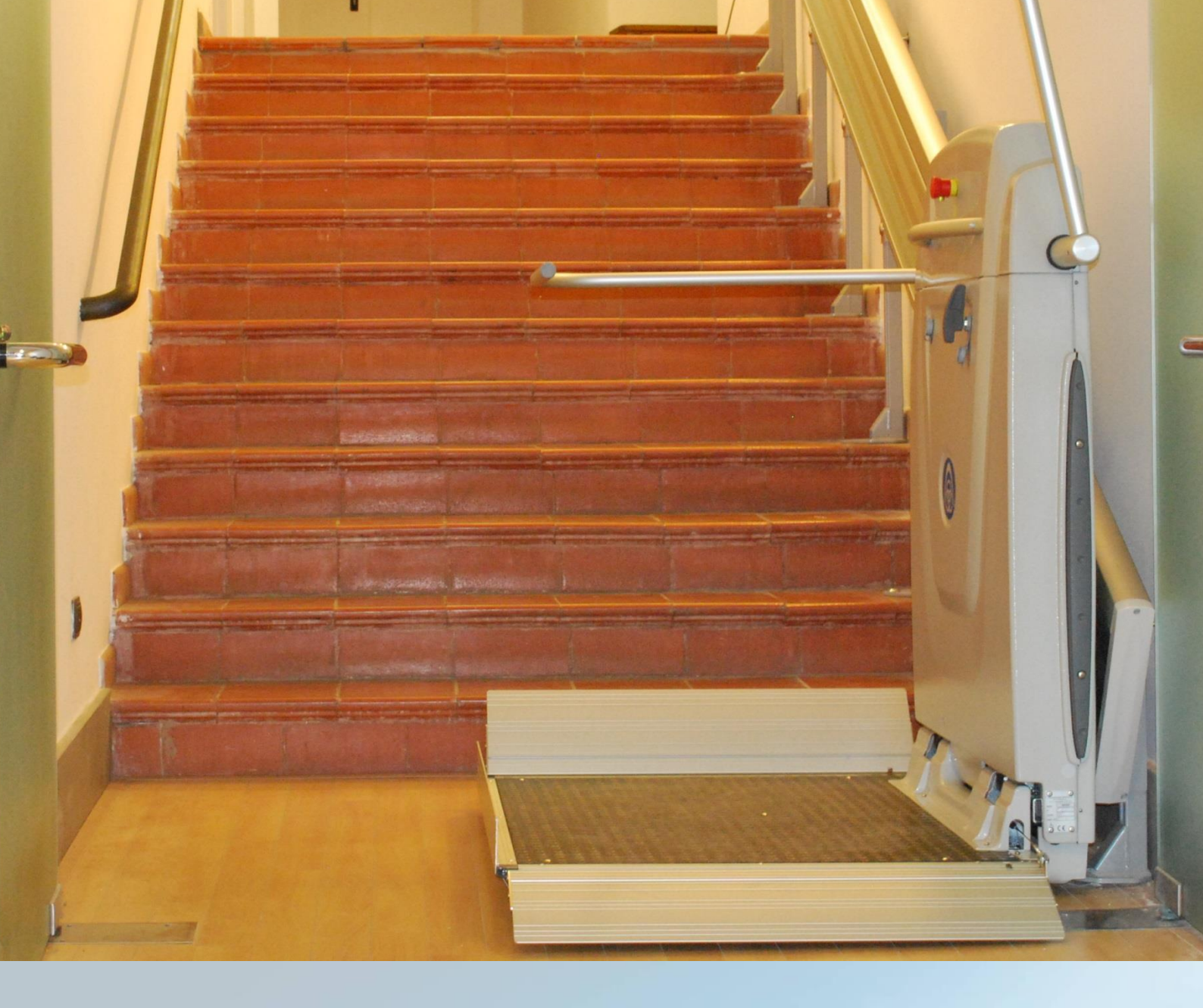

# RPSP Platform Stairlift Installation manual

INS-SP06-EN-02

ThyssenKrupp

ThyssenKrupp Encasa

### Model:

RPSP (Internal product configurator: starting from SP06)

#### Manufacturer:

ThyssenKrupp Encasa srl Via S. Cannizzaro, 2 - 56121 Pisa - Italy E-mail: <u>info@encasa.it</u> Website: <u>www.encasa.it</u>

### Date of publication:

Rev 02 - 10/2015

| Rev. | Dates   | #                                                                | Page |
|------|---------|------------------------------------------------------------------|------|
| 02   | 10/2015 | Text and Fig. 17; Warning 3.2.3; Text and Fig. 26; Warning 3.3.5 | -    |
| 01   | 02/2015 | Full revision and New layout. Appendixes created                 | -    |
|      |         |                                                                  |      |
|      |         |                                                                  |      |
|      |         |                                                                  |      |
|      |         |                                                                  |      |
|      |         |                                                                  |      |
|      |         |                                                                  |      |
|      |         |                                                                  |      |

# **Table of Contents**

| 1 | GENERAL INFORMATION                                            | 4          |
|---|----------------------------------------------------------------|------------|
|   | 1.1 Recipients                                                 | 4          |
|   | 1.2 Language                                                   | 4          |
|   | 1.3 Uperators                                                  | 4          |
|   | 1.4 Symbols used in the manual                                 | 5          |
|   | 1.5 Personal Protection Equipment                              | 5          |
| ~ | Descention for boots listing                                   | ~          |
| 2 | Preparation for Installation                                   | b          |
|   | 2.1 Requirements                                               | 6          |
|   | 2.2 Shipping Configuration                                     | 6          |
|   | 2.3Tools                                                       | 7          |
|   | 2.4 Installation Tools (optional)                              | 8          |
|   | 2.5 Tightening torques                                         | 8          |
| 7 | La stalla Visio                                                | ~          |
| З |                                                                | 9          |
|   | 3.1 Installation of the guide                                  | 9          |
|   | 3.1.1 Guide with floor supports                                | 10         |
|   | 5.1.2 Guide with Wall anchor plugs (pre-bored guide)           | 16         |
|   | 3.1.4 Special anchoring                                        | 17         |
|   | 3.1.5 Coupling the track                                       | 17         |
|   | 3.1.6 Guide Assembly Diagram                                   | 18         |
|   | 3.2 StalfIIII ASSETIDIY                                        | .19<br>10  |
|   | 3.2.2 Uncoupling the Drive Unit from the Frame                 | 21         |
|   | 3.2.3 Assembling tractor unit to frame                         | 25         |
|   | 3.2.4 Frame Anti-crushing                                      | 25         |
|   | 3.3.1 Electrical connection                                    | .20        |
|   | 3.3.2 Casina Fixina.                                           | 20         |
|   | 3.3.3 Mechanical Stop on the track                             | 29         |
|   | 3.3.4 Adjustment of the stop positions                         | 30         |
|   |                                                                |            |
| 4 | Adjustments                                                    | 32         |
|   |                                                                | 70         |
|   | 4.1 Adjustment of the lead central device (entioned)           | .32        |
|   | 4.2 Calibration of the load control device (optional)          | .33<br>z1  |
|   | 4.5 Regulation of Salety Dars Inclination                      | .34        |
|   | 4.4 Clutter adjustment                                         | .33        |
|   | A 6 Electromechanical tilting clutch adjustment (REM)          | 38         |
|   |                                                                | .00        |
| 5 | Final checks                                                   | 39         |
|   | E 1 Quide and another tests                                    | 10         |
|   | 5.2 Clan tast                                                  | .40<br>⊿∩  |
|   | 5.3 Cafaty har tast                                            | .40        |
|   | 5.1 Speed limiter and overspeed governor test                  | .40        |
|   | 5.5 Onerational checks                                         | .41<br>//1 |
|   | 5.6 Safety device check                                        | 41         |
|   | 5 7 Ston distance check                                        | 42         |
|   | 5.8 Manual emergency manoeuvre check                           | .42        |
|   |                                                                |            |
| 6 | Appendix I – Overall and Exploded Drawings                     | 43         |
|   | 6.1 Product overview                                           | 43         |
|   | 6.2 Flectrical connections layout                              | .56        |
|   |                                                                |            |
| 7 | Appendix II – Electronics                                      | 59         |
|   | 7 1 Mainta and                                                 | г.<br>Г.С. |
|   | 7.1 Mainboard                                                  | .59        |
|   | 7.1.1 Right hand or left hand machine (AZE and AZR connectors) | 59         |

#### **RPSP** – Installation Manual

| 7.1.2       | LED signals                                                            | 60 |
|-------------|------------------------------------------------------------------------|----|
| 7.1.3       | Possible configurations with dip switches                              | 61 |
| 7.1.4       | Side Mobile Ramp (SMR) Configuration - DIP switch 8                    | 62 |
| 7.1.5       | Possible jumper configurations                                         | 63 |
| 7.2 Radio I | Devices                                                                | 65 |
| 7.2.1       | Radio Receiver (on board)                                              | 65 |
| 7.2.2       | Transmission frequency and power                                       | 66 |
| 7.2.3       | Transmission distance calibration operation                            | 67 |
| 7.3 Call de | vices                                                                  | 69 |
| 7.3.1       | Standard call boxes                                                    | 69 |
| 7.3.2       | 4 function call boxes and wireless remote control                      | 70 |
| 7.3.3       | Summary of the wireless remote control device functions (Transmitters) | 71 |
| 7.40n boa   | ard alarm                                                              | 72 |
| 7.5 Releas  | ed Condition                                                           | 72 |
| 7.6 Inverte | r (present on variable speed machines)                                 | 73 |
|             | N 1 /                                                                  | -  |

# **1 GENERAL INFORMATION**

## 1.1 Recipients

The manual is intended for skilled operators assigned to installing the stairlift at the customer's site.

It contains the instructions for correct and safe installation procedure of the machine without technical problems.

### 1.2 Language

The original manual was drafted in Italian.

Any translation into additional languages must be carried out using the original instructions.

The Manufacturer is responsible for the information contained in the original instructions. The translations into different languages cannot be entirely verified, therefore if there are any inconsistencies the text in the original language must be followed or our Technical Documentation Office must be contacted.

## 1.3 Operators

For the purpose of establishing with certainty the skills and qualifications of the operators in charge of the various tasks (start-up, cleaning, routine maintenance), see the following table:

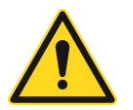

#### User

The User is intended as the person who, having received the user manual and read and understood its contents, is suitable for operating and using the machine safely.

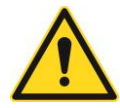

#### Trained person

Educated person/s who have received information from the authorised installer/maintenance worker regarding the execution of emergency manoeuvres as shown below in this manual.

#### **Skilled Personnel:**

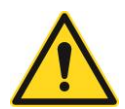

Person (or entity) in possession of the legal requirements and any necessary authorisations for the installation and/or maintenance of the machine described in this manual.

Such personnel must have received formal appointment by entitled parties and must operate in accordance with the manufacturer's specifications and in accordance with applicable requirements and/or laws for the assembly, maintenance and periodic testing by a notified body or other third parties.

## 1.4 Symbols used in the manual

Below is a list of the symbols used in this manual:

| SYMBOL | DESCRIPTION                                                                            |
|--------|----------------------------------------------------------------------------------------|
|        | GENERIC DANGER                                                                         |
| A      | DANGEROUS ELECTRICAL VOLTAGE                                                           |
|        | PARTICULARLY RELEVANT INFORMATION.<br>RECOMMENDATIONS FOR OPTIMAL USE/WORK PROCEDURES. |

## **1.5 Personal Protection Equipment**

For the purpose of protecting the safety of those in charge of installing the machine, the use of personal protection equipment is required as indicated on each sheet which describes the installation phase. This equipment must be in good condition and working order as also required by the relevant prevailing laws.

Below is a list of PPE required during the installation phase:

| SYMBOL | DESCRIPTION        |
|--------|--------------------|
|        | HELMET             |
|        | PROTECTIVE EYEWEAR |
|        | SAFETY SHOES       |
|        | GLOVES             |
|        | EAR PROTECTION     |

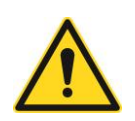

WARNING! For each installation phase the icons relative to the protection devices will be highlighted considering the minimum safety level required for correct and safe completion of the described activities. These requirements must be integrated with the prevailing safety regulations relative to the country in which the installation takes place, as well as with any further improvements stemming from experience gained and good practice techniques.

# 2 Preparation for Installation

## 2.1 Requirements

Before installing the machine carefully read and comprehend ALL the instructions contained in this manual. Failure to follow these instructions can result in danger or unsatisfactory operation.

The manufacturer shall not be liable for any failure, breakdown, or accidents due to non-compliance or non-application of the instructions contained in this manual.

In these cases, warranty conditions shall also be voided.

The operations described in this manual must be performed by specialised and properly trained personnel.

Suitable equipment and personal protective equipment in compliance with current health protection standards must be used. All applicable laws and rules of good practice must be observed.

Any modifications to and/or tampering with the machine are strictly prohibited.

This documentation must be kept in a safe place for the entire service life of the machine.

## 2.2 Shipping Configuration

#### Machine Box(es)

The lower box contains the assembled machine and the relative accessories.

The upper box contains the adjustable feet and the relative accessories.

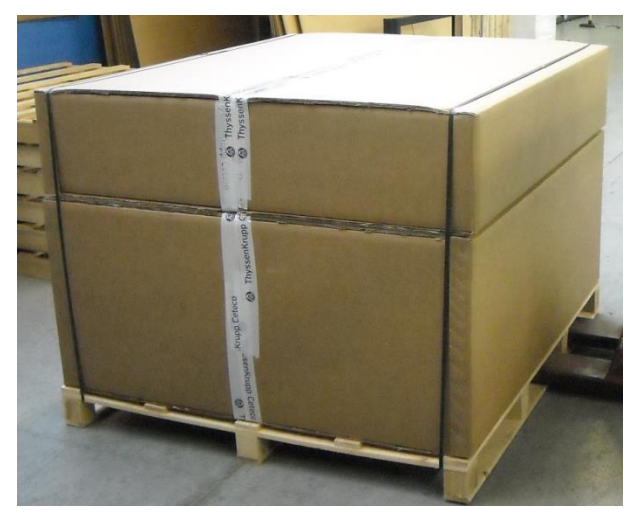

#### Guide Box(es)

The content of the box(es) varies depending on the length of the guide and therefore the number of track pieces.

Each track piece comes with:

- Main track
- Guide casing in 2 pieces
- Bolts and Accessories

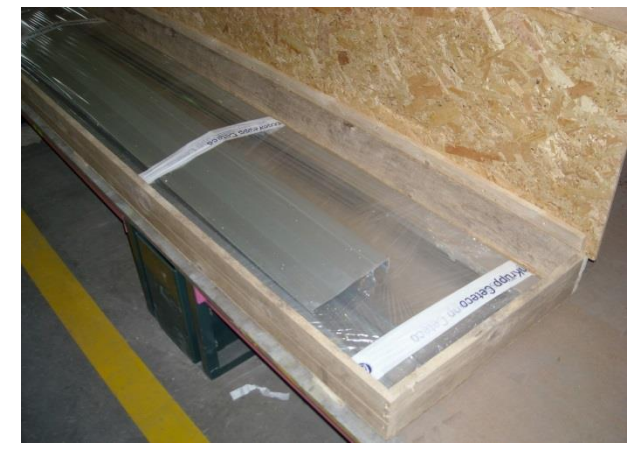

## 2.3 Tools

Below is a list of recommended tools for installation of the chairlift and the relative track.

| RECOMMENDED TOOL                                                                                                    | РНОТО |
|----------------------------------------------------------------------------------------------------|-------|
| OPEN/CLOSED SPANNERS <ul> <li>1 number 8 spanner</li> <li>2 number 10 spanners</li> <li>2 number 13 spanners</li> <li>1 number 17 spanner</li> <li>1 number 19 spanner</li> <li>1 number 20 spanner</li> <li>1 number 21 spanner</li> <li>2 number 24 spanners</li> </ul> |       |
| 10, 13 Socket spanner                                                                                                    |       |
| FLATHEAD SCREWDRIVER:<br>• 0.5 x 3 x 75<br>• 0.8 x 4 x 125                                                                                                    |       |
| PHILLIPS SCREWDRIVER:<br>PH1 x 80<br>PH2 x 100<br>PH3 x 200                                                                                                    |       |
| NEEDLE-NOSE PLIERS                                                                                                    |       |
| Hammer                                                                                                    |       |
| PLASTIC MALLET                                                                                                    |       |
| Cutter                                                                                                    |       |
| 3 M MEASURING TAPE                                                                                                    |       |
| TESTER                                                                                                    |       |
| Felt TIP MARKER                                                                                                    |       |
| NORMAL LEVEL                                                                                                    |       |
| BUBBLE GONIOMETER                                                                                                    |       |
| IMPACT DRILL                                                                                                    |       |
| MASONRY BITS, DIAMETER<br>6-8-12-14<br>METAL BITS, DIAMETER<br>3-4-6-65-675-8-85-10                                                                                                    |       |
| ALLEN KEY, DIAMETER<br>4-5-6-8                                                                                                    |       |
| SOFT BRUSH                                                                                                    |       |
| Сloth                                                                                                    |       |
| CUTTING OIL BOTTLE                                                                                                    |       |
| INSULATING MAT                                                                                                    |       |

## 2.4 Installation Tools (optional)

For a quick and efficient installation the manufacturer offers an **INSTALLATION KIT:** 

- Self-bearing support bracket
- Handles for lifting the Drive Unit

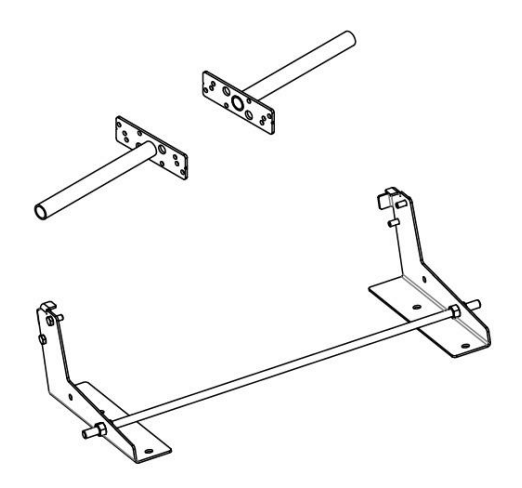

### and a SPECIAL TOOLS KIT:

- Electrical motor drive unit for movement of the Drive Unit
- Tool to remove the guide casing

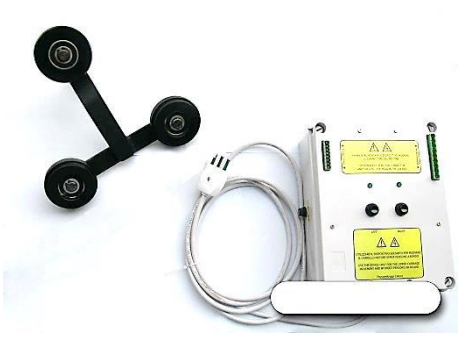

## 2.5 Tightening torques

To guarantee correct assembly of the machine the bolts must be tightened with the appropriate tightening torques indicated in the table below:

| SCREW DIAMETER<br>[mm] | TIGHTENING<br>TORQUE [Nm] | SCREW DIAMETER<br>[mm] | TIGHTENING<br>TORQUE [Nm] |
|------------------------|---------------------------|------------------------|---------------------------|
| M5                     | 6                         | M14                    | 136                       |
| M6                     | 10                        | M16                    | 210                       |
| M8                     | 25                        | M18                    | 290                       |
| M10                    | 49                        | M20                    | 410                       |
| M12 NUT                | 86                        | M22                    | 550                       |

# 3 Installation

3.1 Installation of the guide

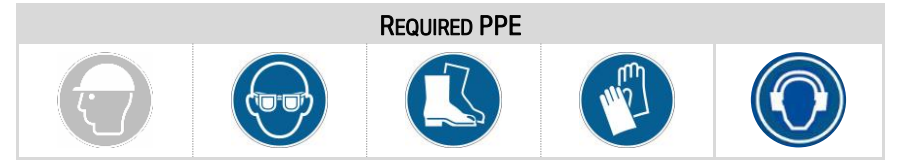

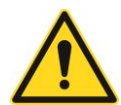

For correct installation of the track you must refer to the measurements indicated on the order drawing attached to each system

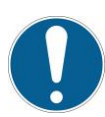

The various heights of the feet to be used are listed on the drawing. The height of the foot is indicated under the floor resting plate. The number represented indicates the height of the foot in dm

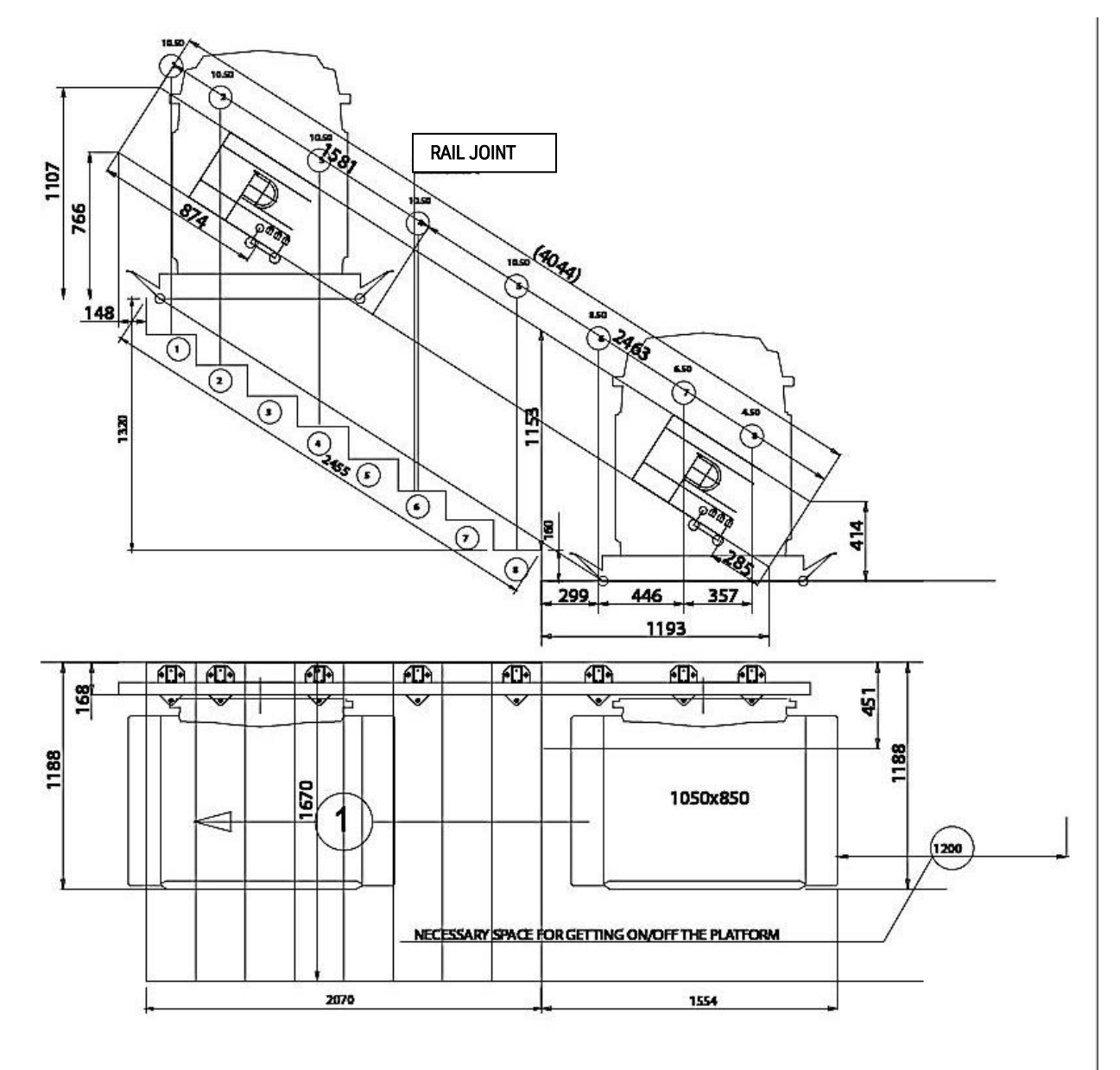

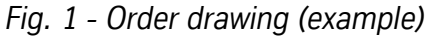

### 3.1.1 Guide with floor supports

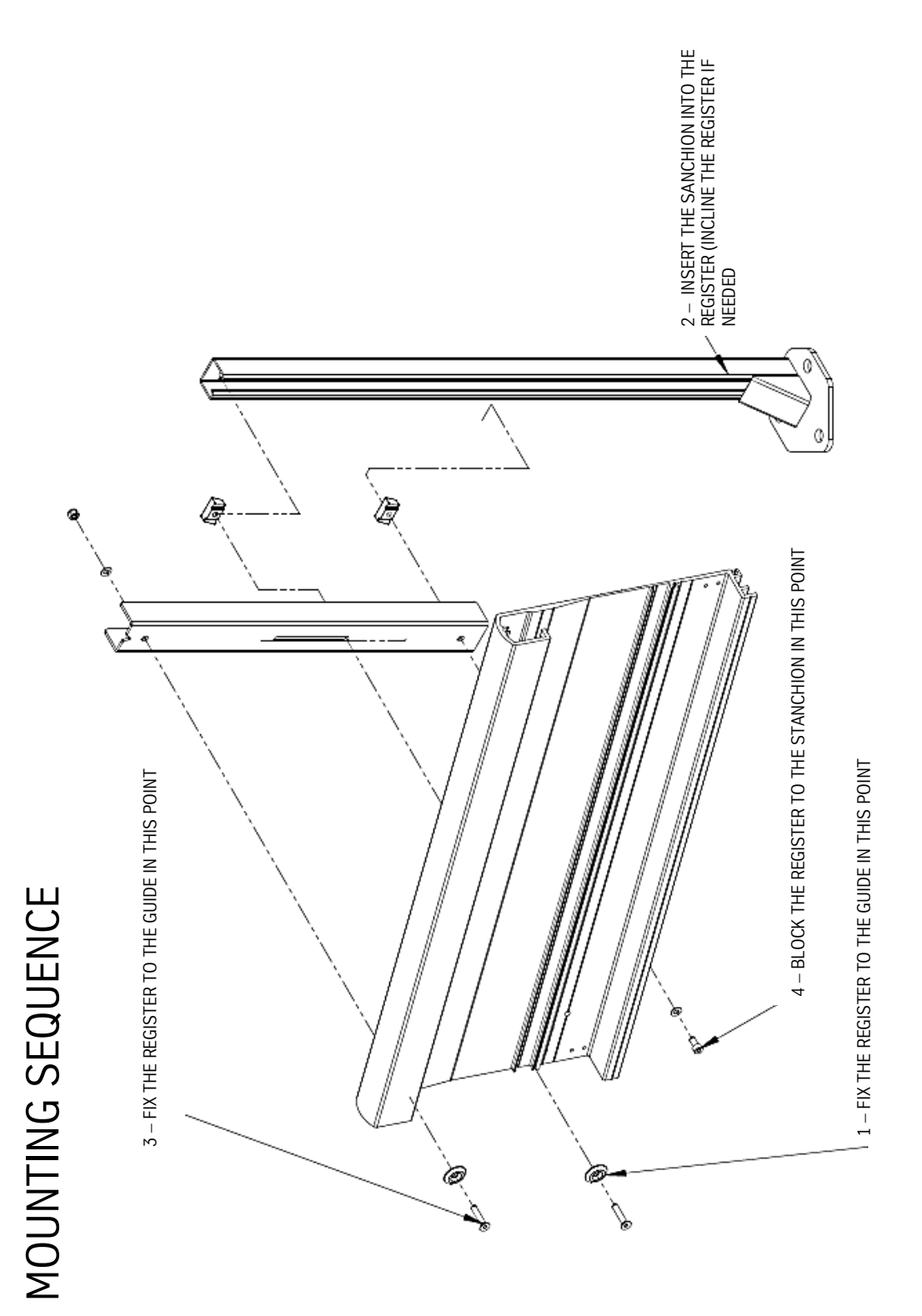

Fig. 2 – Foot assembly sequence

- Remove the guide from the packaging and place it in a position close to the stairs. Do not destroy the packaging because it may be useful to keep from scratching the guide during operations.
- Position the track, observing the distances in correspondence to the high lifting and the inclination on the drawing, using the holes already on the guide and the included adjustable feet.

Alternatively you can use clamps to fasten the track to the feet (see Fig. 3)

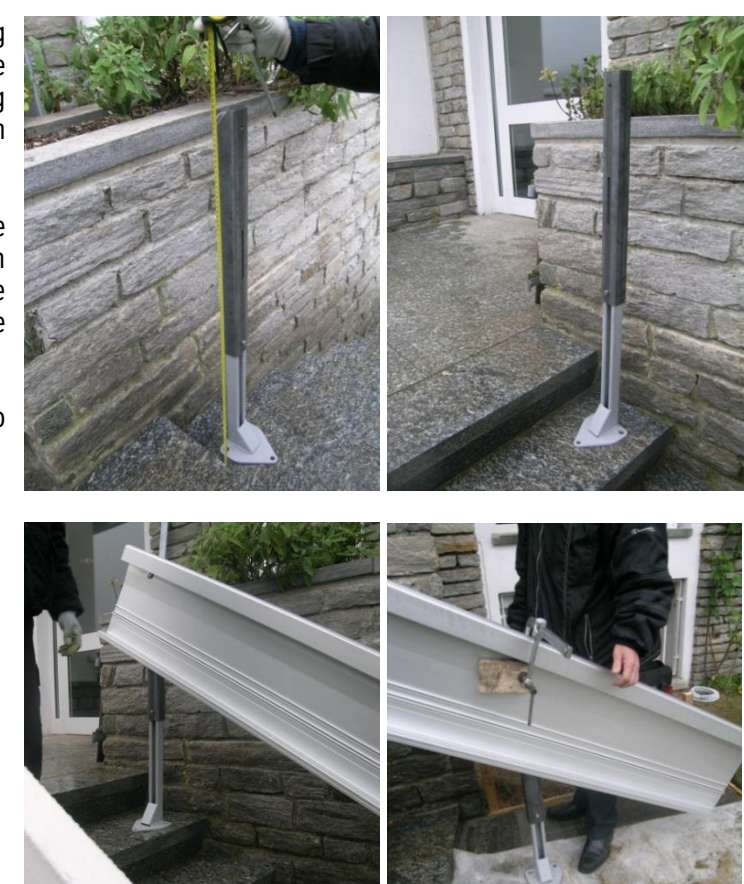

Fig. 3 – Positioning, adjustment and securing of the feet to the end of the guide

- Position the track at half stair width (in other words, not right next to the wall) so it is easier to mark the hold positions (see Fig. 4).
- Only resting them on the stair tread, arrange the remaining feet in the position indicated on the drawing. <u>The spread of the anchors should not</u> <u>exceed 750 mm and in any case</u> <u>always refer to the indications on the</u> <u>specific assembly drawing.</u>

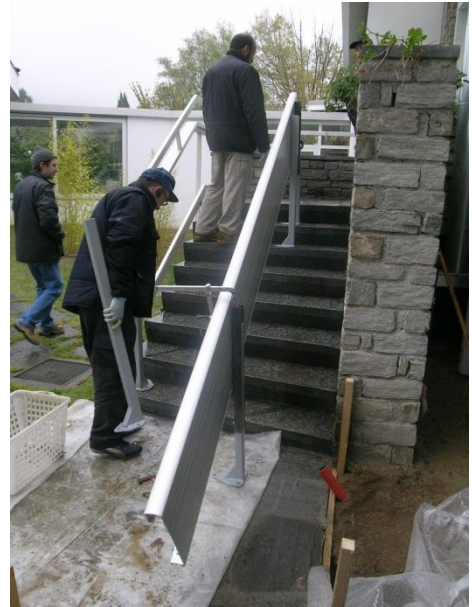

Fig. 4 – Positioning of the guide at mid stair

 Mark the position of the upper and lower hold of the feet on the rear part of the guide, using a pencil and a plumb line, in correspondence to the "v" shaped notches on the track (Fig. 5 e Fig. 6). The notches are on both parts of the track.

(Alternatively you can use a foot as a straight edge and a level or a very long level)

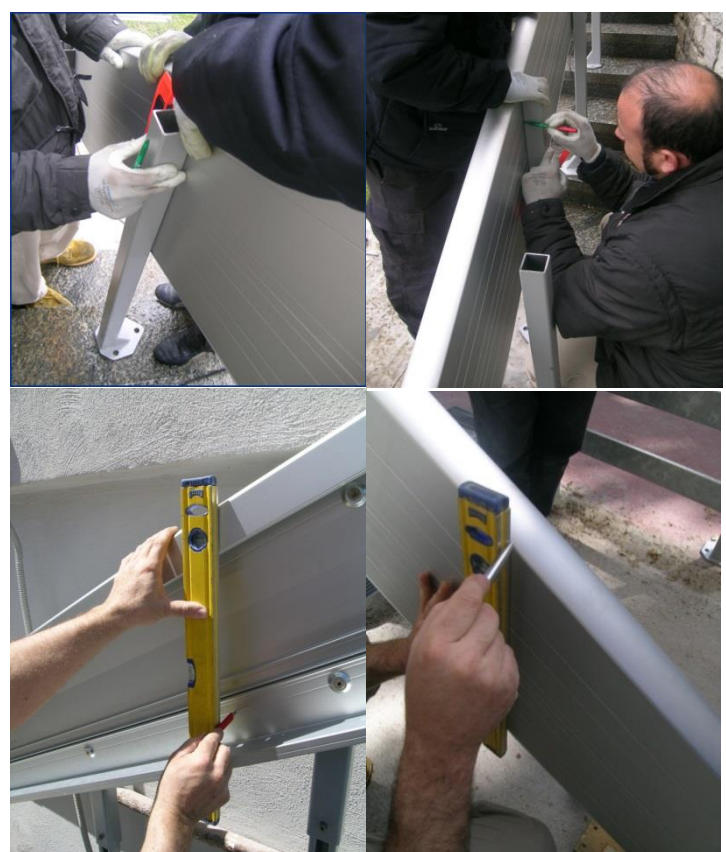

Fig. 5 – Various methods for marking the holes

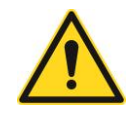

Warning! The holes must be well aligned on the upright.

- At this point you can drill the 8.5 mm pass-through holds in correspondence to the marks you have just made.
- Continue as described above for the remaining feet.

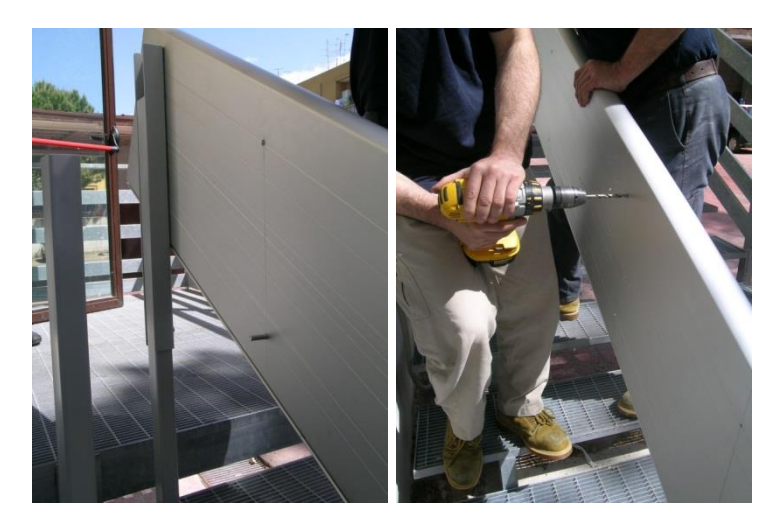

Fig. 6 – Detail of drilling the marked holes

- In reference to Fig. 2 phase 1, secure the register to the guide using the bushing, the M8 screw and the special nut included (the register is illustrated in Fig. 8B, assembly in Fig. 8A).
- Incline the register and insert the foot into it (Fig. 2 – phase 2). Ensure that the special nut threads onto the foot and tighten it by hand.
- Return the register and the foot to a vertical position, fasten the upper screw (with a lock nut) and the lower screw (with the other special nut) as indicated in Fig. 2 phase 3 and 4.

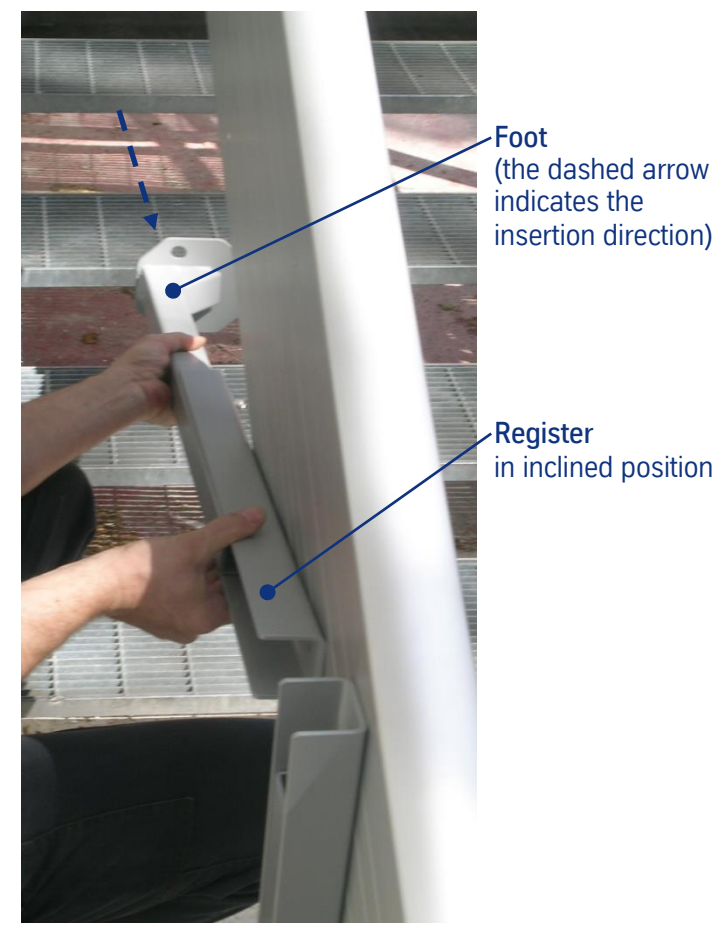

Fig. 7 – Foot assembly detail

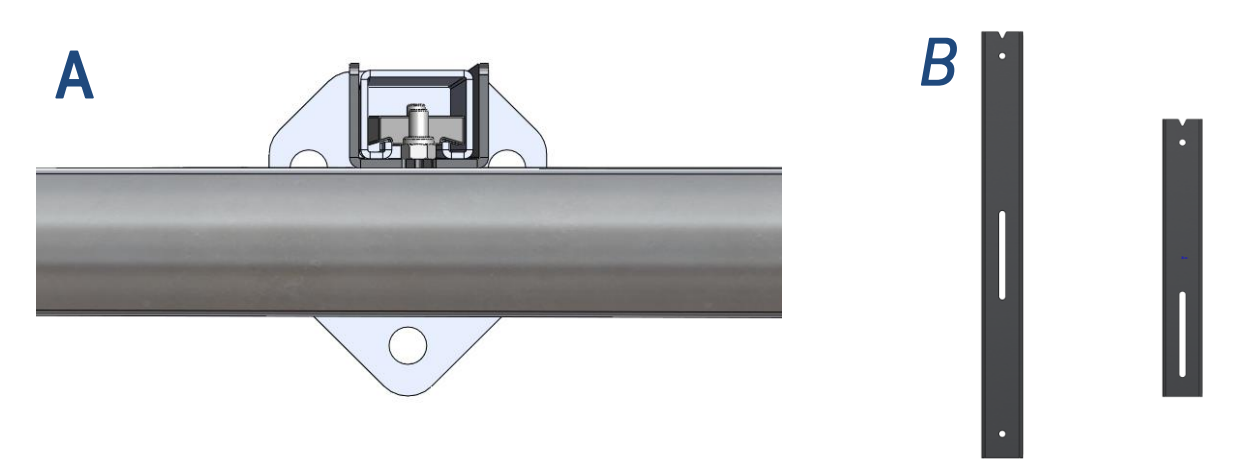

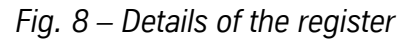

In **Fig. 8B** the two foot registers that come with the system are illustrated (standard on the left, short on the right). The V mark at the top indicates the high part of the register. The short register is always used for the first foot at the bottom. For very low inclination angles only "standard" registers are used

 Move the guide next to the wall into the correct position and begin to fasten the supports to the floor.

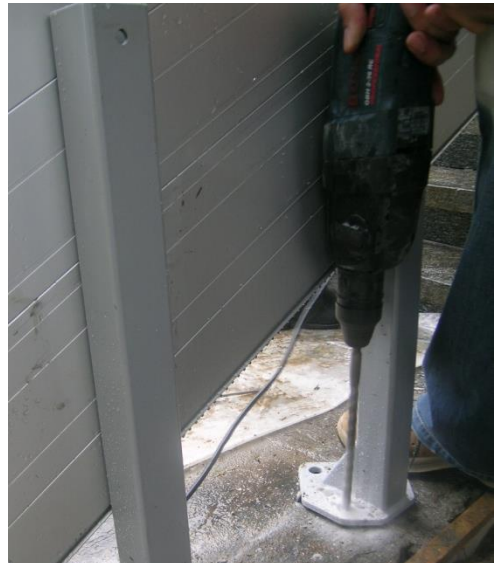

Fig. 9 – Securing the feet to the floor

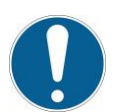

**Tip:** For easy assembly the shortest foot (the one at the bottom) can be moved a few centimetres from the position indicated on the drawing in order not to interfere with the limit stop cam.

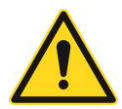

**Warning!** Install only the main part of the guide. The closing casing will be secured subsequently (and in any case only after placing the chairlift on the guide).

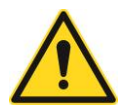

**Warning!** Before permanently securing the brackets to the floor use a level to ensure that the guide is perfectly vertical.

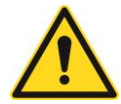

**Tip:** apply the anchor plugs to the wall side first (Fig. 9), ensure that the guide is perfectly vertical and then apply the anchor plugs on the front part. Use shims if necessary.

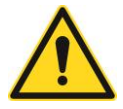

**Warning!** Due to the reduced space between the fixed parts and the mobile parts the use of anchoring systems other than those provided by the manufacturer must be verified ahead of time

### 3.1.2 Guide with wall anchor plugs (pre-bored guide)

The installation-ready guide for wall mounting is different from the others because it is pre-bored along its entire length. The holes are 19 mm. On the installation drawing the position of the preparation holes for installation of the guide and the control auxiliary quotas are indicated (Fig. 10, X,Y,Z etc. quotas). Instructions:

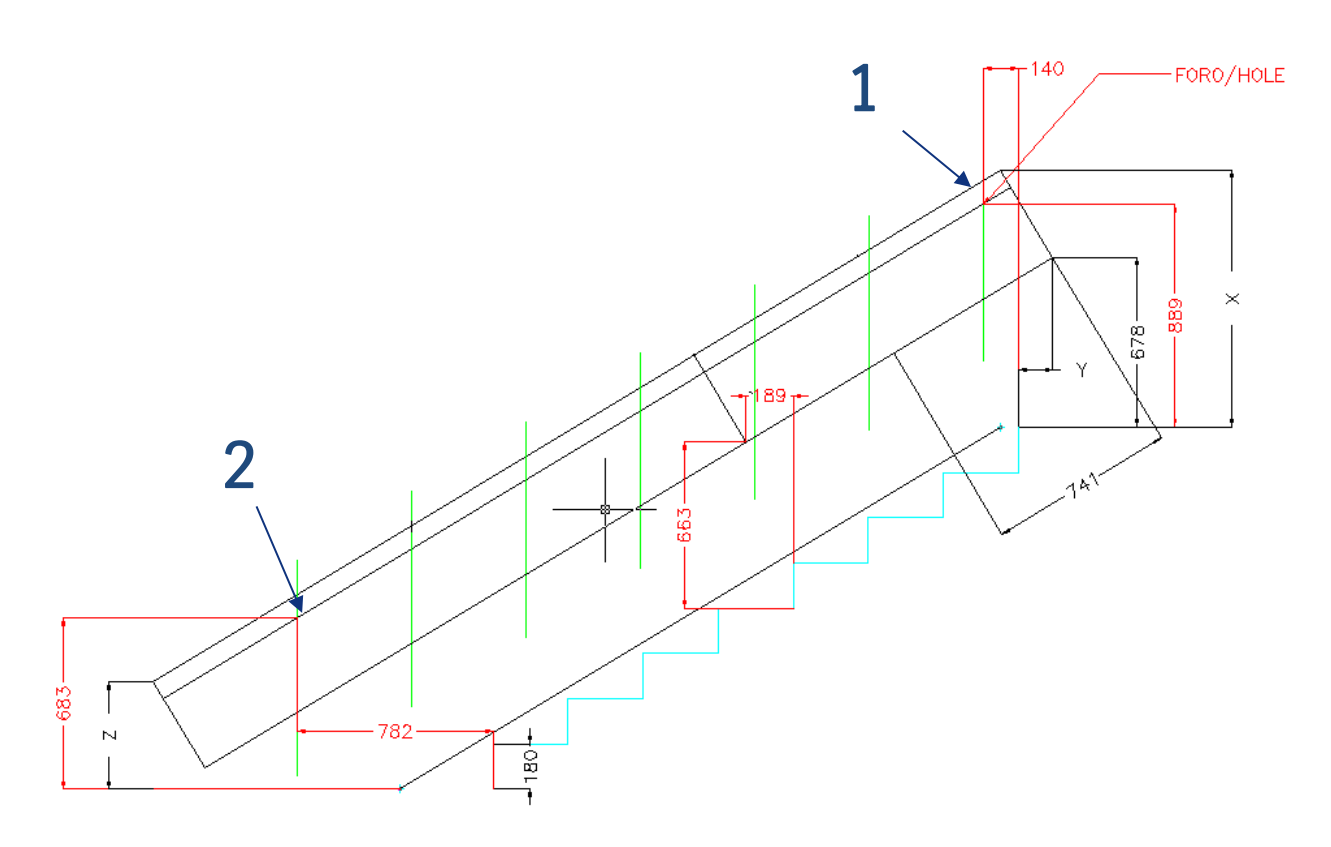

Fig. 10 – Guide wall mounting assembly diagram

- Check the consistency of the mounting wall (concrete) and its flatness (if necessary remove any unevenness).
- Drill a hole high on the wall (Fig. 10 detail "1"), insert the anchor plug, take the piece of guide and anchor it to the wall only using this hole. This way the guide is hinged around one point and can freely rotate.
- Place the guide on the step (guide in several parts) or on the floor (single part guide), drill the second hole (Fig. 10 detail "2"), lift the guide (rotating it around the fixed point) until the hole in the guide lines up with the one just drilled in the wall, insert the anchor plug and fasten the guide. The remaining holes in the wall must be drilled using the guide as a template.

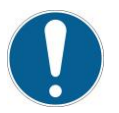

Note: When using a guide in several pieces the height of the individual track sections is quoted.

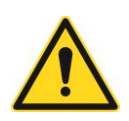

Warning! Use only the anchor plugs supplied with the machine.

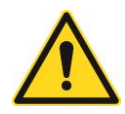

**Warning!** Install only the main part of the guide, leaving the closing casing to the side to be secured later (and in any case only after placing the chairlift on the guide).

## 3.1.3 Supplementary high Anchoring

Supplementary wall anchoring can be installed after having found the position of the feet on the guide. The correct assembly sequence is:

- Approach the guide to the wall (ensure that you are in the correct position)
- Mark the two ends of the foot on the wall using a pencil
- Move the guide away from the wall
- Remove the foot from its register
- Position the foot close to the wall using the previously obtained references
- Mark the drilling point

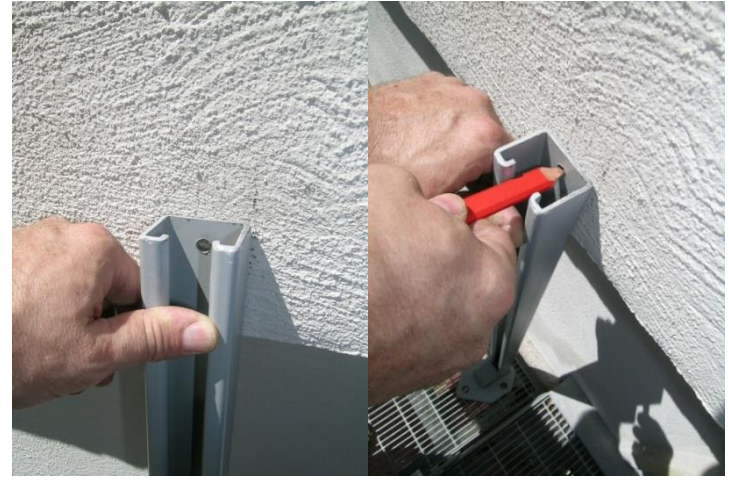

Drill the hole for the anchor plug

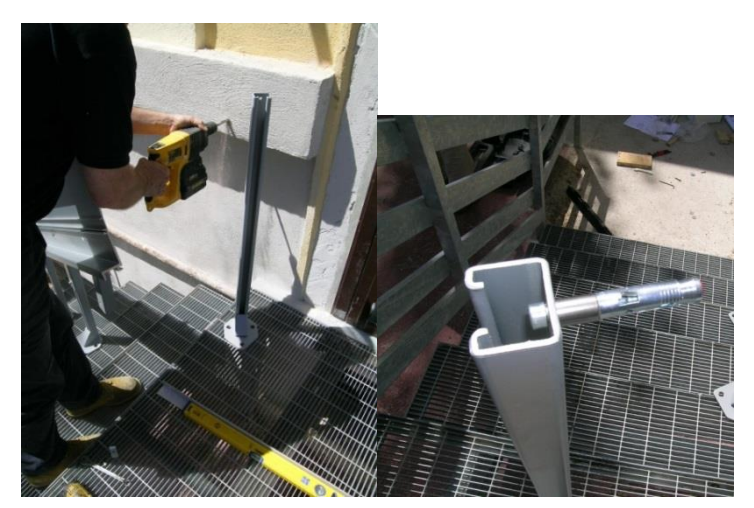

- Fasten the foot to the wall
- Remount the register on the foot (the guide is already in the correct position)

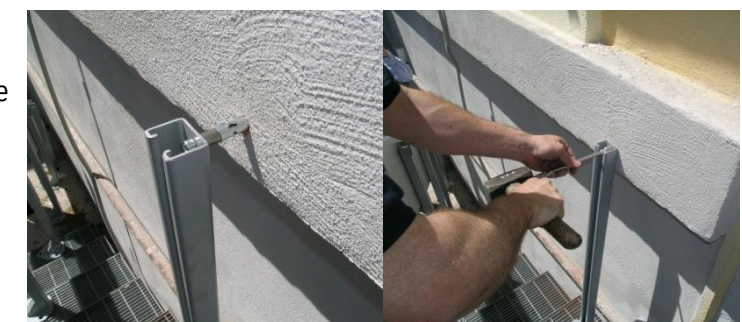

Fig. 11 - Supplementary high Anchoring

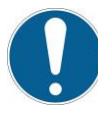

**Tip:** the foot can also be inserted into the register from the front: position the special nuts with their long side vertical and then approach the guide to the foot forcefully.

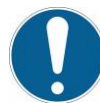

**Tip:** As an alternative to the anchor plug, if the wall is far from the guide, a threaded bar can be used.

### 3.1.4 Special anchoring

Special anchoring can be provided in addition or as an alternative to the above mentioned anchoring. Specific instructions will be provided on a case by case basis.

### 3.1.5 Coupling the track

 with reference to the figure insert the pins into the two holes at the top and bottom on the same side of the track being coupled.

The pins must be inserted with a mallet and the knurled part of the surface must disappear into the guide as illustrated in the figure below.

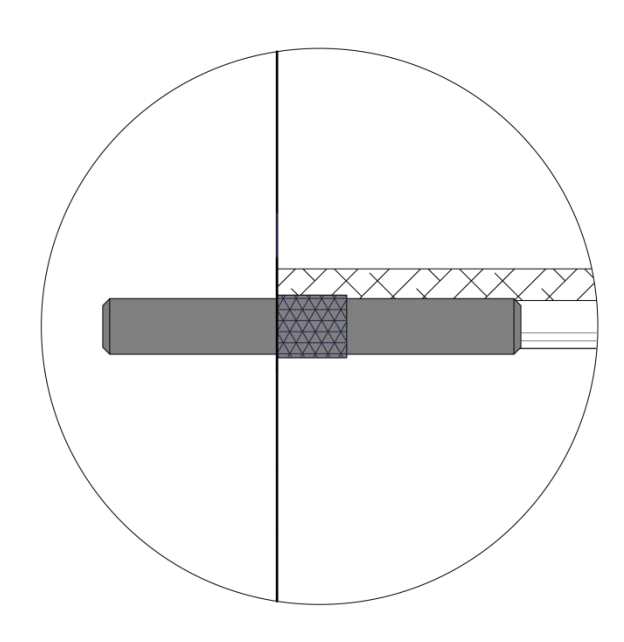

• After inserting the pins connect the two parts of the track together using the two locking brackets and the countersunk screws supplied.

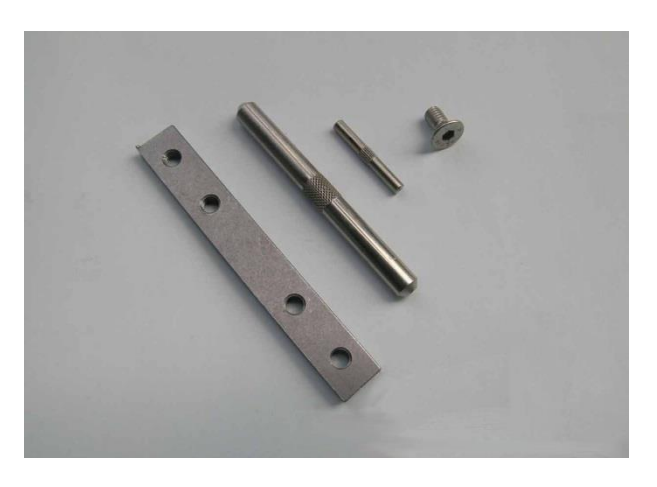

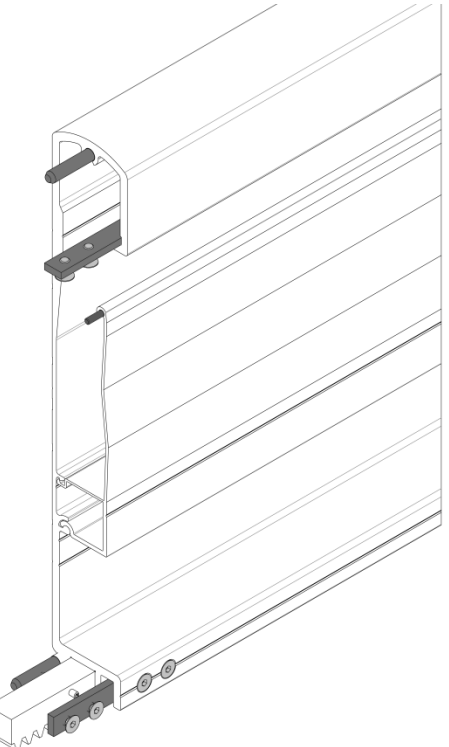

Fig. 12 – Guide coupling diagram

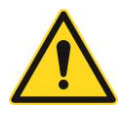

**Warning - Safety:** At the end of the installation, and after checking correct installation of the track apply EXTRA-STRONG threadlock on the coupling screws and tighten them.

### 3.1.6 Guide Assembly Diagram

After securing the guide, measure the  $\alpha$  assembly angle and write it in the dedicated space in the Figure

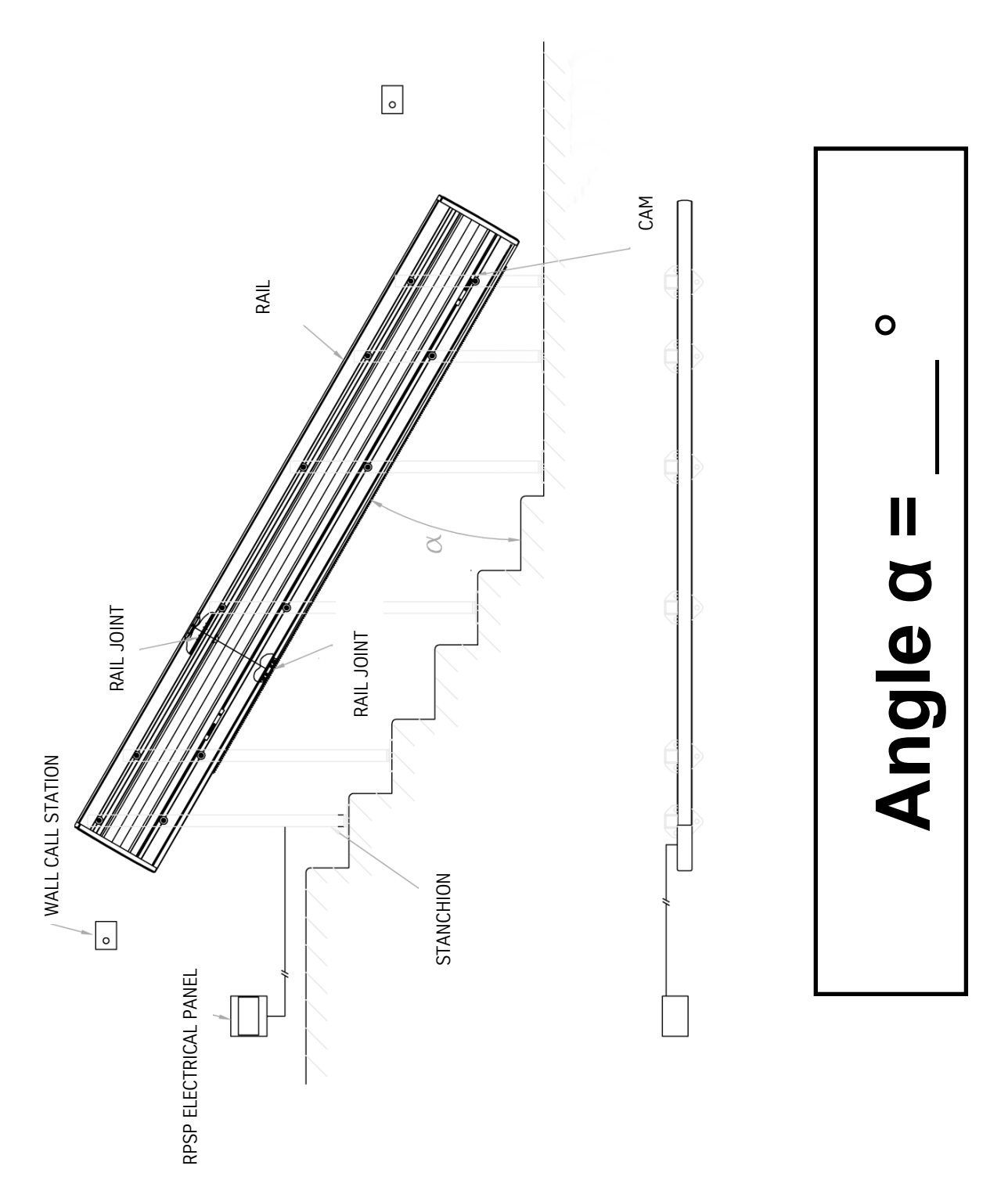

Fig. 13 – Guide Assembly Diagram

## 3.2 Stairlift Assembly

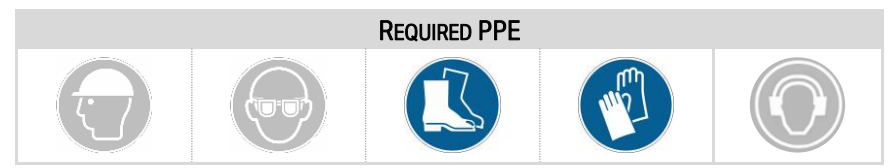

The machine is usually supplied pre-assembled and ready for installation on the track at the gradation indicated in the installation drawing.

To carry out the assembly phases and to ensure the integrity of all the components you must perform the following preliminary operations:

- Open the Machine Box and check the integrity of the packaging.
- Identify and remove the casing, accessories and bolts that may be positioned near the Guide, sheltered from foul weather.
- Destroy the side parts of the packaging box and make the frame accessible. It should be noted that the sides of the box can be used as a resting base for the subsequent assembly phases and therefore to prevent soiling or damaging the components.

Additional instructions not contained in this manual are necessary in the event that machine is to be personalised.

### 3.2.1 Self-bearing support bracket

The machine may be fitted with a support bracket already mounted from the factory or an existing bracket can be connected to it. The components that identify the self-bearing bracket are indicated in the figure with 1), 2) and 3).

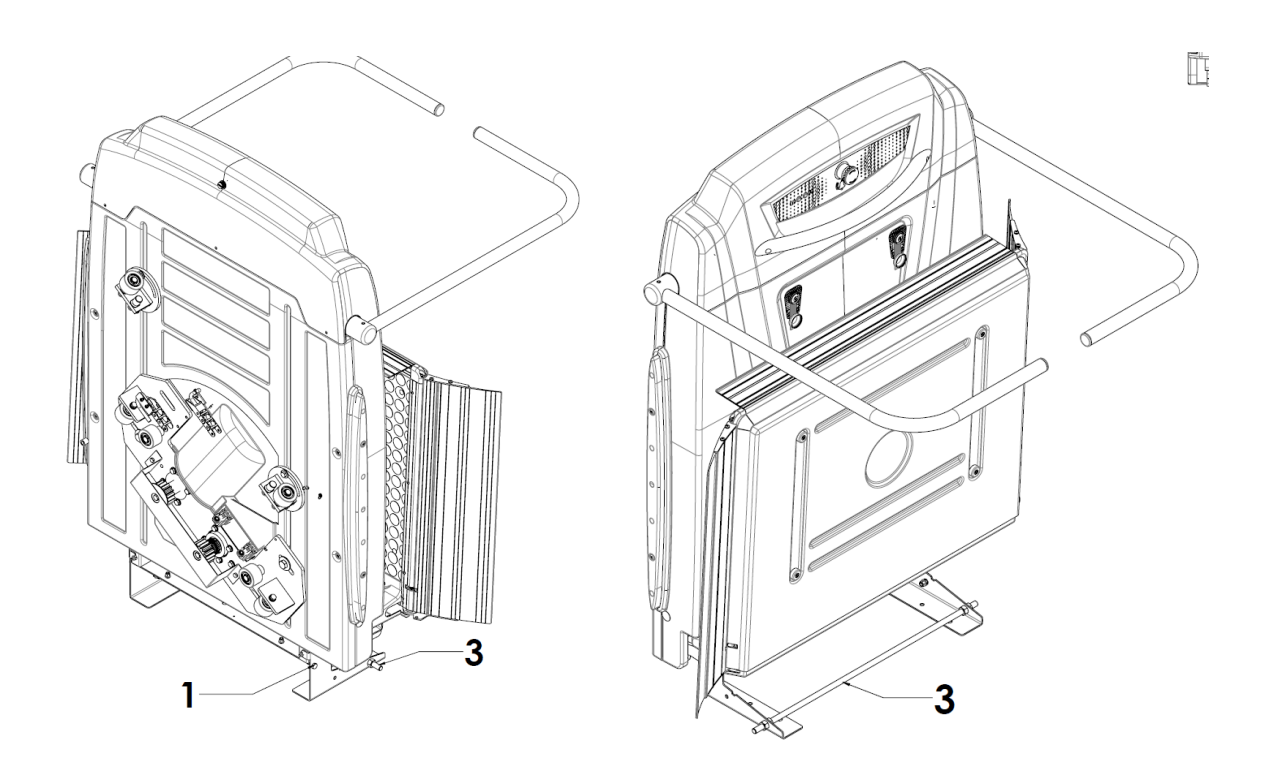

#### **RPSP** – Installation Manual

 With the box on the floor the brackets can be positioned as shown in the figure, securing them to the structure of the machine before applying the threaded bar 3) and then tightening the screws 1) and 2).

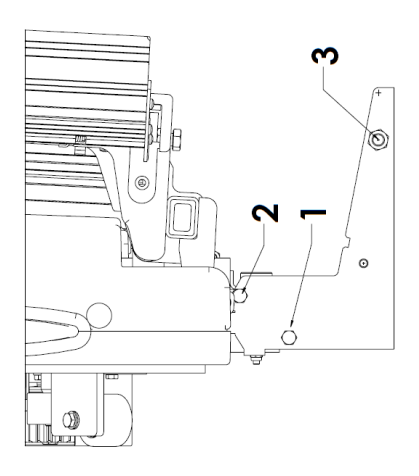

 The sole purpose of the screws is to hold them into place. Take care not to deform the brackets when they are tightened.

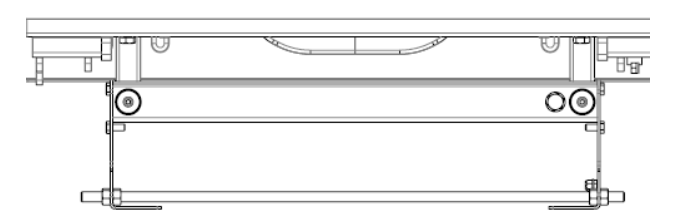

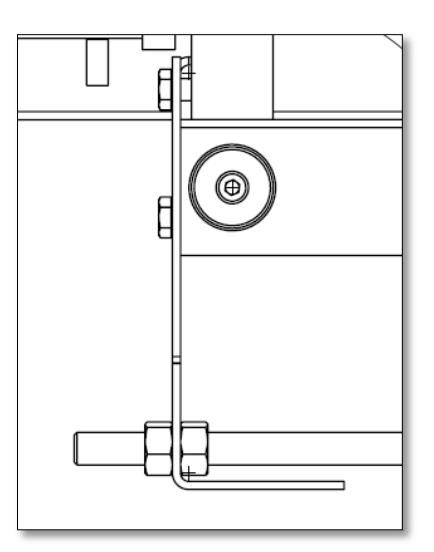

Fig. 14 – Assembly of the support

### 3.2.2 Uncoupling the Drive Unit from the Frame

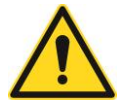

**Warning!** Do not apply excessive force in handling at the risk of breaking the platform automatic opening device.

- After finishing any personalisation operations you must position the Frame vertically (using the support bracket).
- Open the platform slowly, avoiding any abrupt movements that could damage the motorised tilting clutch device.

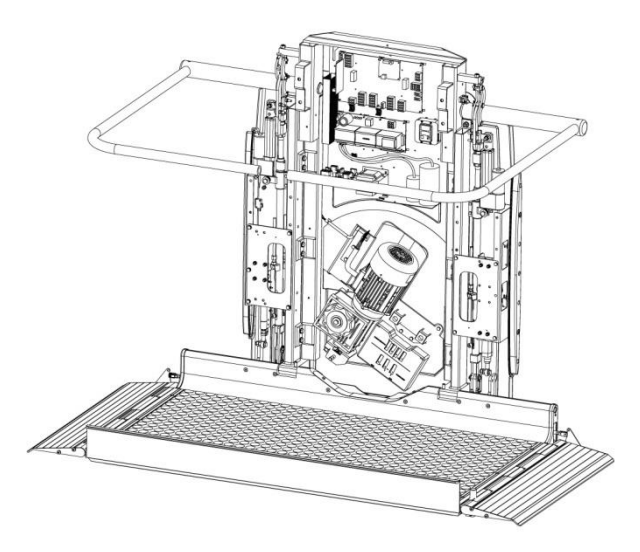

Fig. 15 - Disconnect the Motor Unit from the Frame

Unscrew the M6 screws that fasten the rear casing to the frame (highlighted circles in the Figure).  $\int_{0}^{1} \int_{0}^{1} \int_{0$ 

- Lower the machine gently to the floor, resting the rear casing and taking care not to damage the components.
- Referring to Electrical connections layout, remove the following connectors:
  - on the main terminal block the electric motor connector (M2 for slow version / M1 for fast version);
  - $\circ~$  on the panel the X3 connector.
- Staying on the front part of the machine (platform side), disconnect the Motor Unit from the Frame, unscrewing the 8 M8 screws.
- Remove the M6 screw that secures the electrical panel to the internal frame.

At this point the Motor Unit (2) is released from the Frame (1) and they can be separated.

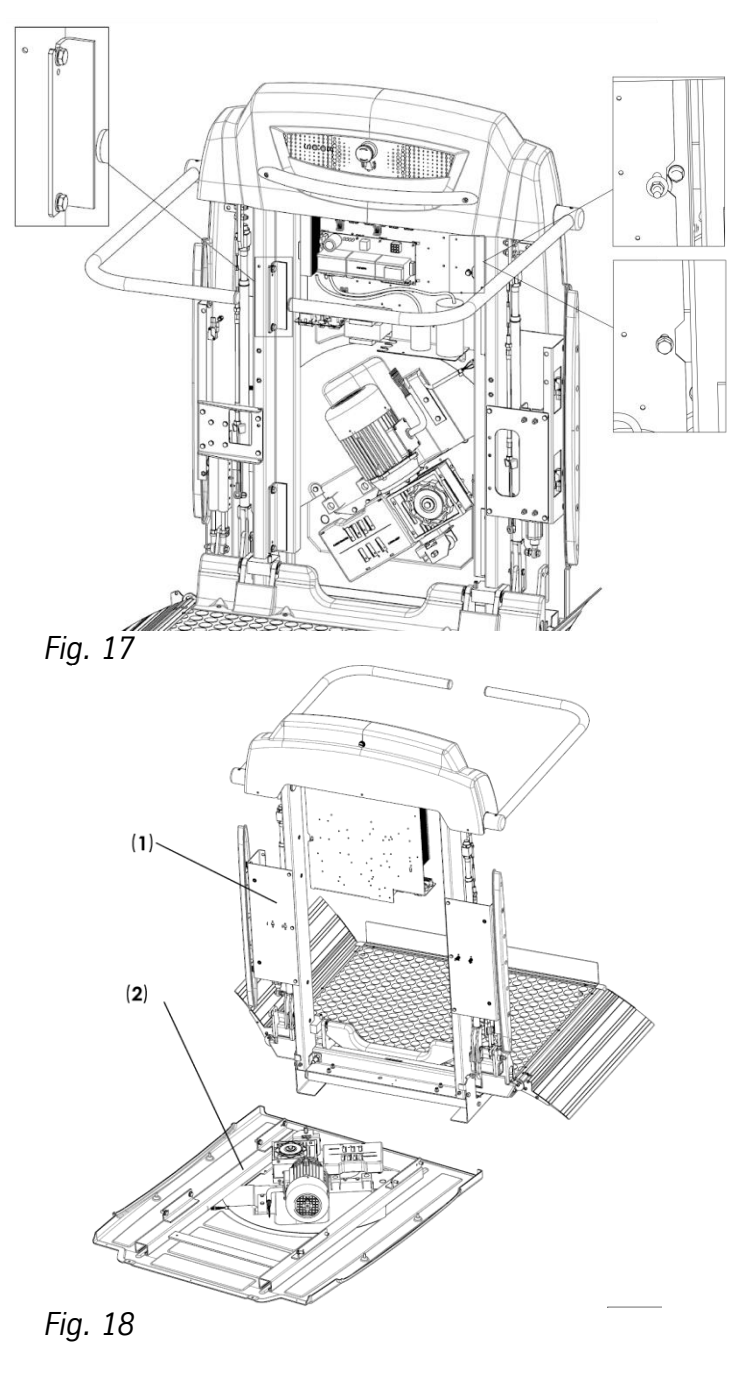

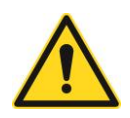

Warning! Two people can easily move the motor unit using the appropriate handles.

#### **RPSP** – Installation Manual

 Mount the appropriate handles to the motor unit frame

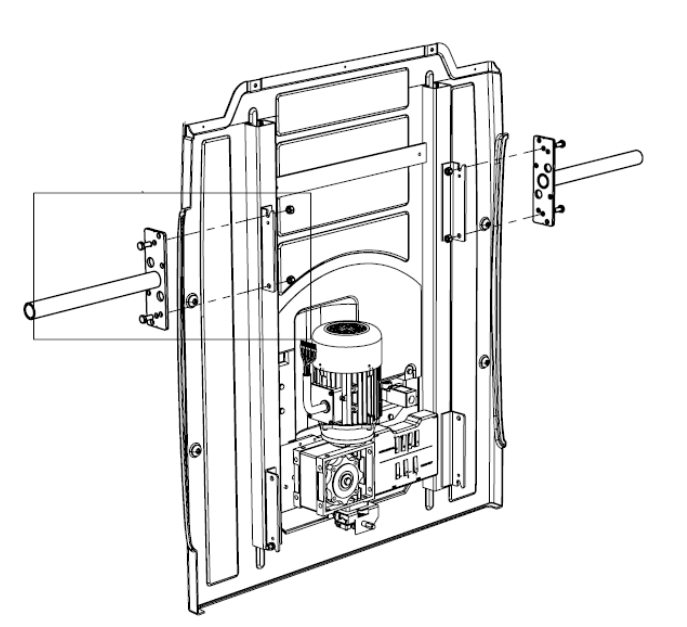

- Lift the motor unit using the handles, move it up along the stairs and insert it slowly from the end of the track.
- Once the motor sprocket locks onto the rack the machine has been inserted.

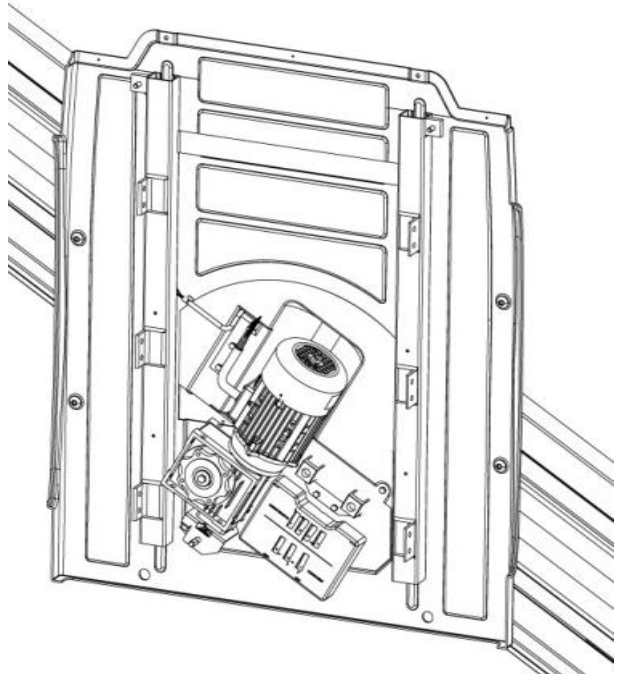

Fig. 19 – Motor Unit inserted at the end of the Guide

• Cut the adhesive tape that holds the chain and stretch it out in the descent direction. The guide has 2 holes located at about half-length. Use them to secure the bracket.

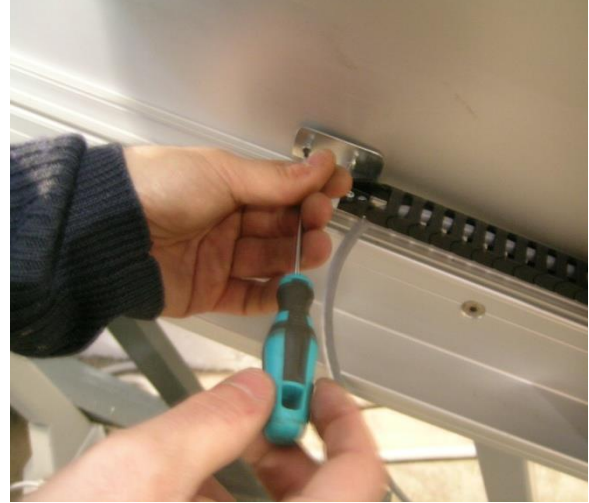

Fig. 20 – Detail of fastening chain to the guide

 Insert the mobile part of the guide into the lower section of the guide (use the 1.1 m long piece).

The mobile part of the guide must have a special pin with a 4 mm external diameter for

Insert the pin as indicated in the figure. The

knurled part of the pin must disappear into its

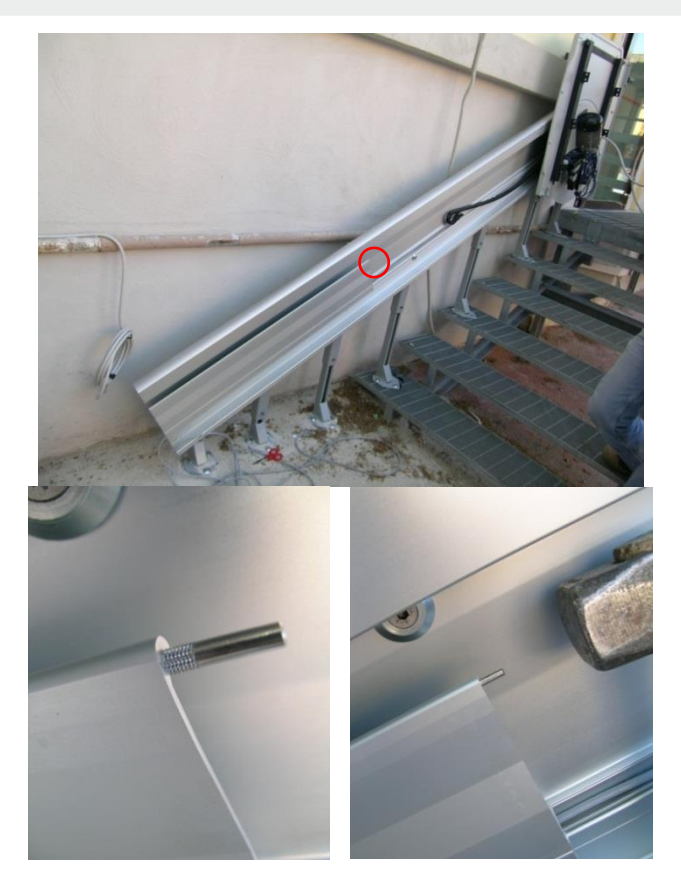

Fig. 21 - Detail of assembly of the pin on the guide casing

• To complete assembly of the mobile part of the guide you must slide the drive unit all the way downward.

This can be done using the manual emergency handle that comes with the machine or using an electric screwdriver fitted with an appropriate pipe insert.

To make the operation easier you can use the special **activation device** contained in the SPECIAL TOOLS KIT (sect. 0)

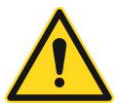

coupling.

seat.

**Warning!** Take care that the chain does not become entangled and tear during the lowering phase

 At this point the other piece of the mobile casing can be inserted in order to complete closing the guide

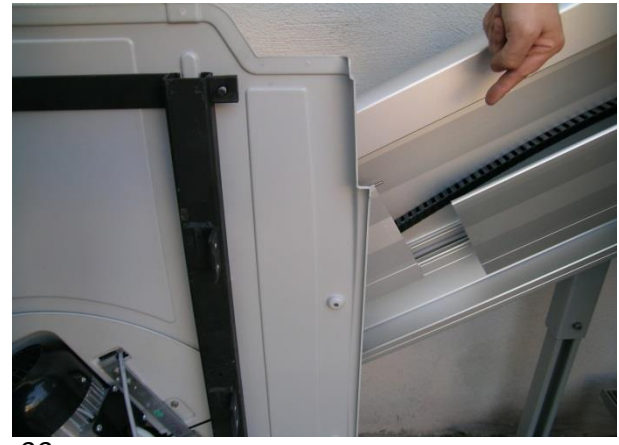

Fig. 22

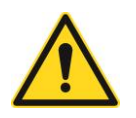

Warning! If the drive unit is too high you will not be able to insert the other mobile casings.

### 3.2.3 Assembling tractor unit to frame

- Move the drive unit upward again with the mobile device so that it can be easily connected to the frame-platform unit.
- Using the rest provided by the support bracket approach the Frame to the Motor Unit.
- Align the two components (you can act on both sides, moving them along the direction of the guide) and connect them to one another using the previously removedscrews.

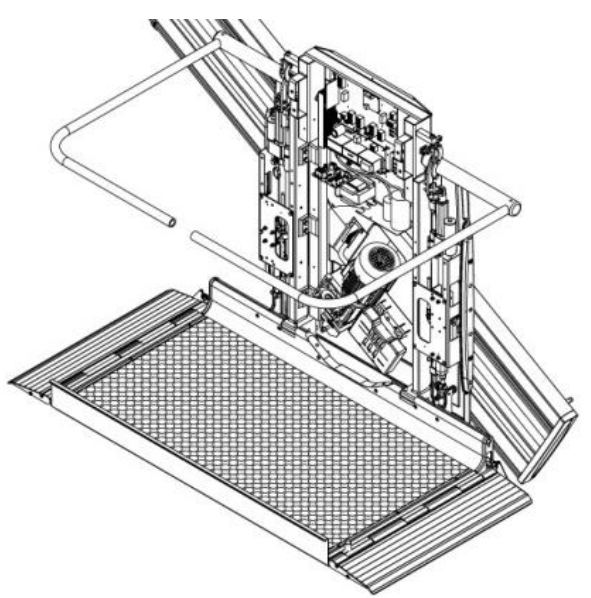

Fig. 23 Drive unit fastened to the Frame Unit

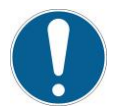

**Tip:** To aid coupling of the Frame to the Motor Unit we recommend acting on the two fastening screws of the self-bearing support in order to "widen" the end part of the frame and facilitate positioning.

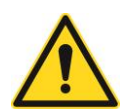

**Warning!** A safety interlock prevents the machine from being moved with the lateral mobile slide open. On first operation the platform must be forced closed before the machine can be moved.

### 3.2.4 Frame Anti-crushing

- To mount the anti-crushing move the machine from the lower stop.
- Remove the self-bearing support (detail 1 in the figure).
- Then connect the support to the frame (detail 2) using the screws (detail 3) on the rivets highlighted in red.

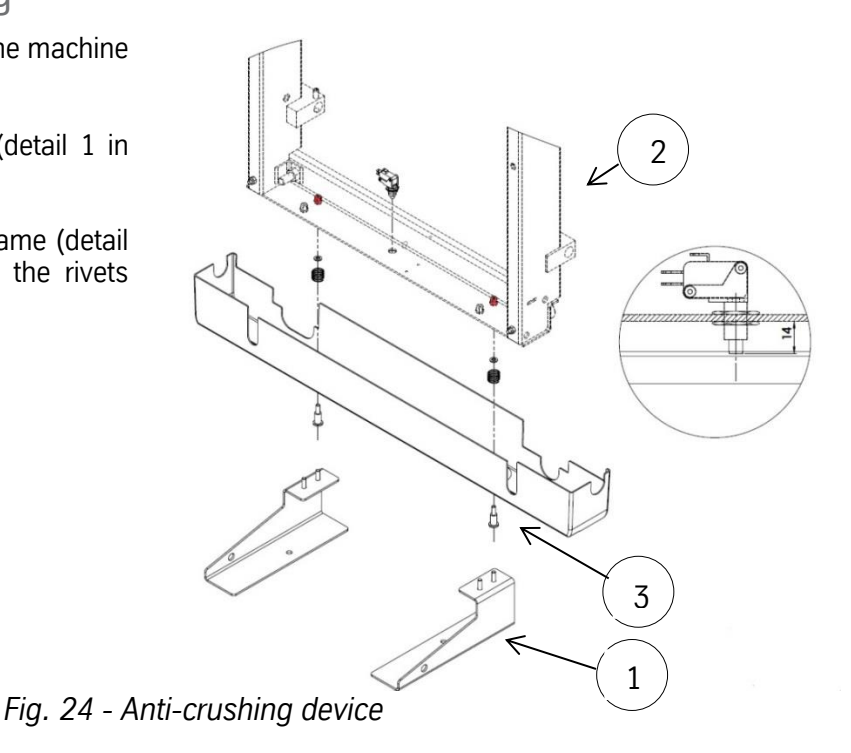

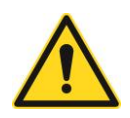

**Warning!** The head of the microswitch must be 14 mm away from the bottom of the frame.

## 3.3 Final Operations and Connections

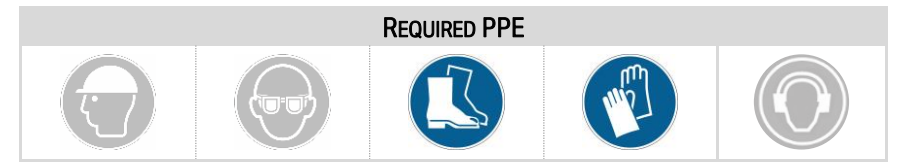

### 3.3.1 Electrical connection

- The long section of cable coming out of the chain must be lodged in the special space created on the surface of the guide casing and then this must be inserted into the appropriate seat. These two components of the guide are secured with a latch mechanism.
- Use the special space created between the closing plug and the guide to pass the corrugated conduit for external power supply. The corrugated conduit must overlap the special lodging as shown in the figure. This precaution prevents water from entering the corrugated conduit in the event of outdoor installation.

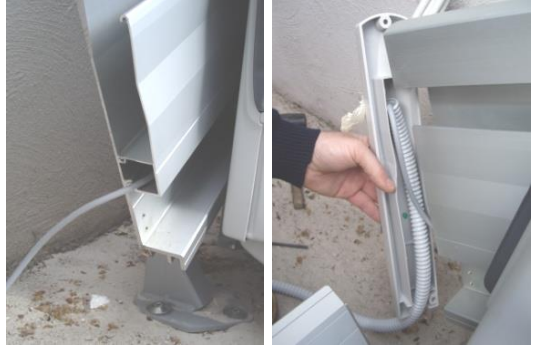

- Carry out the following hook-ups on the chairlift:
  - $\circ~$  Single phase version: insert the chain cable terminal block labelled M1 into the terminal block labelled M1 on the Powerboard.
  - Three phase version: insert the chain cable terminal block labelled M1 into the intake terminal block labelled M1.
- On the electrical panel (if present) connect the wires labelled 1 and 2 downline of the differential breaker switch
- Connect the YELLOW-GREEN coloured wire to the ground terminal block.

Fig. 25 – Electrical connection

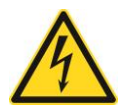

**Warning!** Connection of the stairlift to the electrical mains must be carried out by a qualified electrical Installer / maintenance operator.

### 3.3.2 Casing Fixing

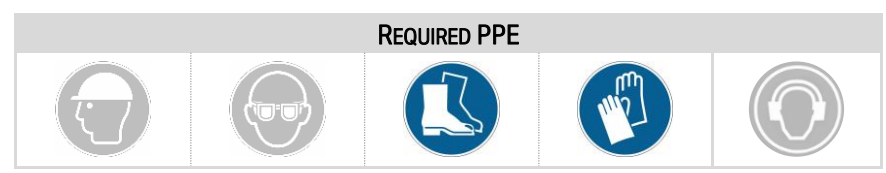

Before closing the stairlift with the relative protection casing, ensure that:

- you have restored the connectors previously disconnected to uncouple the Drive Unit
- you check functionality of the machine, running it on the track

The machine is completely configured in the factory and therefore no particular electrical connections or settings are required.

In the event of specific needs see the technical attachments in the Appendix.

• Secure the support bar at the top of the casing using the two screws.

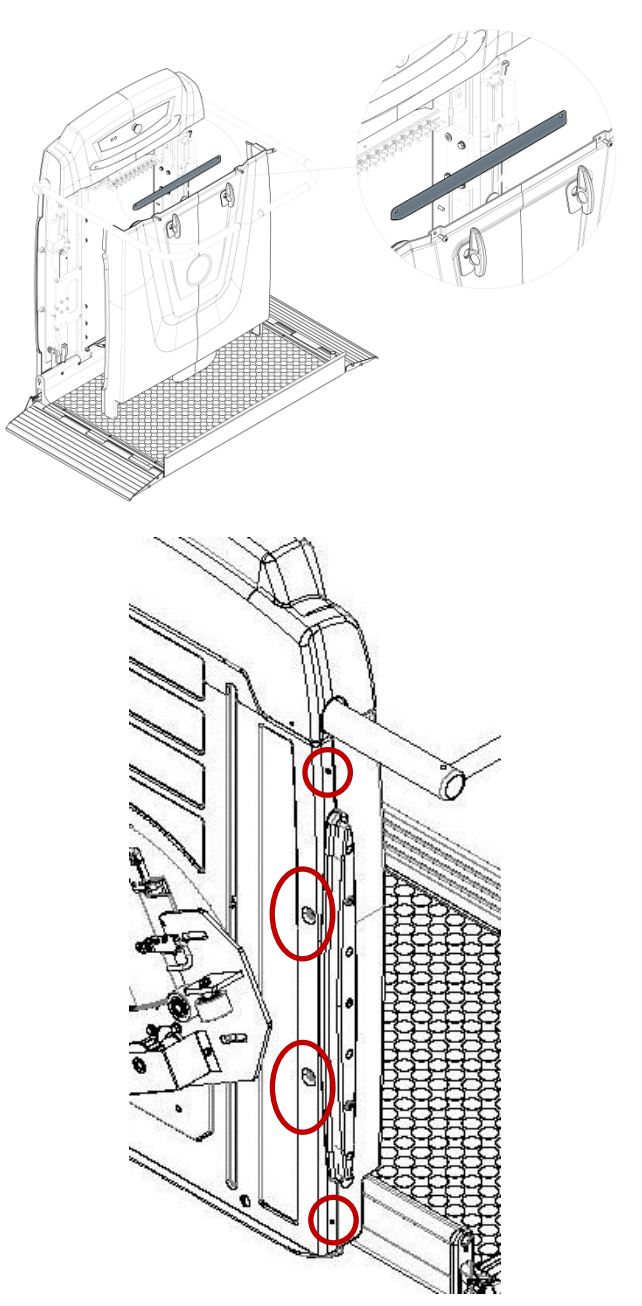

• Fix the casing to the machine using the supplied screws.

 After fixing the casing it must be completed using the self-tapping screws to be positioned as indicated in the figure.

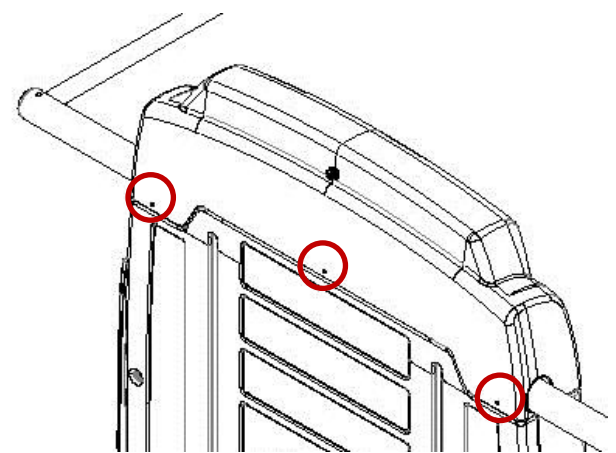

Fig. 26 – Casing fixing points

### 3.3.3 Mechanical Stop on the track

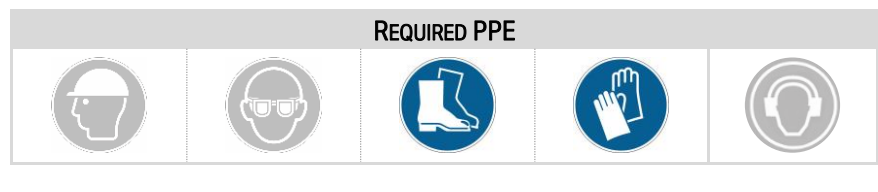

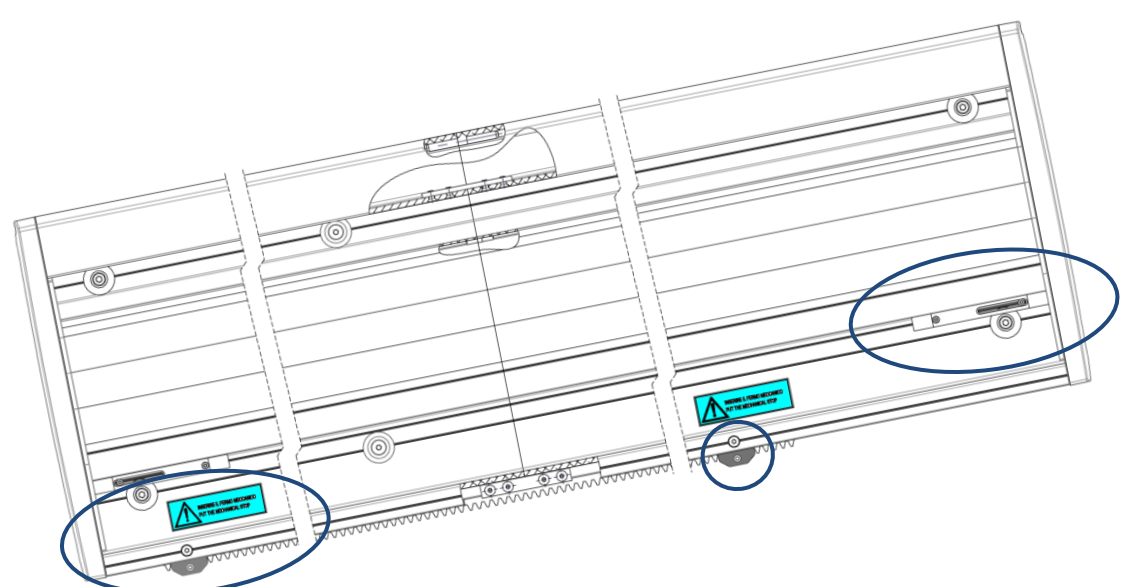

Fig. 27 – Mechanical Stops on the track

The mechanical stop at the bottom of the track is supplied pre-assembled onto the track itself.

The mechanical stop at the top of the track must be inserted if the corresponding hole and label are provided.

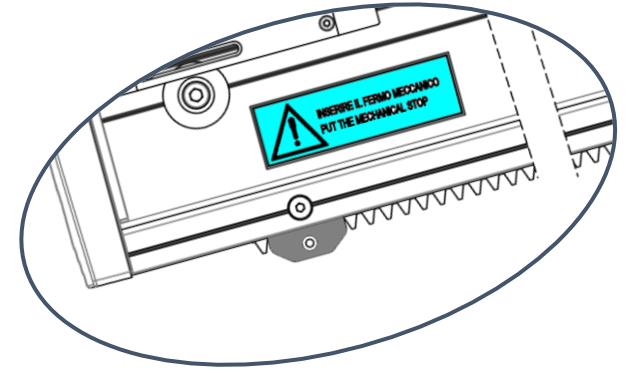

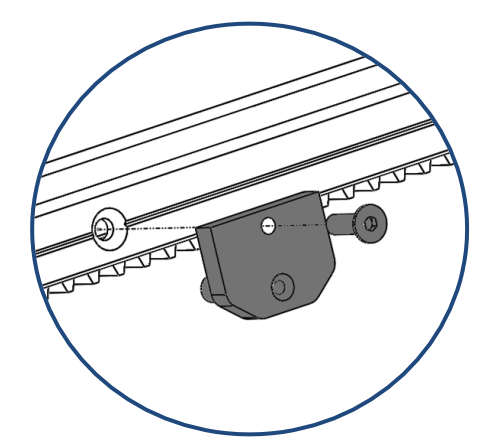

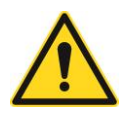

Attention! Install the mechanical stop immediately after having inserted the traction unit on the track.

### 3.3.4 Adjustment of the stop positions

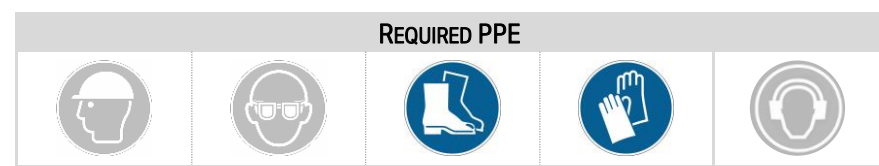

The machine is fitted with two adjustable limit stops.

After having installed them check that the stop point is correct.

The cam position can be adjusted by loosening the set screw (the one inside the slot) and moving the cam.

After verifying the correct boarding position insert the second screw as well, the stop screw.

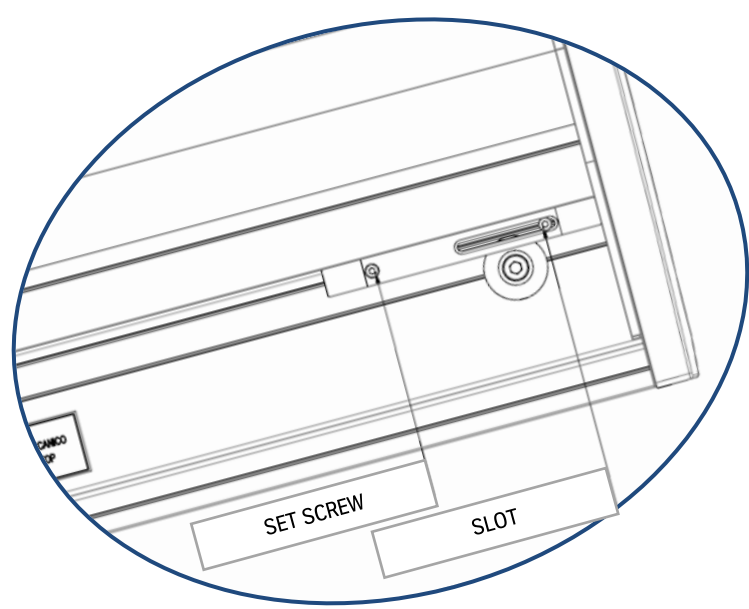

Fig. 28 – Adjustable limit stop

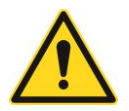

**Warning!** The limit stop end that has the slot must be at the opposite side of the one the machine is coming from.

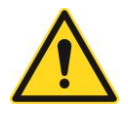

**Warning!** The limit stop cam could interfere with the guide fixing device.

### 3.3.5 Assembly of the call devices

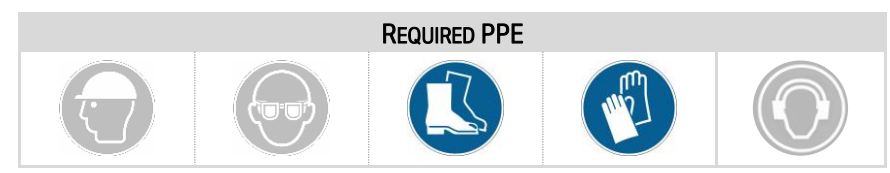

At this point you can fix the call boxes.

The machine generally comes with as many call boxes as there are floors served. The call boxes are intended to be wall mounted with expansion anchor plugs.

The call boxes have already been programmed before shipment and are marked with labels placed on the back of the box: lower floor, upper floor.

Identify the box to be installed and ensure, testing the device, that in the preselected position there are no obstacles or environmental conditions that may disturb the radio system.

Carry out the test for each of the available calls. Only then will it be possible to open the containers and anchor them to the wall.

Another internal label allows you to check the configuration. For further details see Appendix II.

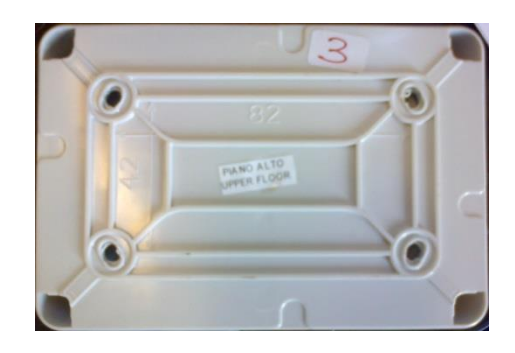

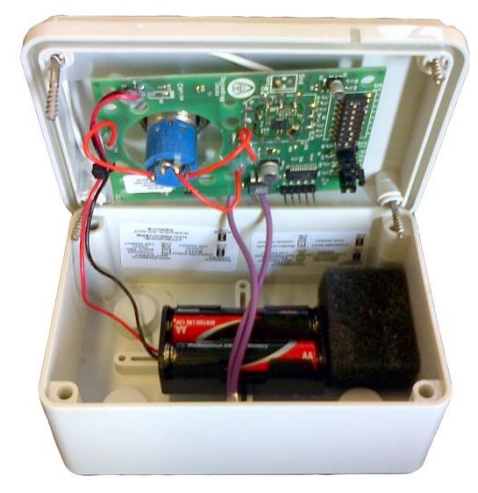

Fig. 29 – Call devices

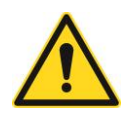

**Warning!** A safety interlock prevents the machine from being moved with the lateral mobile slide open. On first operation the platform must be forced closed before the machine can be moved.

# 4 Adjustments

## 4.1 Adjustment of the platform inclination

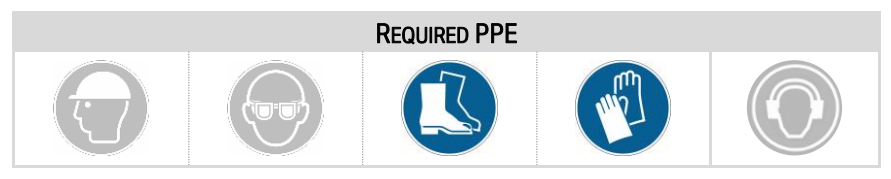

The platform inclination adjustment can be carried out acting on the adjustment screws located on the platform structure. Ensure that both screws are all the way in.

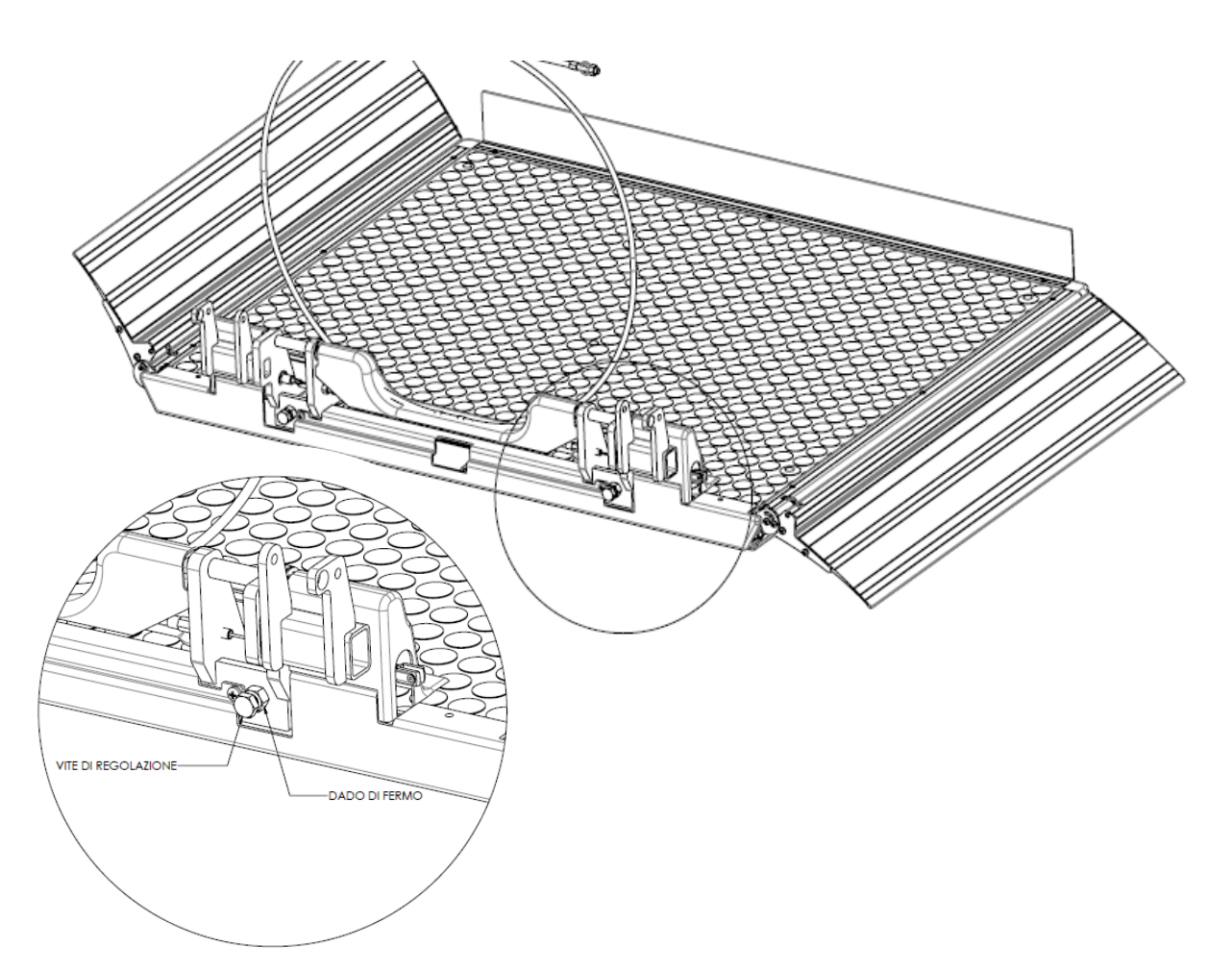

Fig. 30 – Platform horizontal adjustment

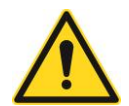

Warning! Use the stop nut to lock the screw.

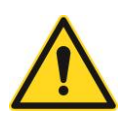

Warning! Ensure that both the stop points rest on the frame to discharge the load evenly.

## 4.2 Calibration of the load control device (optional)

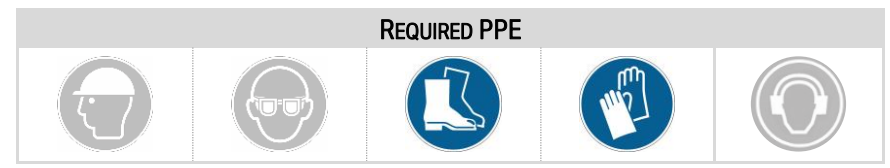

This device prevents the machine from departing in the event that the load on the platform exceeds a determined value (only at the stop).

The load control kit is not calibrated in the factory. Calibration can be carried out by applying a weight equal to the rated capacity plus an overload of 25% on the platform. The device is designed to meet the specifications of the standard, therefore different calibrations may not always be possible.

For adjustment:

- 1. loosen the stop screws (pos. 1 in the figure);
- 2. act on the set screw (pos. 2) until the lever (pos. 3) triggers the microswitch
- 3. tighten the stop screws again (pos. 1).

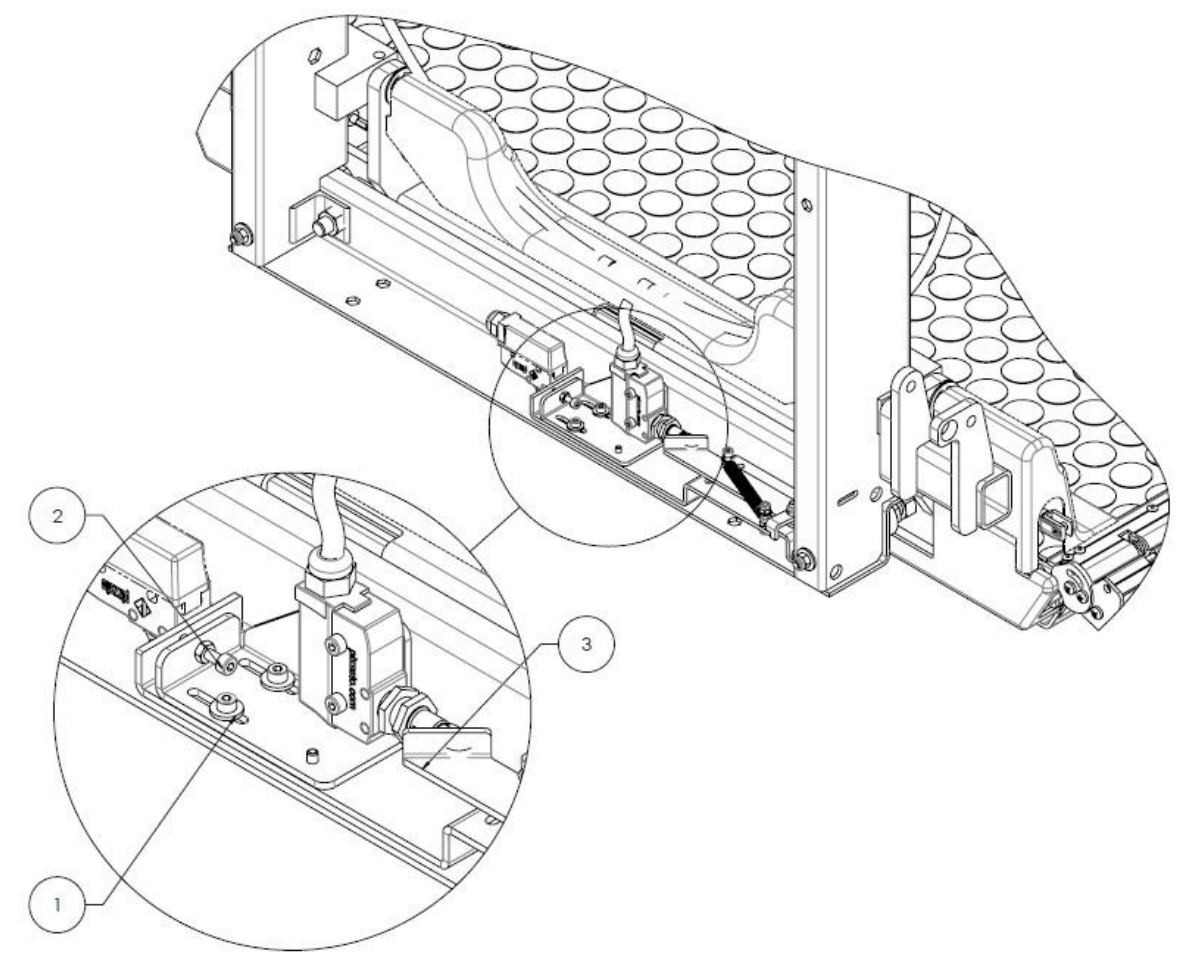

Fig. 31 – Load cell calibration

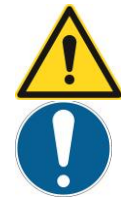

**Warning!** The selection of the type and number of Belleville washers is made in the factory based on the machine configuration. Therefore calibrations other than those foreseen during the order phase may not be available.

**Tip:** For correct operation of the device the washers should be periodically greased to reduce friction.

## 4.3 Regulation of safety bars inclination

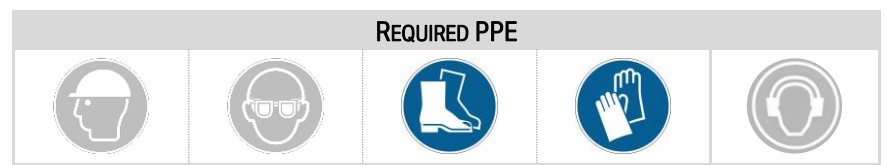

After adjusting the platform inclination open it and ensure that both the safety arms are aligned with  $1^{\circ}/2^{\circ}$  of upward inclination.

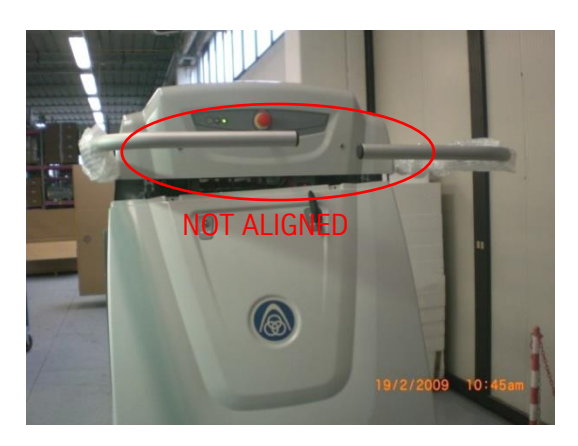

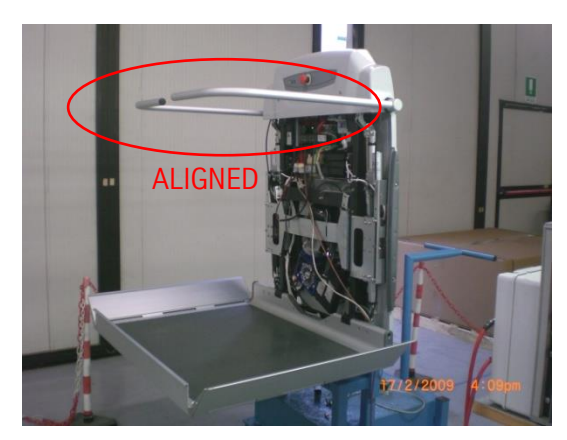

Fig. 32 – Bars alignment verification

Should this not take place, act as follows to carry out the adjustment:

- 1. ensure that the actuator stem is at zero course;
- 2. loosen the clutch tightening screw (1) until the actuator slides freely on the rod;
- 3. Use the two ring nuts to adjust the position of the safety arms, adjusting the inclination 1°/2° upward with respect to the horizontal plane.
- 4. Once the adjustment has been made tighten the two ring nuts with a pin punch.

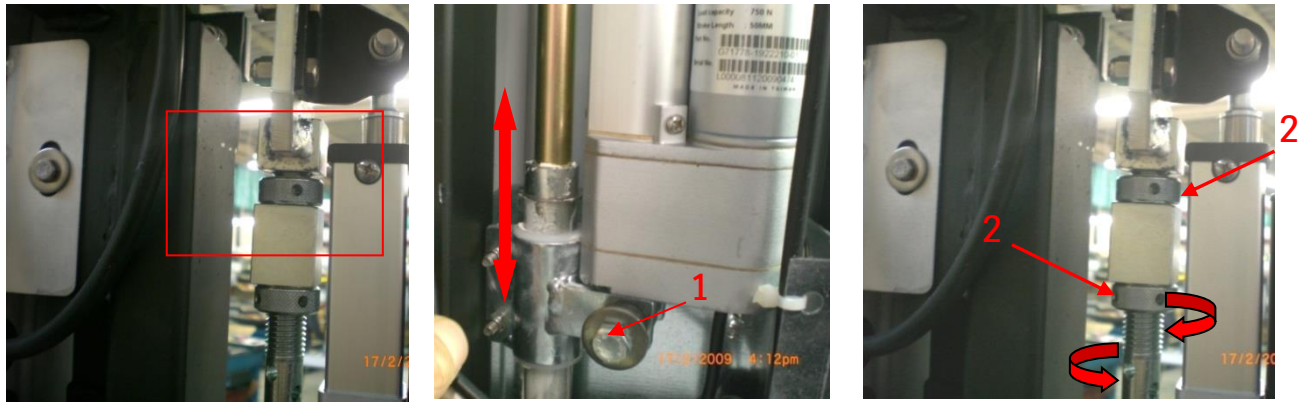

Fig. 33 – Bars alignment adjustment

## 4.4 Clutch adjustment for electromechanical tilting

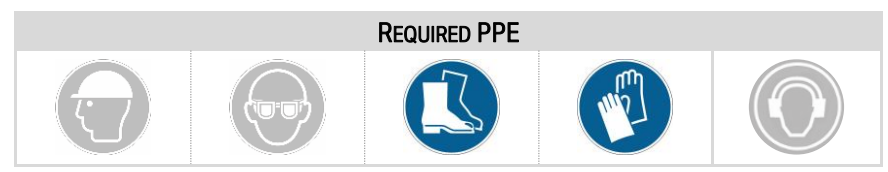

Adjustment of the REB clutch allows the safety arms to be opened and closed, preventing any overloading of the actuator that may occur in the following cases:

- The safety arm encounters an obstacle during movement
- The safety arm is moved manually by the user

Once adjustment of the safety bars inclination is carried out, adjust the clutch as follows:

1. Tighten the clutch screw to the necessary tightness in order to allow the actuators to move the safety arms.

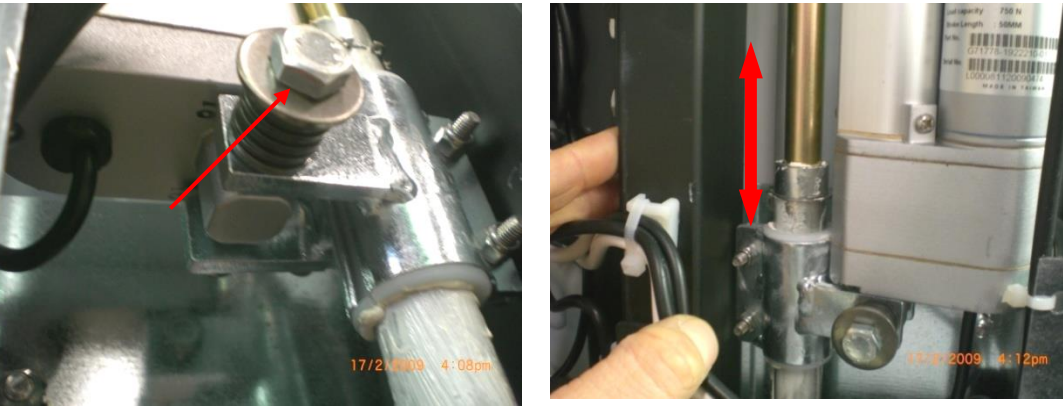

Fig. 34 – Clutch adjustment

2. Adjust the upper stop of the actuators leaving a small margin of 2-3 mm that occurs when the clutch slides on the lever rod

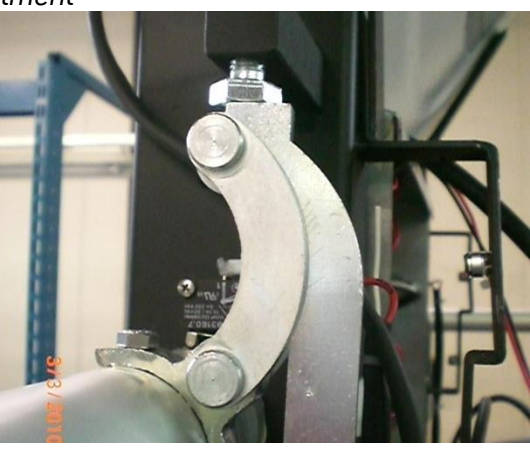

Fig. 35 – Clutch adjustment

- 3. Check the correct operation of the emergency arms release system on both sides (ascent and descent) as follows:
  - 3.1 Insert the included flywheel in the appropriate seat

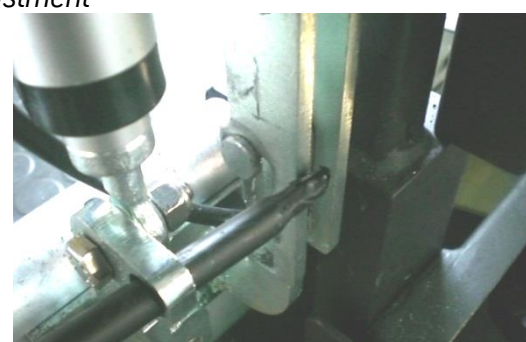

Fig. 36 – Clutch adjustment verification
3.2 Release the lever, simultaneously lifting the safety arm until it locks into the upper position

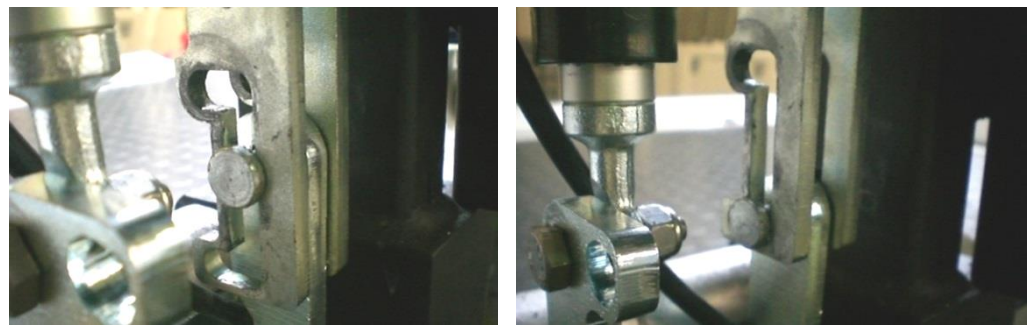

Fig. 37 – Clutch adjustment verification

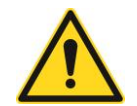

**Warning!** Should the lever not reach the upper lock position, act on the upper stop of the actuators, increasing the upward stroke.

- 3.3 Carry out the procedure in reverse to restore the operating configuration.
- 4. Carry out a few movement cycles with the arm and, if necessary, tighten the clutch screw further (adjust by turning the screw ¼ turn at a time).
- 5. Carry out the adjustment described above for both the arms and carry out a series of cycles to test correct adjustment.

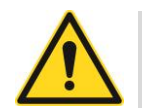

Warning! Adjustment of the clutch must be <u>checked</u> with all the stairlift casings mounted.

6. Repeat the procedure illustrated above until obtaining the correct adjustments. (carry out the adjustment turning the screw ¼ turn at a time).

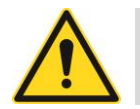

**Warning!** In some cases a shim (A) can be used on the lever. This shim guarantees correct operation of the retaining devices during machine movement.

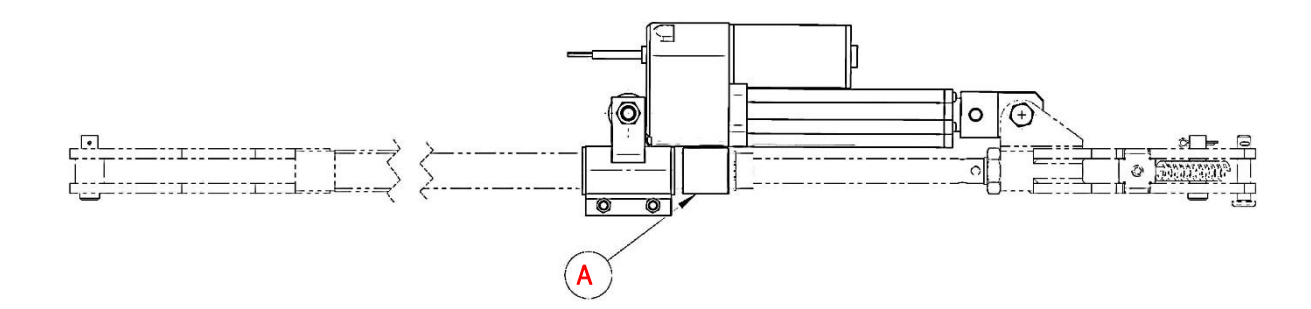

# 4.5 Hinge adjustment

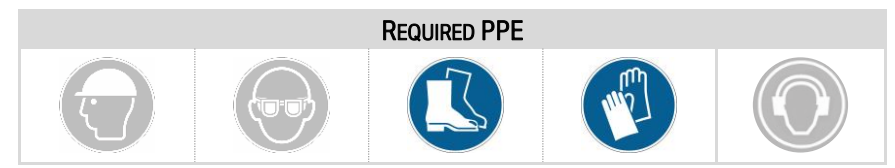

• To adjust the position of the hinge act on registers (3), (2) and (1)

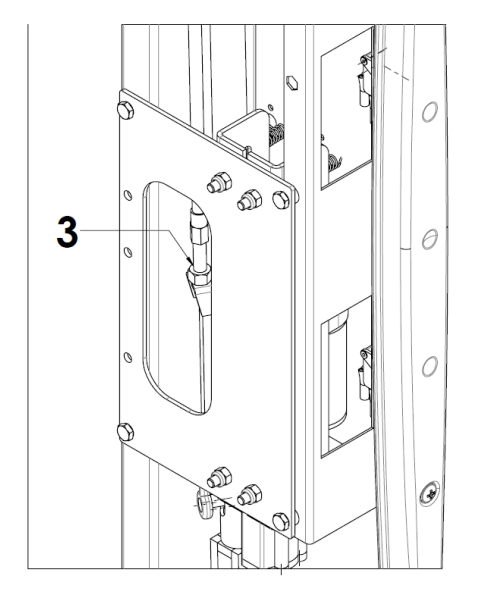

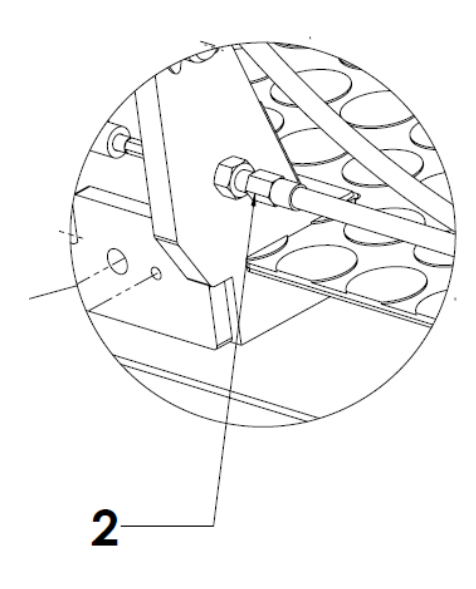

*Fig. 38 – Hinge adjustment* 

- To adjust the safety function position the hinge high (running condition) and act on the adjustment cam (4): the hinge must engage the microswitch after impact with an obstacle.
- After carrying out the adjustment verify operation at the stops (correct boarding) and the triggering of the anticollision safety device both with the platform open and with the platform closed.

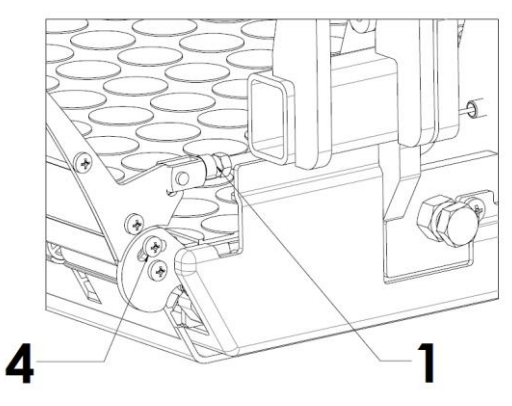

Fig. 39 – Hinge adjustment

4.6 Electromechanical tilting clutch adjustment (REM)

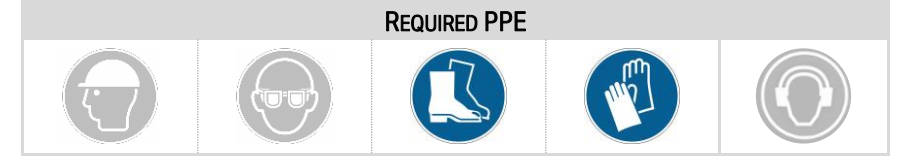

As with the safety arms, adjustment of the REM clutch allows the platform to be opened and closed, preventing any overload that may occur in the event that:

- The platform encounters an obstacle during opening or closing movement
- The platform is moved manually by the user

For correct adjustment of the clutch proceed as follows:

- 1. Carry out an opening and closing cycle of the platform and ensure that it opens/closes completely to the stop
- 2. If the platform does not open/close completely due to the clutch slipping act on the nut (1), turning it 1/4 turn at a time until obtaining the correct tightness

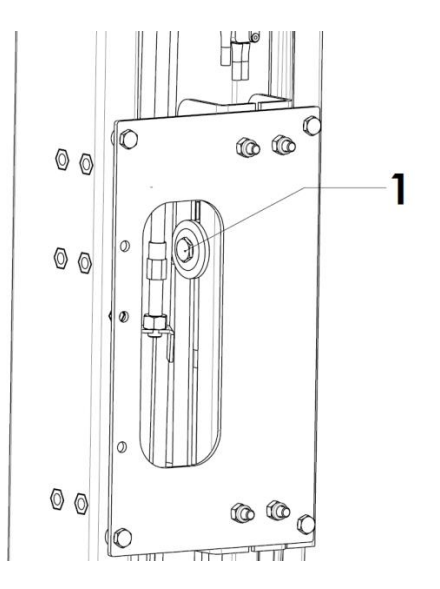

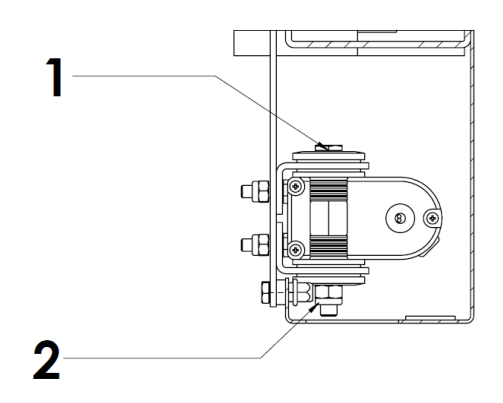

## Fig. 40 – Tilt adjustment

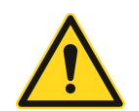

**WARNING!** AT THE END OF OPENING/CLOSING THE PLATFORM THE REM CLUTCH MAY BE SUBJECT TO A FEW MILLIMETRES OF SLIDING. EXCESS TIGHTENING PREVENTS THE CLUTCH FROM SLIDING AND THEREFORE SHOULD BE LOOSENED TURNING THE NUT 1/4 TURN AT A TIME

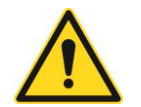

**WARNING!** EXCESSIVE TIGHTENING OF THE CLUTCH MAY CAUSE DANGEROUS OVERLOADS TO THE ACTUATOR.

# 5 Final checks

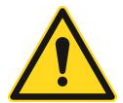

#### WARNING!

All verifications indicated in the list below must be completed prior to issuance of the machine. The test list must be filled out and signed by the installer.

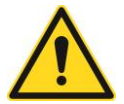

#### WARNING!

Failure to perform final testing can compromise system operation and terms of the warranty.

| Pof                               | Test                                                  |          | RESULT   |       |
|-----------------------------------|-------------------------------------------------------|----------|----------|-------|
| Nel.                              | 1631                                                  | Positive | Negative | Value |
| 1                                 | Guide and anchor tests                                | -        | -        | -     |
|                                   | Maximum guide rotation in degrees (°)                 |          |          |       |
|                                   | Guide residual deformation (mm)                       |          |          |       |
| 2                                 | Flap test                                             | -        | -        | -     |
|                                   | Flap deformation under load (mm)                      |          |          |       |
| 3                                 | Safety bar test                                       | -        | -        | -     |
|                                   | Deformation under vertical load (mm)                  |          |          |       |
|                                   | Deformation under horizontal load (mm)                |          |          |       |
| 4                                 | Speed limiter and overspeed governor test             |          |          | -     |
| 5                                 | Operational checks                                    |          |          | -     |
| 6                                 | Safety device check                                   |          |          | -     |
| 7                                 | Stop distance check                                   | -        | -        | -     |
|                                   | for safety intervention (mm)                          |          |          |       |
|                                   | resulting in the interruption of the run command (mm) |          |          |       |
| 8                                 | Manual emergency manoeuvre check                      |          |          | -     |
| 9                                 | Any observations                                      |          |          |       |
|                                   |                                                       |          |          |       |
|                                   |                                                       |          |          |       |
|                                   |                                                       |          |          |       |
|                                   |                                                       |          |          |       |
|                                   |                                                       |          |          |       |
| Syster                            | n Serial Number                                       |          |          |       |
| Test D                            | ate                                                   |          |          |       |
| Signature of technician (legible) |                                                       |          |          |       |
| Install                           | ation Company                                         |          |          |       |
|                                   |                                                       |          |          |       |

# 5.1 Guide and anchor tests

Guide tests have the purpose of verifying stiffness under normal use and resistance to stress caused by safety devices. Any point along the guide must be able to withstand the stiffness test described below:

- move the machine away from the point where the test will be performed
- check the position of the guide on the vertical plane
- load the vehicle with a load equal to the capacity, equally distributed over the lift
- verify that maximum guide rotation does not exceed 2° with respect to the horizontal plane
- unload the lift and move the machine away
- verify that the guide returns to the original position with a tolerance of 2mm (residual deformation)
- verify anchor and bolted junction conditions on the parts making up the guide and the fastening components

# 5.2 Flap test

This test was performed at the factory. In the event of later "on-site" adjustments, proceed as follows:

- place the flap in a raised position
- apply a force of 150N at the end of the flap in a direction perpendicular to the surface of the flap applied in the opening direction
- check that no points along the flap present deformations exceeding 30 mm (flap deformation under load)
- remove the force and verify that no parts are deformed permanently and check operation

# 5.3 Safety bar test

This test was performed at the factory. In the event of later "on-site" adjustments, proceed as follows:

- place the bar in a safe position
- at the end of the bar, apply a force of 100N in the vertical direction (downward) on the longer side (before the beginning of the "L" curve)
- verify that no points along the bar present deformation exceeding 50 mm (Deformation under vertical load)
- remove the force and apply it in the horizontal direction (in the direction of the side opposite the guide) (immediately after the beginning of the "L" curve)
- verify that deformations are smaller than 50 mm (Deformation under vertical load)
- check that no plastic deformation residue remains
- check bar functionality

# 5.4 Speed limiter and overspeed governor test

On at least on section of the guide, safely perform a practical test on the speed limiter and the overspeed governor, inserting the device manually. Check correct operation after reset.

## Manual insertion of the device

Perform tests with the lift machine open and without any load.

- Remove the front machine casing without disconnecting the control selectors.
- Remove the protective cover on the overspeed governor.
- Position the machine near the upper stop.
- Command the platform lift downward.
- During movement, put slight pressure on the locking lever to "engage" the overspeed governor ("LOCK").

The device is operating correctly if the machine stops.

The corresponding LED on the control panel switches on.

Controls can be electrically disabled.

### Resetting the device

- Disconnect power.
- Move the ascending platform lift using the handwheel and the manual emergency manoeuvre.
- Put slight pressure on the locking lever to "disengage" the overspeed governor ("UNLOCK").
- Make sure that the lever is moved away from the micro switch.
- Power the machine.
- The LED on the control panel should switch off. The brake is unlocked.
- Verify correct operation of the ascending and descending platform lift.

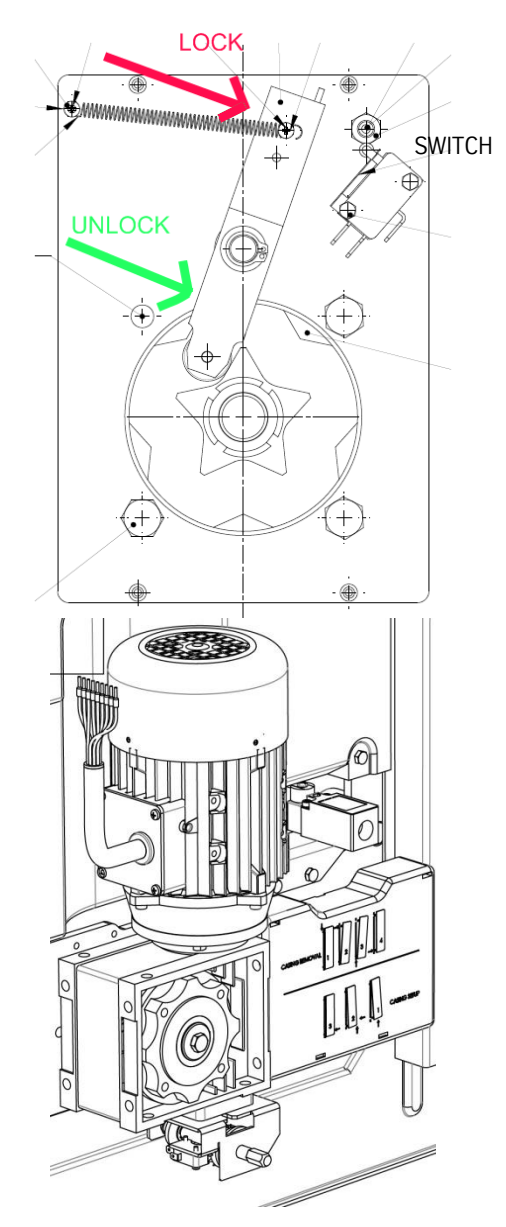

# 5.5 Operational checks

Check correct machine operation by issuing commands from the floor devices, on-board and from any auxiliary devices (wired remote control and/or remote control) in compliance with instructions contained in the USER manual.

# 5.6 Safety device check

Check correct operation of the safety devices in compliance with instructions contained in the USER manual.

# 5.7 Stop distance check

Verify that the stop distance of the platform lift is within specification limits: Max. 20 mm if consequent upon a safety intervention. Max. 50 mm resulting in the interruption of the run command.

# 5.8 Manual emergency manoeuvre check

Insert the handwheel in the press on the front casing and turn it in the desired direction of travel, verifying correspondence between the symbols indicated on the component and its actual direction of travel.

# 6 Appendix I – Overall and Exploded Drawings

The presence of some components may vary depending on the destination market and the prevailing regulations.

# 6.1 Product overview

#### Fig. 41 – Product overview

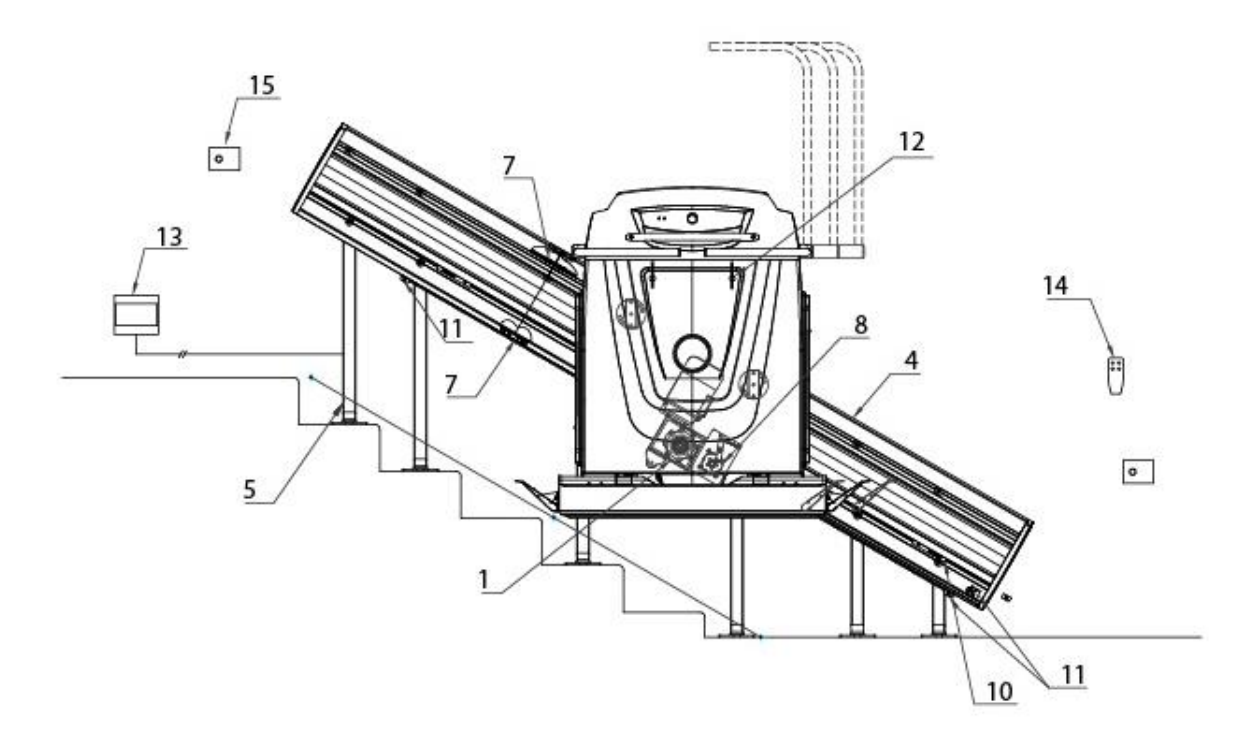

- 1. Lower carriage
- 2. Machine body
- 3. Platform
- 4. Guide
- 5. Foot
- 6. Frame anti-crushing unit
- Junction
  Overspeed governor
- 9. Guards kit
- 10. Limit stop plate (plastoferrite)
- 11. Mechanical safety limit stop
- 12. Ergonomic key
- 13. Electrical panel
- 14. Wireless remote control
- 15. Wall mounted call box

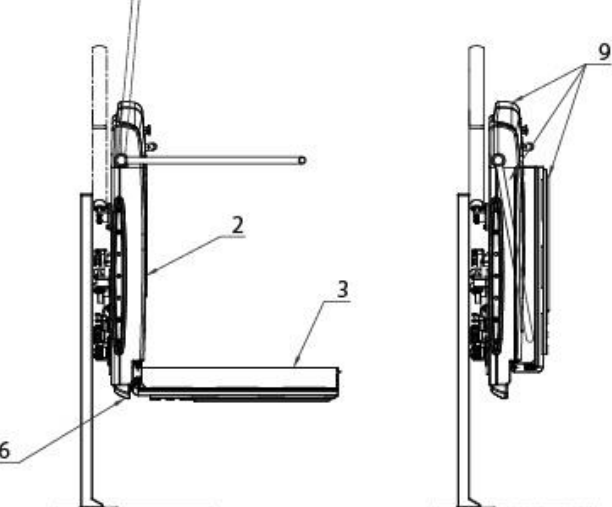

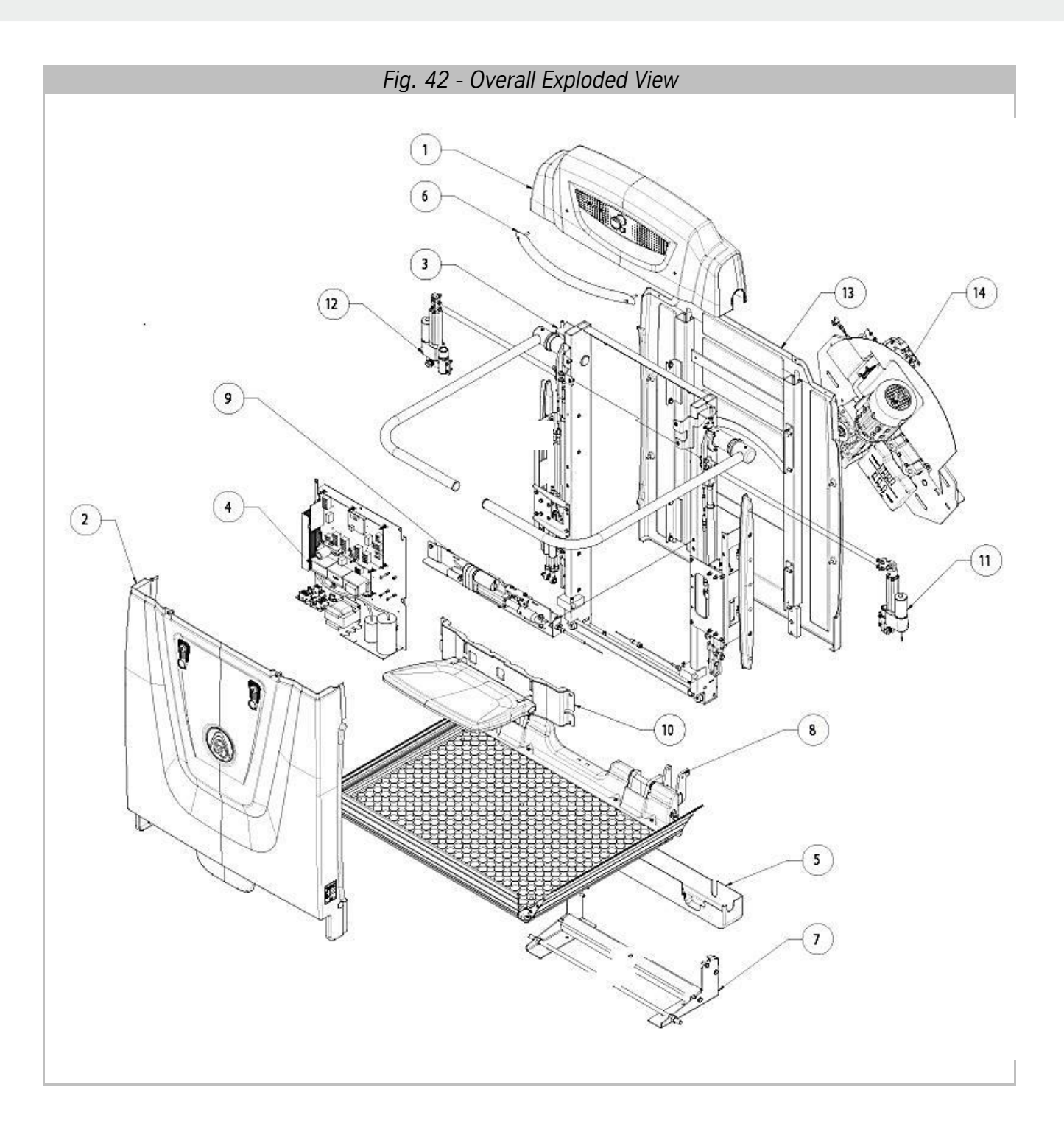

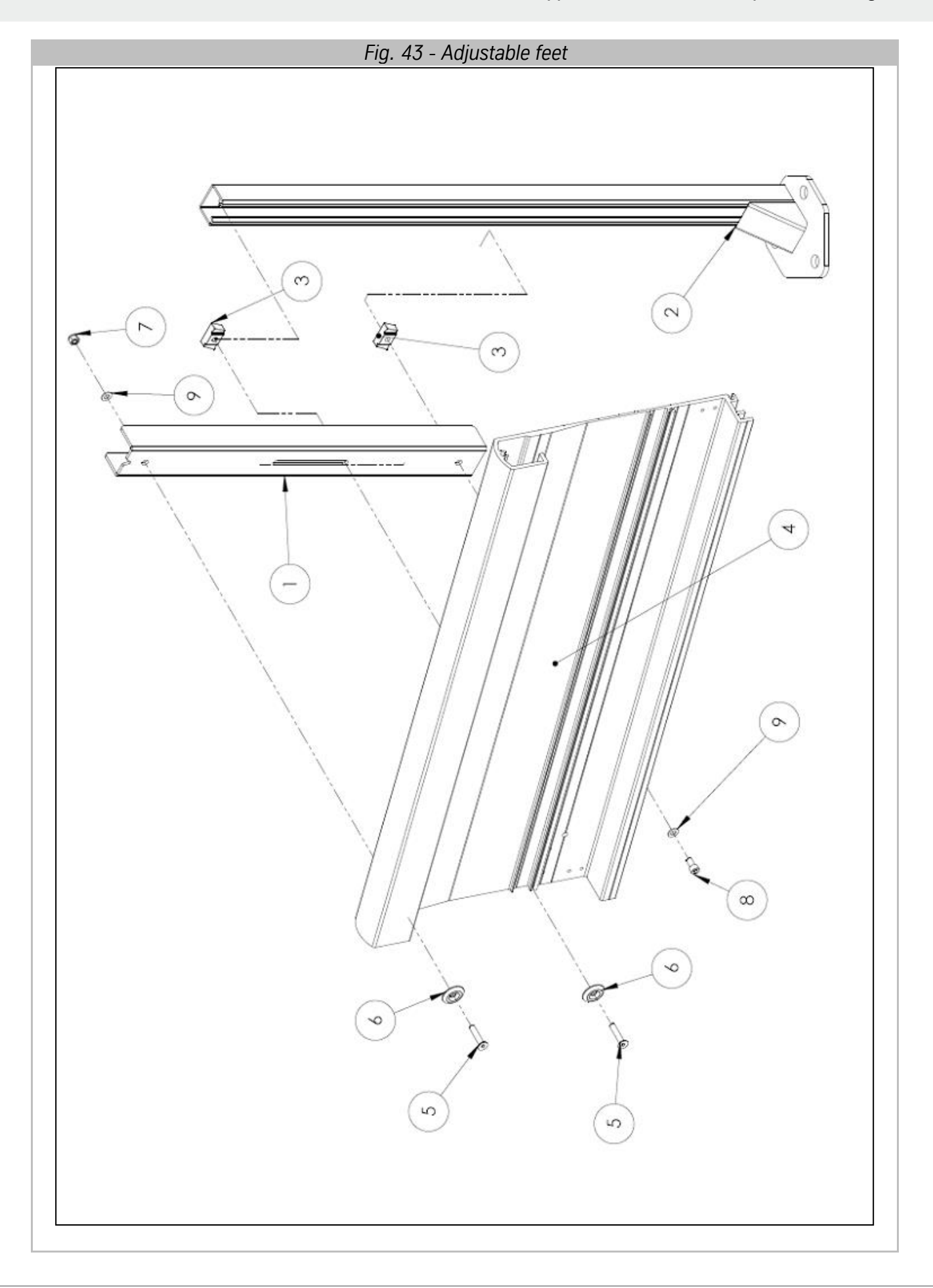

## INS-SP06-IT-01

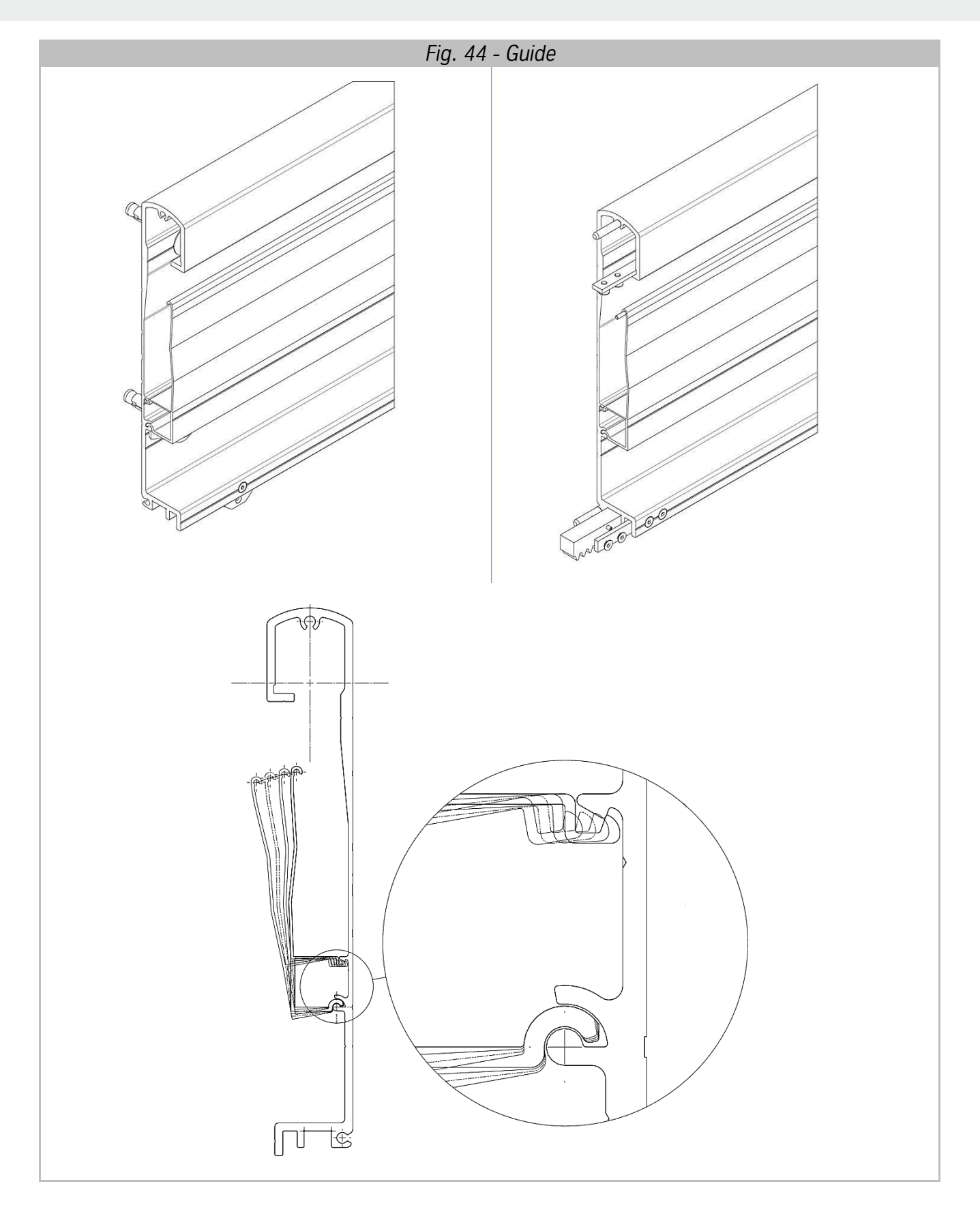

#### **RPSP** - Installation Manual

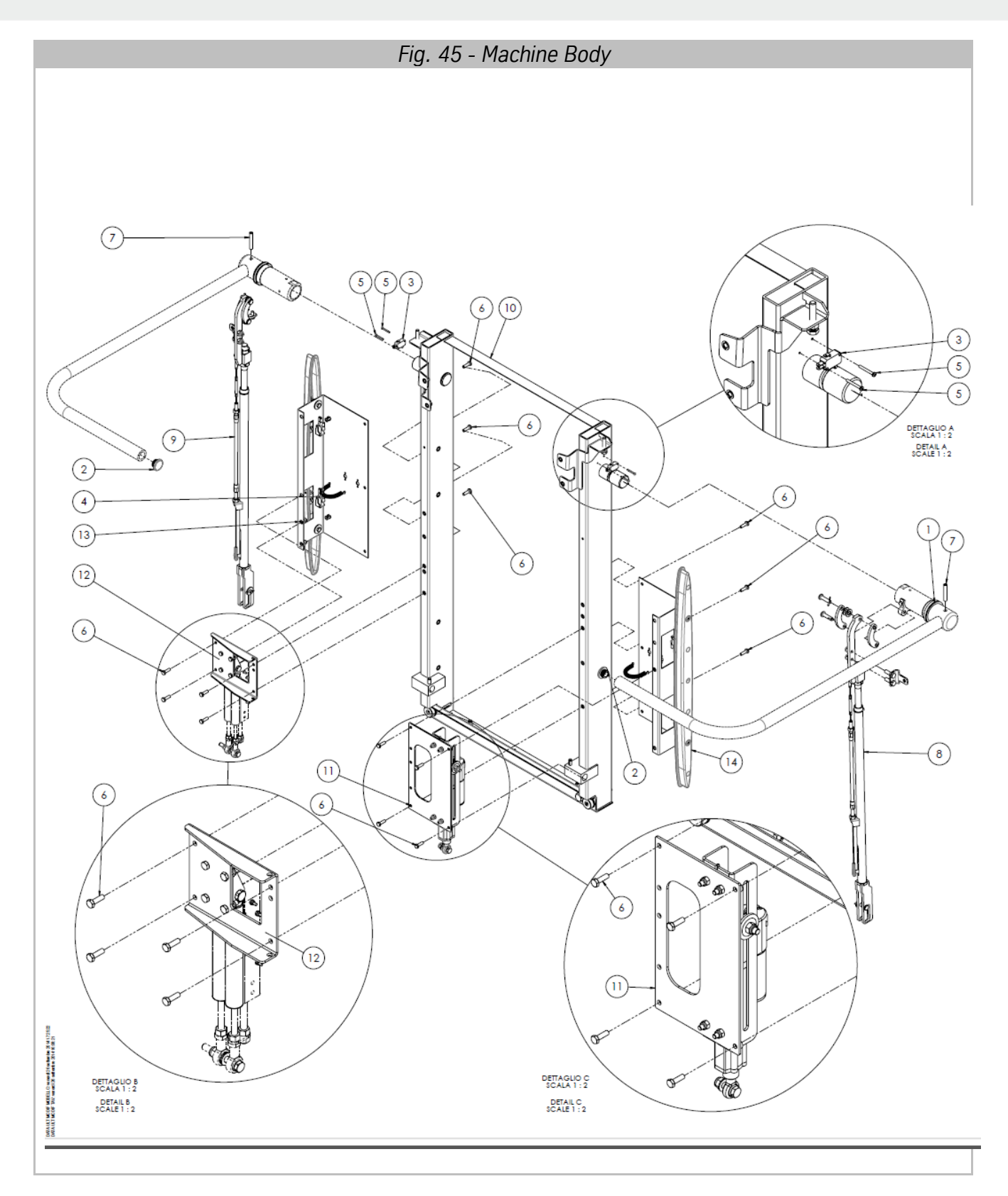

## Appendix I – Overall and Exploded Drawings

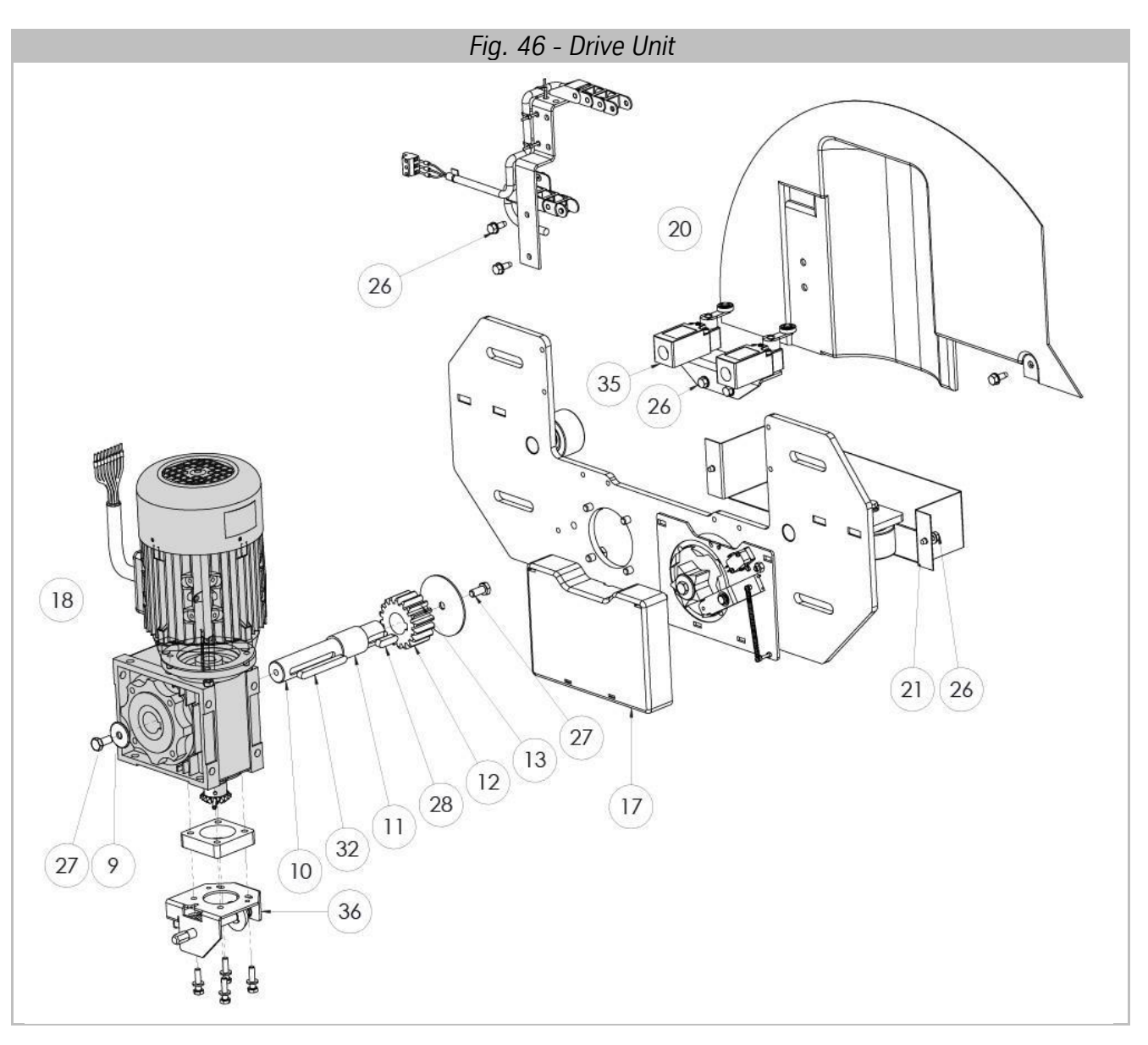

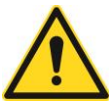

WARNING! The Gear Motor Unit (detail 18) CANNOT be uncoupled.

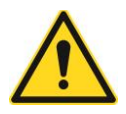

WARNING! The Motor Casing (detail 20) is required for outside installations.

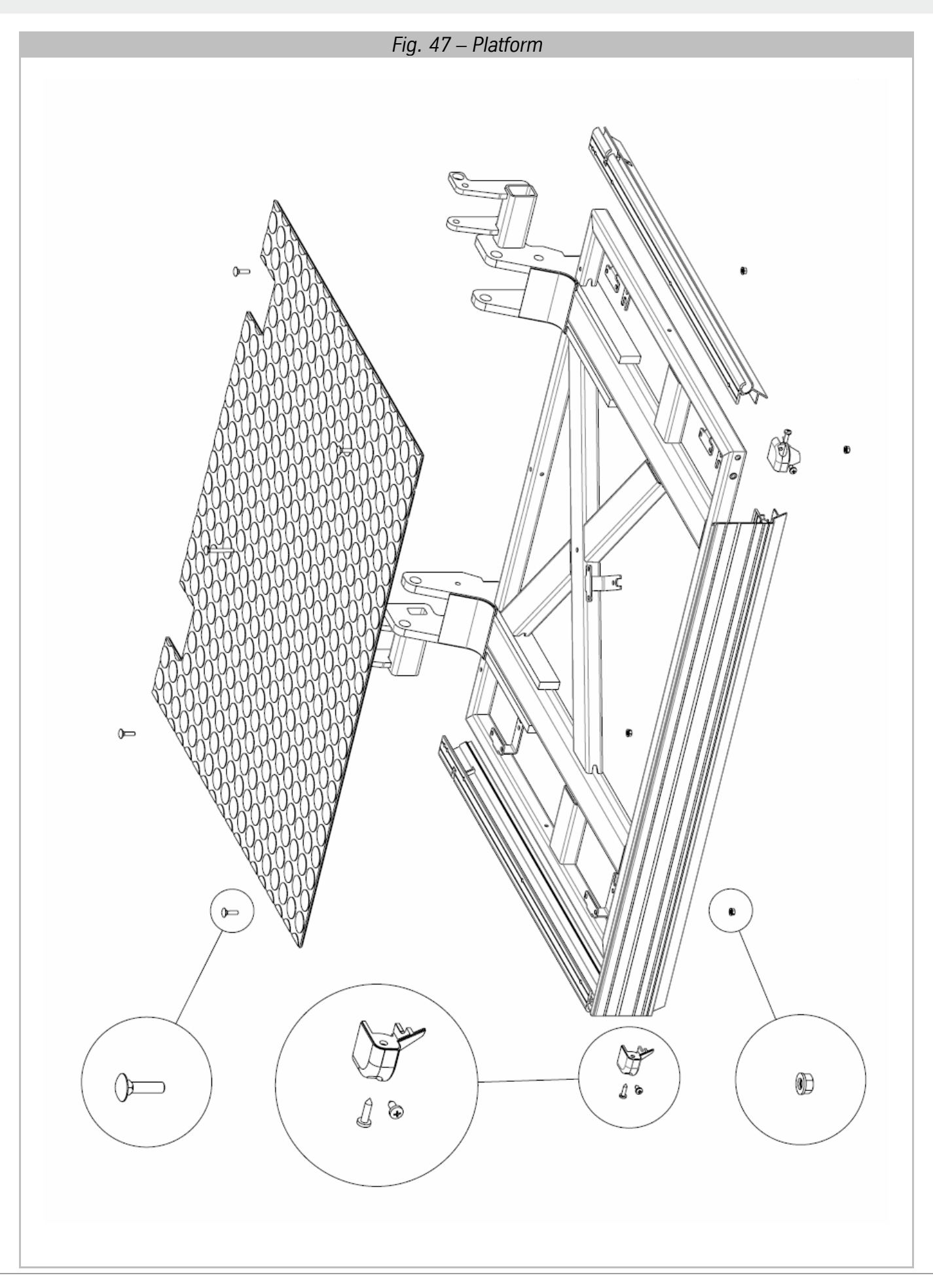

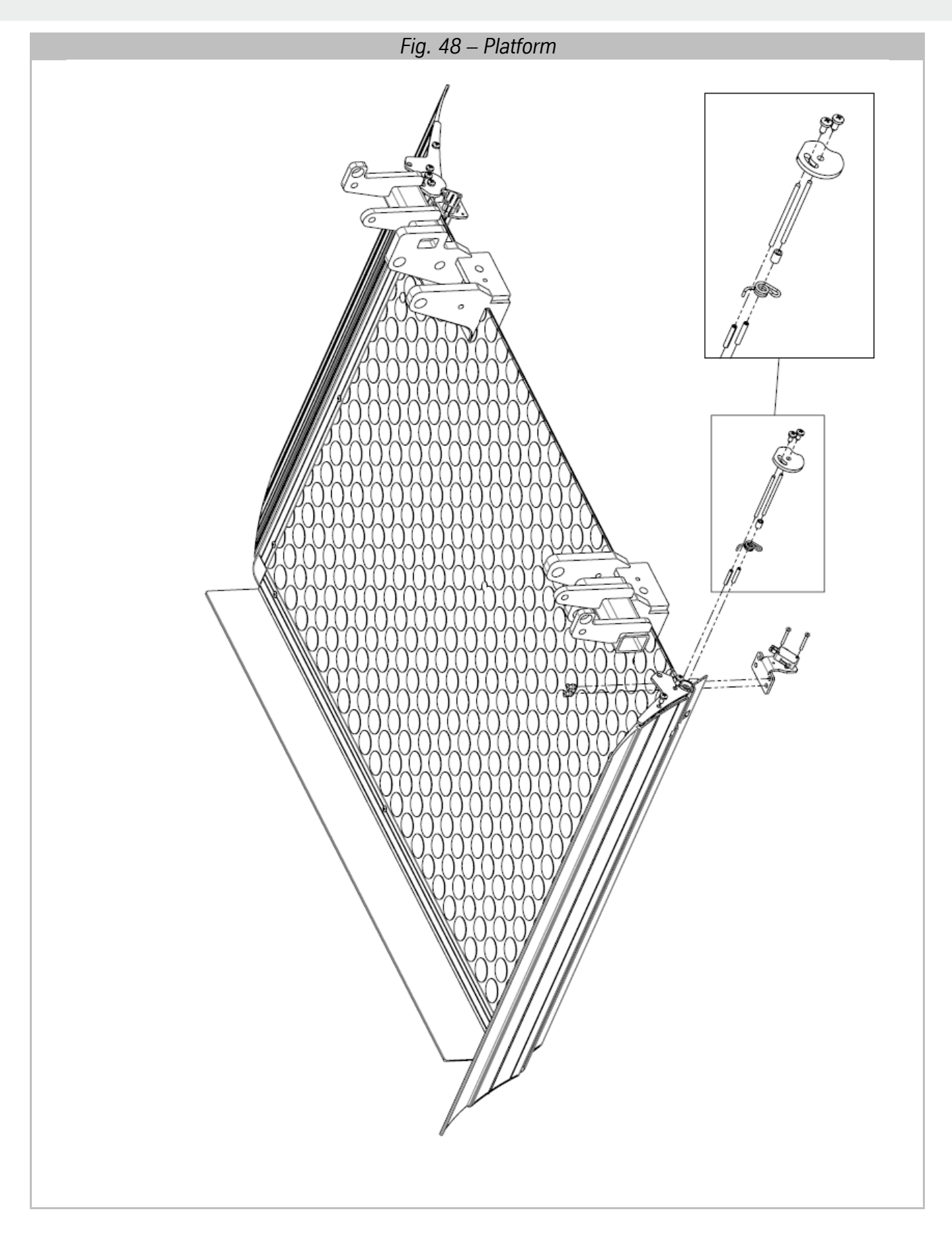

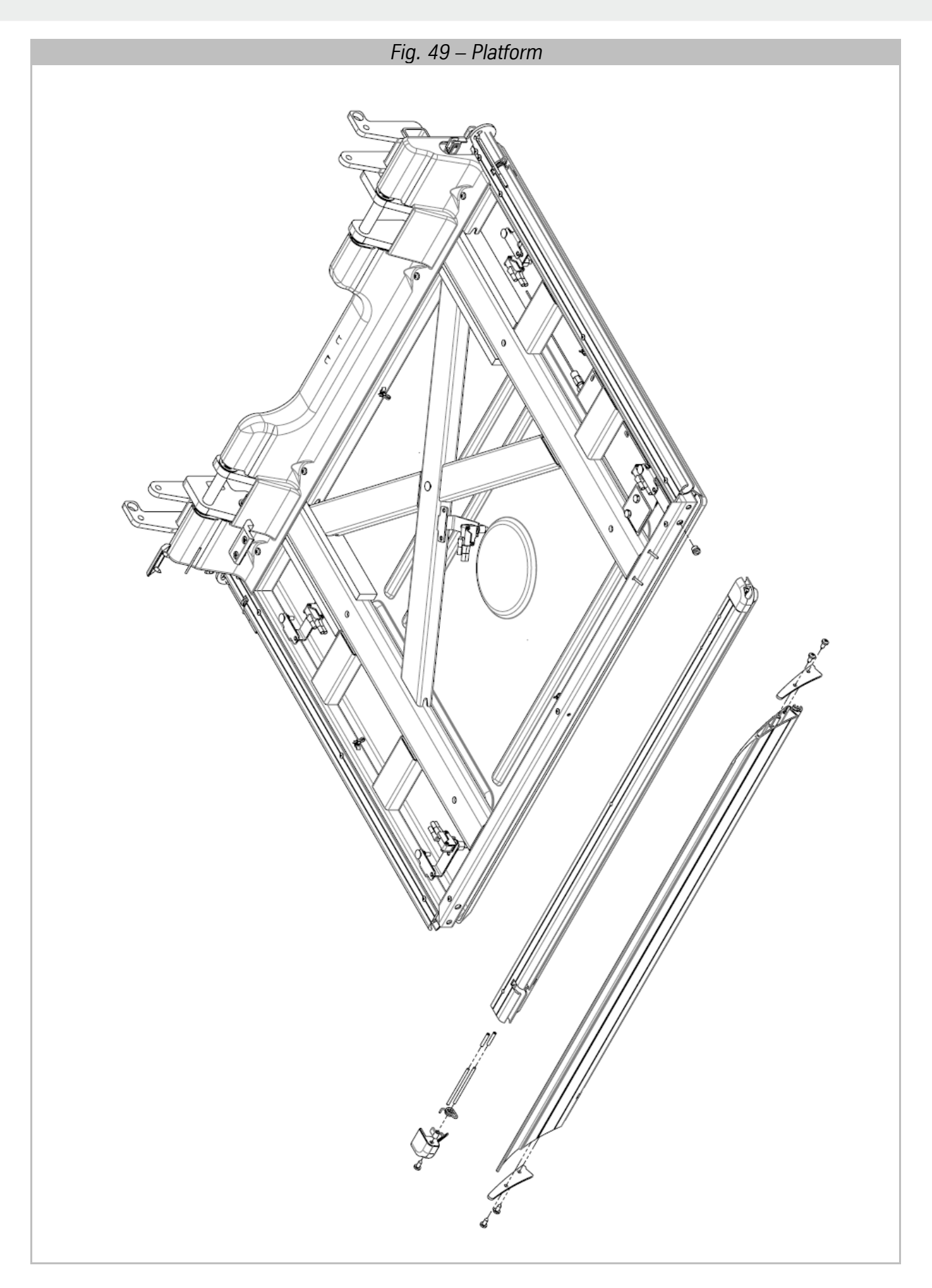

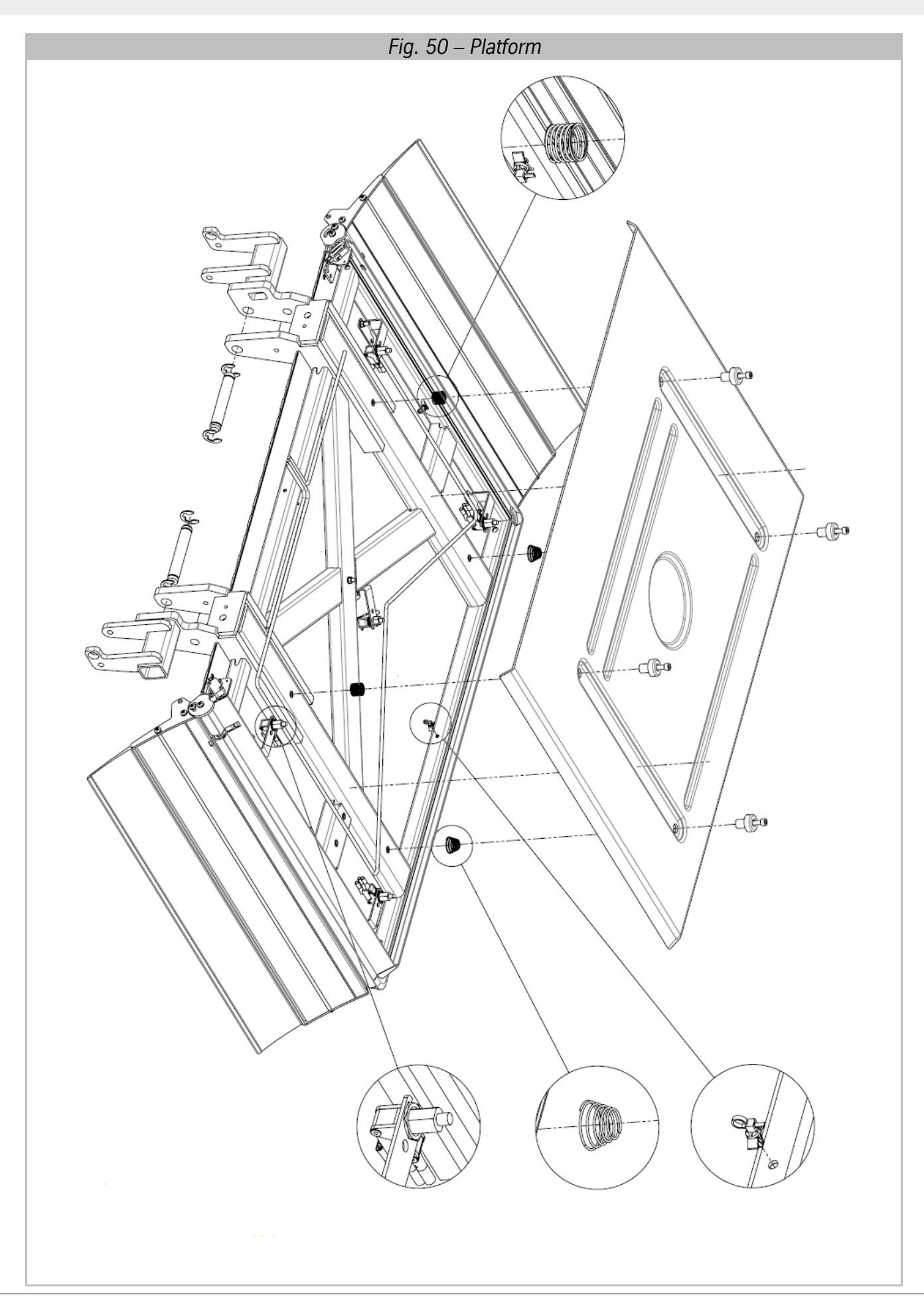

## **RPSP** - Installation Manual

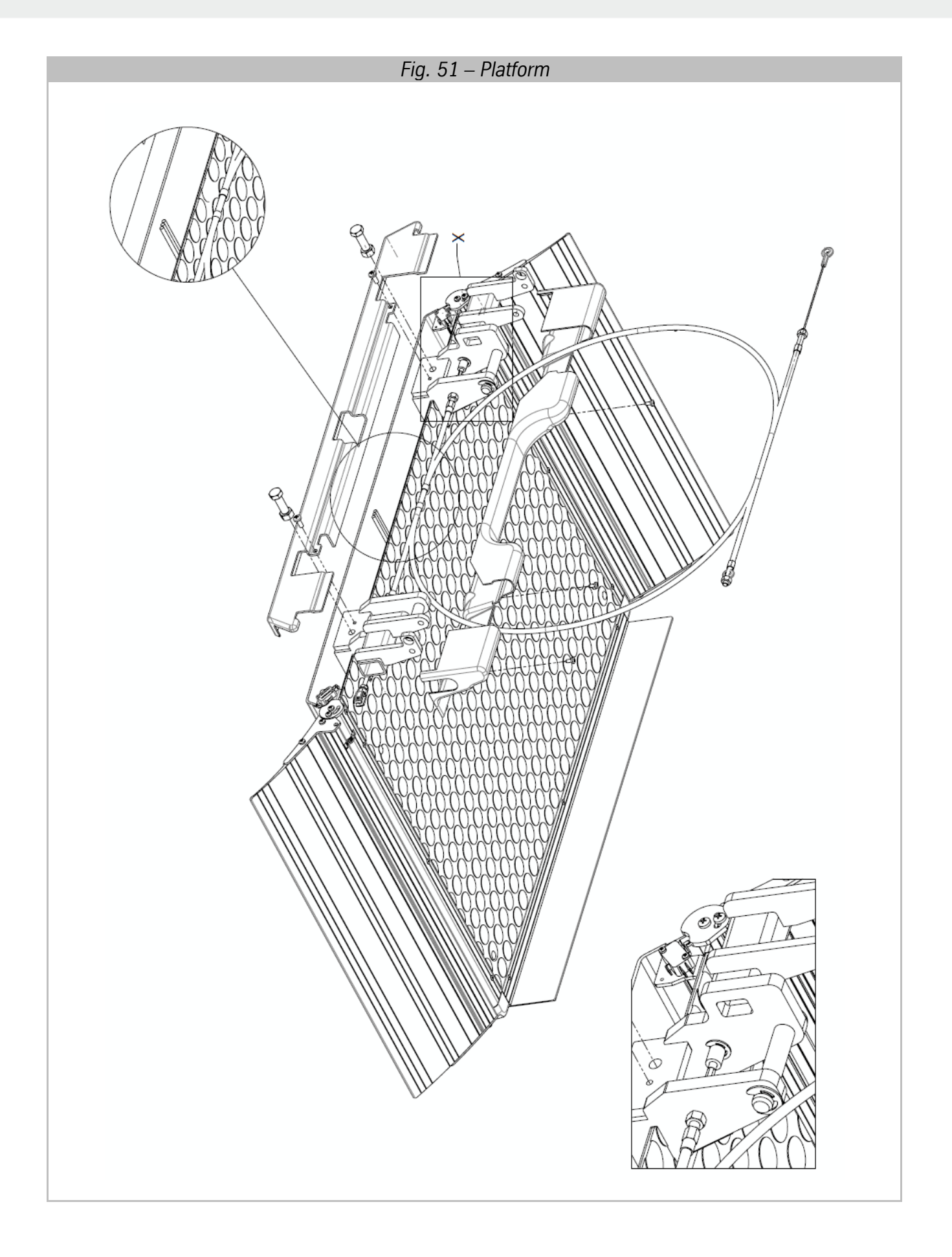

Appendix I – Overall and Exploded Drawings

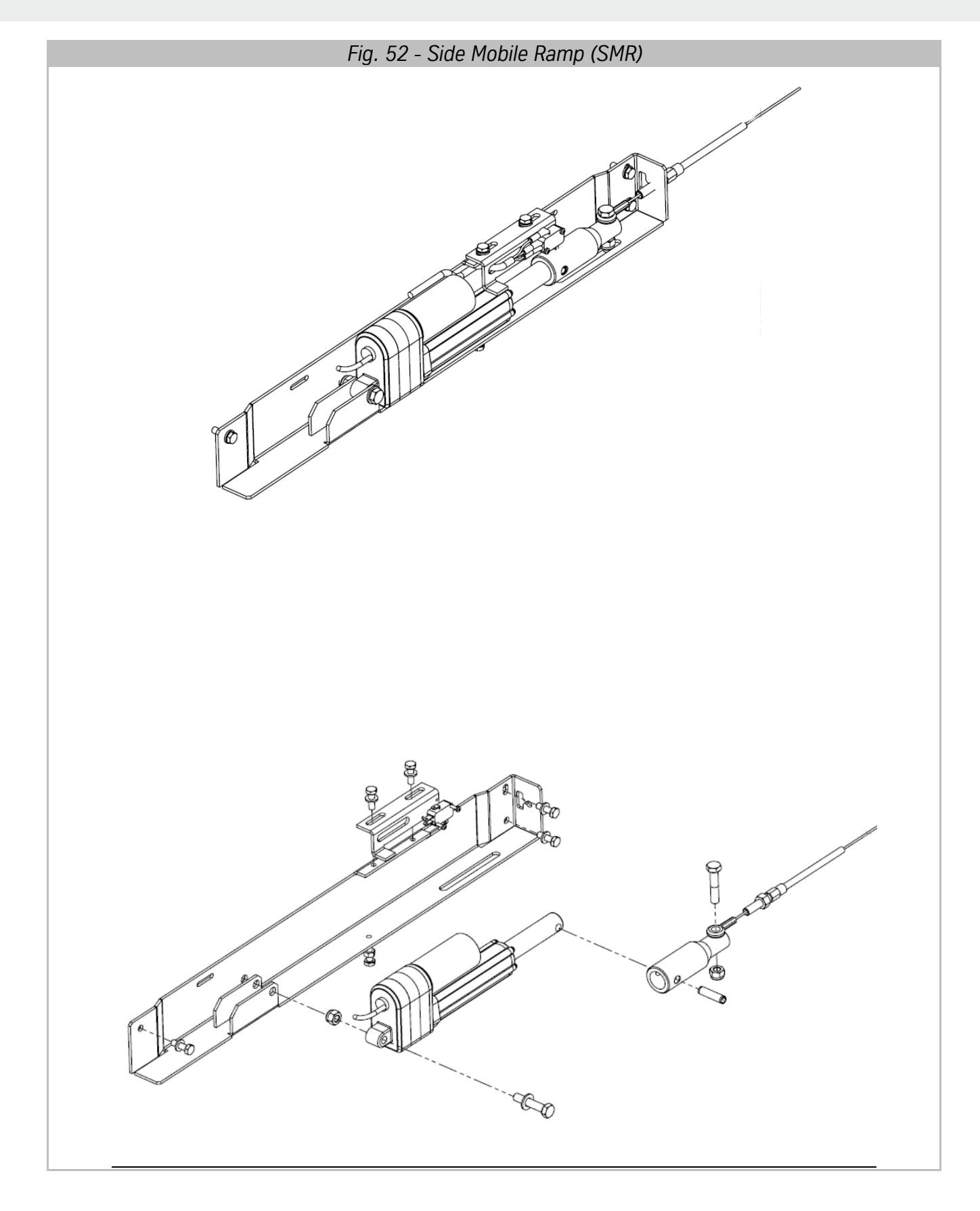

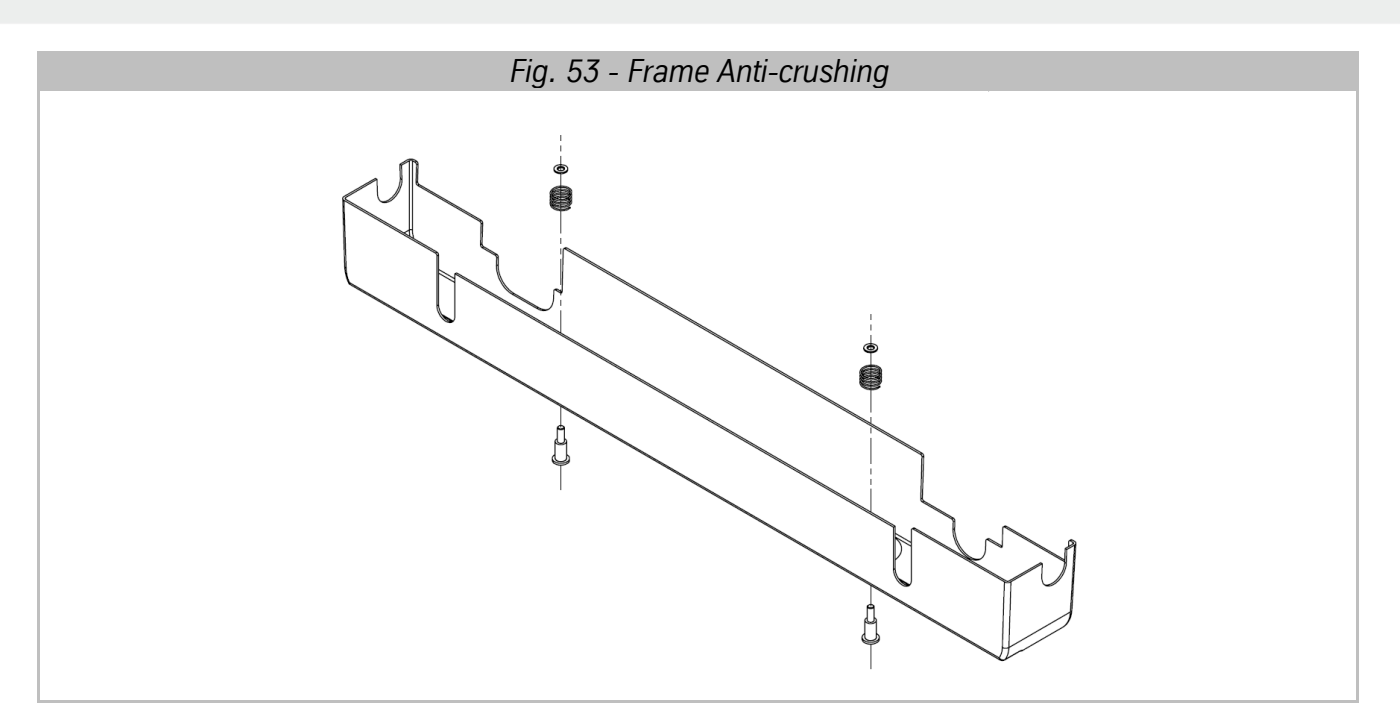

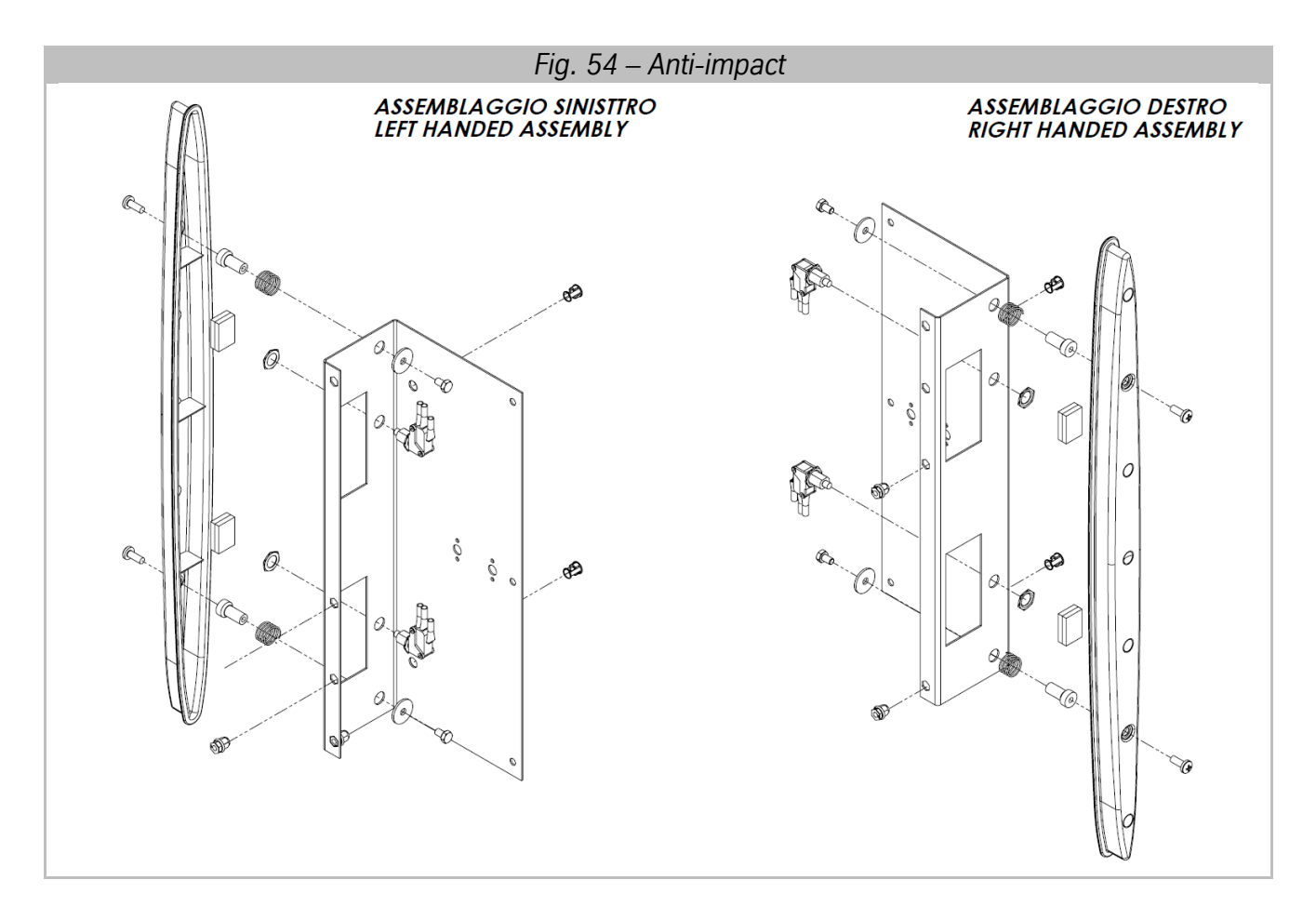

# 6.2 Electrical connections layout

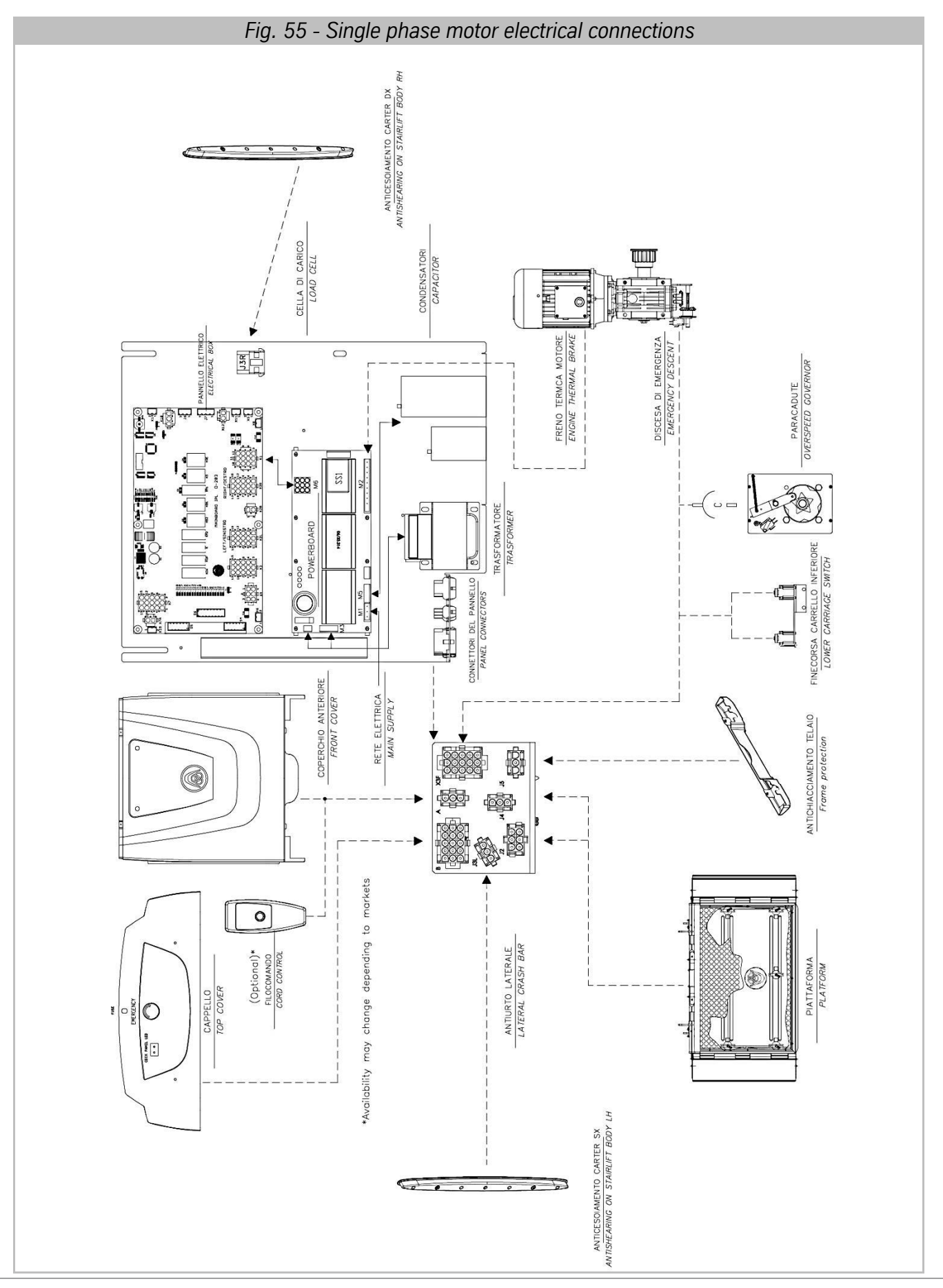

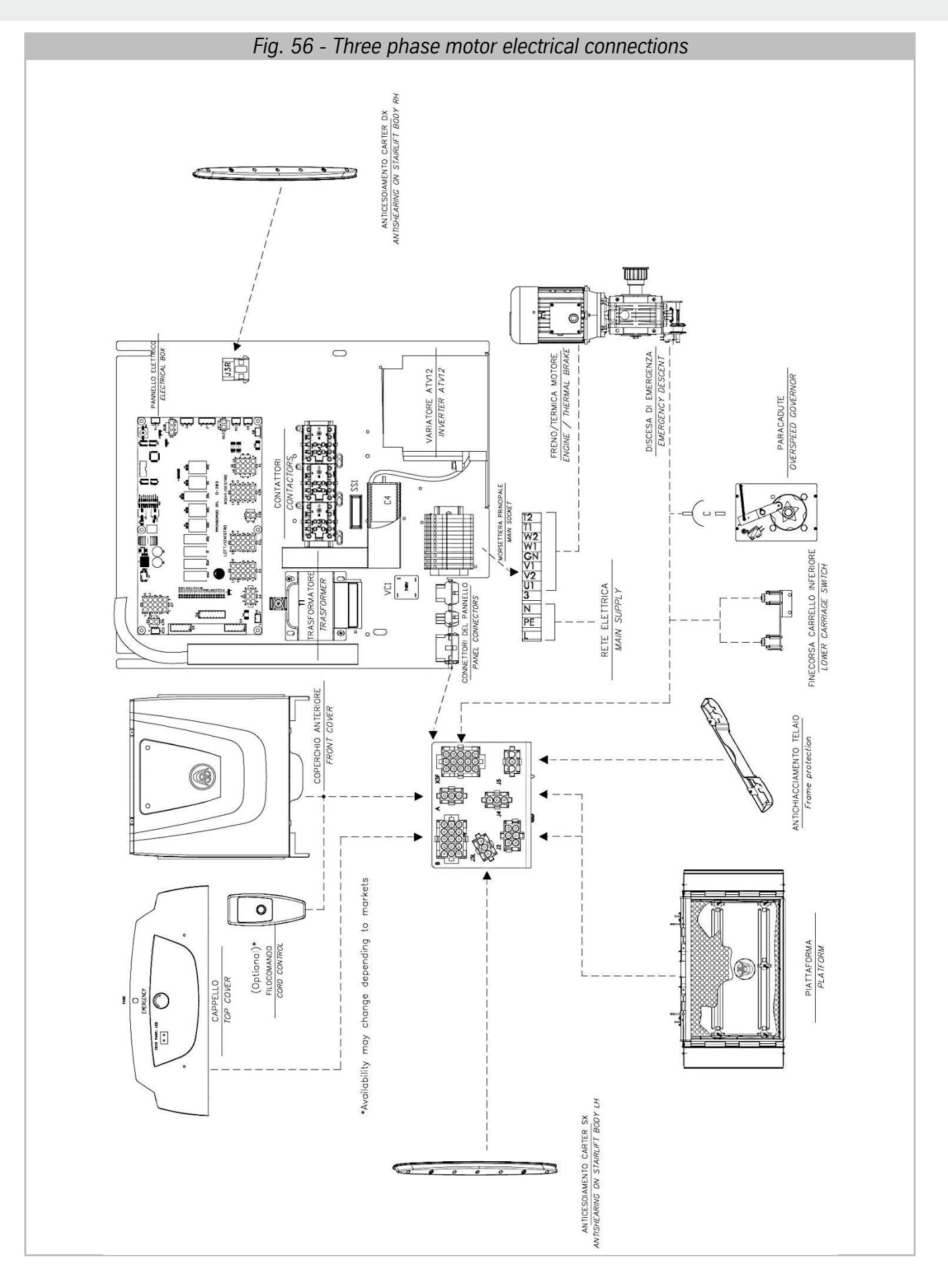

[PAGE INTENTIONALLY LEFT BLANK]

# 7 Appendix II – Electronics

# 7.1 Mainboard

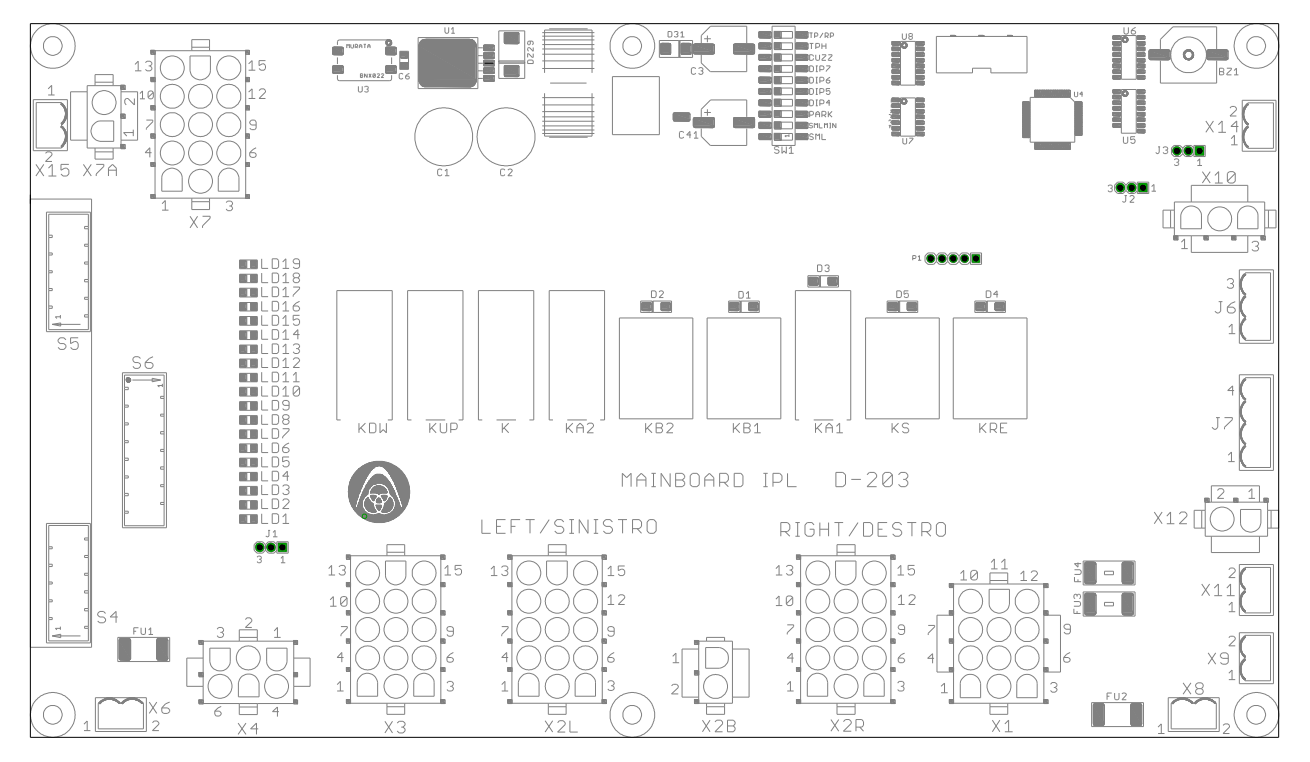

Fig. 57 – Mainboard

The D-203 Mainboard manages all of the stairlift automatisms. The machine can be on the right or left depending on the type of installation. Connections on the board vary depending on the type of installation as described below.

# 7.1.1 Right hand or left hand machine (X2L and X2R connectors)

These connectors, positioned on the mainboard, allow the machine's safety devices to be configured based on the type of installation.

During the installation (of not already configured from the factory) the male X" connector must be inserted as shown in the figure.

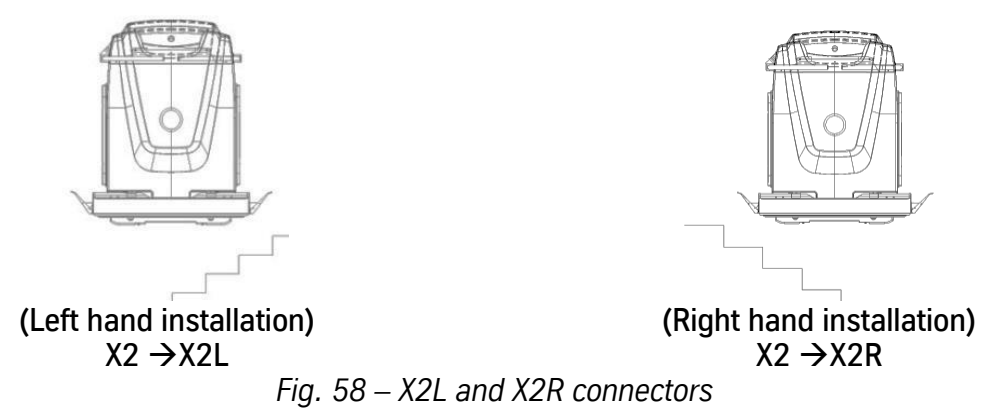

# 7.1.2 LED signals

The Mainboard has some LEDs that signal the condition of the stairlift.

For detailed information see the electrical diagram.

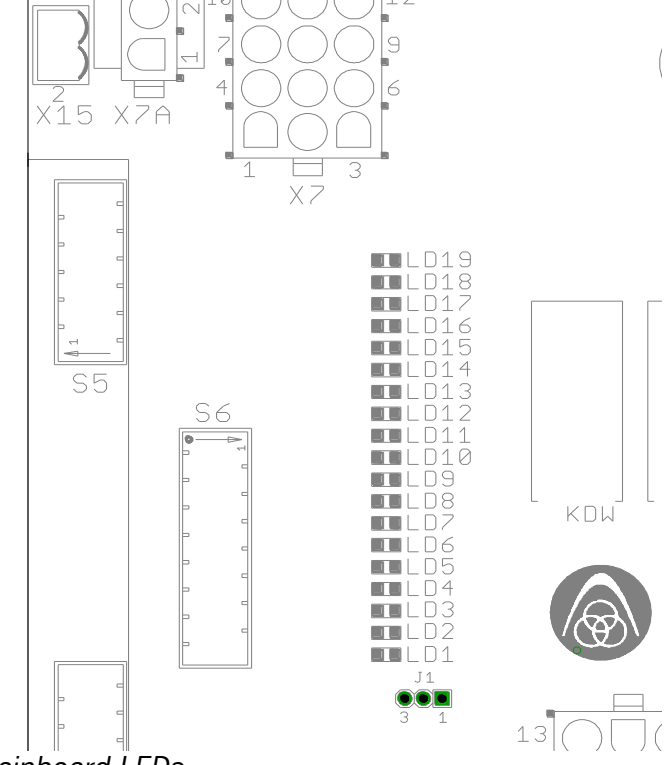

Fig. 59 – Mainboard LEDs

| Table 1 – Mainboard LEDs |  |
|--------------------------|--|
|--------------------------|--|

| LED                                                                                             | FUNCTION                                         |  |  |  |  |
|-------------------------------------------------------------------------------------------------|--------------------------------------------------|--|--|--|--|
| LD1                                                                                             | +24VDC                                           |  |  |  |  |
| LD2                                                                                             | MOVEMENT ENABLED (K CONTACT CLOSED)              |  |  |  |  |
| LD3                                                                                             | K RELAY EXCITED                                  |  |  |  |  |
| LD4                                                                                             | HORIZONTAL SAFETY BARS                           |  |  |  |  |
| LD5                                                                                             | HORIZONTAL PLATFORM                              |  |  |  |  |
| LD6                                                                                             | DESCENT CONTROL                                  |  |  |  |  |
| LD7                                                                                             | ASCENT CONTROL                                   |  |  |  |  |
| LD8                                                                                             | DESCENT MOVEMENT (DESCENT SAFETY CHAIN VERIFIED) |  |  |  |  |
| LD9                                                                                             | ASCENT MOVEMENT (ASCENT SAFETY CHAIN VERIFIED)   |  |  |  |  |
| LD10 <sup>(1)</sup>                                                                             | LOWER STOP                                       |  |  |  |  |
| LD11 <sup>(1)</sup>                                                                             | UPPER STOP                                       |  |  |  |  |
| LD12                                                                                            | PLATFORM ACTUATOR ACTIVATION                     |  |  |  |  |
| LD13                                                                                            | SMR ACTUATOR ACTIVATION                          |  |  |  |  |
| LD14 <sup>(2)</sup>                                                                             | MAGNETIC SENSOR 1 (J7-2)                         |  |  |  |  |
| LD15 <sup>(2)</sup>                                                                             | MAGNETIC SENSOR 2 (J7-4)                         |  |  |  |  |
| LD16                                                                                            | SLOW DOWN IN CURVE LIMIT STOP 1 (J6-2)           |  |  |  |  |
| LD17                                                                                            | SLOW DOWN IN CURVE LIMIT STOP 2 (J6-3)           |  |  |  |  |
| LD18                                                                                            | MICROPROCESSOR LIFE LED                          |  |  |  |  |
| LD19                                                                                            | +5VDC POWER SUPPLY                               |  |  |  |  |
| <sup>(1)</sup> LEDs 10 and 11 on simultaneously indicate the lower stop with J1 across PINs 2-3 |                                                  |  |  |  |  |
| <sup>(2)</sup> LEDs 14 and 15 on simultaneously indicate the intermediate stop                  |                                                  |  |  |  |  |

#### Appendix II – Electronics

| Table 2 - Buzzer signals |                                                            |  |  |  |
|--------------------------|------------------------------------------------------------|--|--|--|
| BEEP                     | SIGNAL                                                     |  |  |  |
| 200ms ON, 200ms OFF      | ALARM <sup>(3)</sup> /LOAD CELL TRIGGERED WITH RUN REQUEST |  |  |  |
| 300ms ON, 300ms OFF      | INCONSISTENCY <sup>(4)</sup>                               |  |  |  |
| 400ms ON, 400ms OFF      | MACHINE IN OPERATION                                       |  |  |  |
| 800ms ON, 800ms OFF      | LOAD CELL TRIGGERED WITHOUT RUN REQUEST                    |  |  |  |
|                          |                                                            |  |  |  |

<sup>(3)</sup> Lack of alarm SMR contact within 8 seconds of the command
 <sup>(4)</sup> This signal is triggered if there is a run request without authorisation (because of the safety interlocks).

# 7.1.3 Possible configurations with dip switches

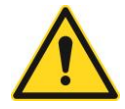

**Warning!** The machine already comes configured from the factory. Change this configuration only if necessary, carefully assessing the possible introduction of risks in operating the system. When in doubt contact the manufacturer.

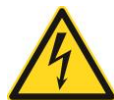

#### Warning!

For any operations and checks to be carried out on the electrical panel – with live mains voltage, always use an insulating mat.

| CONFIG.     | MODEL        | DESCRIPTION                                                             | DIP<br>ON |  |
|-------------|--------------|-------------------------------------------------------------------------|-----------|--|
| SMR         | TP /<br>RPSP | SIDE MOBILE RAMP                                                        | 1         |  |
| SMR MIN     | TP /<br>RPSP | MINIMUM BULK FOR SIDE MOBILE<br>RAMP ENABLED (DIP 1 MUST BE<br>ENABLED) | 1+2       |  |
| PARK        | TP           | PARKING FUNCTION ENABLED<br>(SAFETY BARS CLOSED AT THE<br>UPPER STOP)   | 3         |  |
| BUZZ        | TP /<br>RPSP | CHANGES THE SMR HINGE<br>RECOVERY TIME AFTER PLATFORM<br>CLOSING        | 8         |  |
| TPH         | TP           | FAST TP MACHINE (SLOW DOWN<br>MANAGEMENT)                               | 9 + 10    |  |
| TP/RP       | TP /<br>RPSP | TP IDENTIFICATION (DIFFERENT<br>DEPARTURE DELAY MANAGEMENT)             | 10        |  |
| THE DIP SWI | TCHES FRO    | M 4 TO 7 ARE NOT USED                                                   |           |  |

#### Table 3 – Mainboard Dip Switches

# 7.1.4 Side Mobile Ramp (SMR) Configuration - DIP switch 8

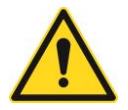

**Warning!** The machine already comes configured from the factory. Change this configuration only if necessary, carefully assessing the possible introduction of risks in operating the system. When in doubt contact the manufacturer.

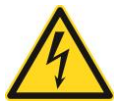

#### Warning!

For any operations and checks to be carried out on the electrical panel – with live mains voltage, always use an insulating mat.

The mobile ramp is a platform option that allows side access to the lower floor.

During the platform closing phase the side appendage opens all the way and in the final phase is partially recalled in order to reduce the bulk on the stair.

The hinge closing time is adjusted in the factory before shipping but it can be set differently during installation and then it must be adjusted again.

The adjustment is made using DIP switch 8 "BUZZ" on the mainboard.

- 1. Unscrew the fuse holder on the guard (carriage side) or disconnect the electrical panel.
- 2. Wait for the LEDs to switch off entirely.
- 3. Set DIP switch 8 to ON.
- 4. Restore electrical power.
- 5. The board will emit a sound indicating that the programming mode is enabled.
- 6. Set DIP switch 8 to OFF and immediately back to ON.
- 7. At each variation the board will emit sounds indicating that the command has been received. The board will emit a number of consecutive beeps indicating the set delay time (1 beep = 100 ms) with respect to the base interval.
- 8. Repeat the operation in succession to increase the recovery time (10 steps of 100 ms each).
- 9. Wait 5 seconds and the machine will repeat the stored number.
- 10. Once the operation has been completed Set DIP switch 8 to OFF.

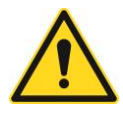

**Warning!** After 5 seconds of inactivity the board automatically exits the programming mode, emitting a sound.

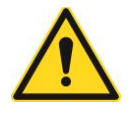

Warning! Once the maximum recovery extra-time is reached the count restarts from 1

# 7.1.5 Possible jumper configurations

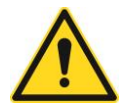

**Warning!** The machine already comes configured from the factory. Change this configuration only if necessary, carefully assessing the possible introduction of risks in operating the system. When in doubt contact the manufacturer.

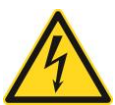

#### Warning!

For any operations and checks to be carried out on the electrical panel – with live mains voltage, always use an insulating mat.

#### Opening the safety bars at the lower floor

The opening of one or both of the safety bars on the lower floor can be enabled:

- Jumper J1 inserted on the right (PINs 1-2): Only the descent side safety bar open on the lower floor
- Jumper on the left on J1 (PINs 2-3): both safety bars open at the lower floor

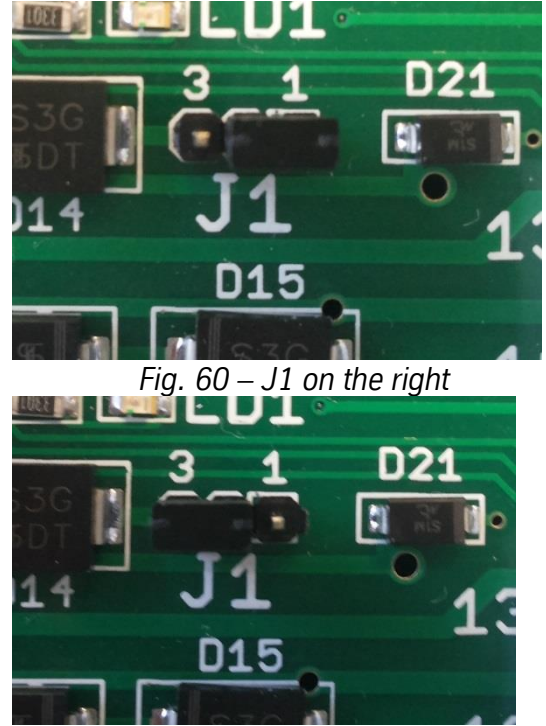

Fig. 61 – J1 on the left

### **RPSP - Installation Manual**

## Enabling/Disabling Load cell

 Jumper J2 inserted on the right (PINs 1-2): load cell enabled

Jumper on the left on J2 (PINs 2-3): load cell disabled

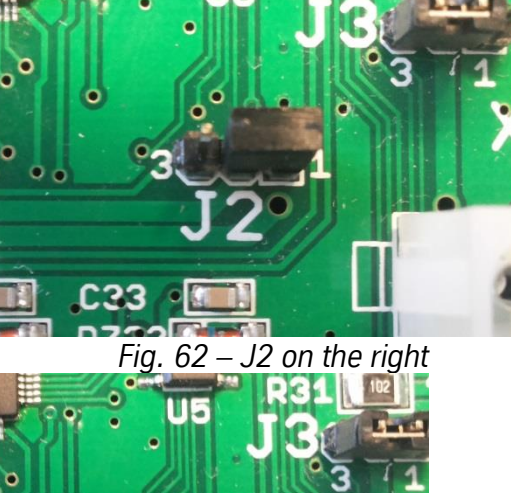

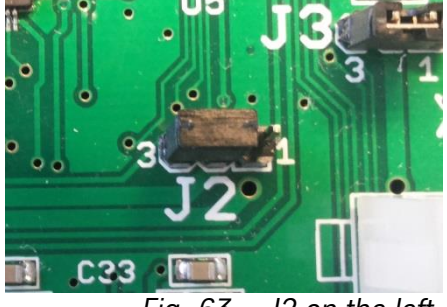

Fig. 63 – J2 on the left

### Enabling/Disabling ON/OFF selector switch on the cover

 Jumper J3 inserted on the right (PINs 1-2): key selector 0/1 on the cover enabled

 Jumper on the left on J3 (PINs 2-3): ON/OFF selector switch on the cover disabled

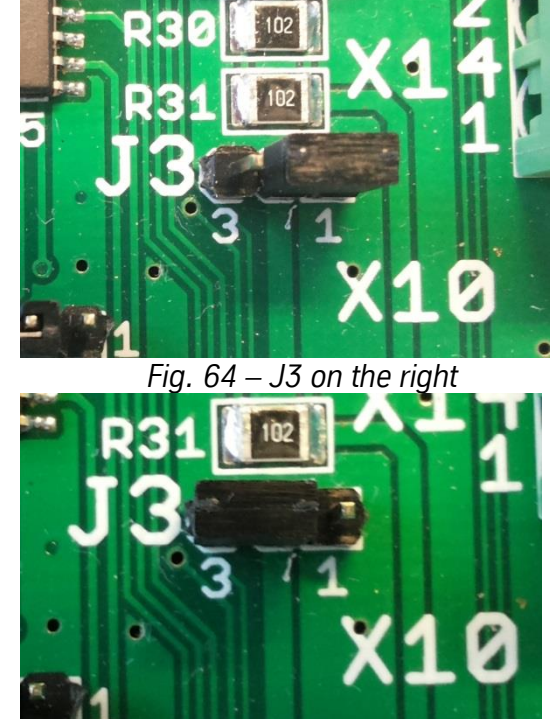

Fig. 65 – J3 on the left

# 7.2 Radio Devices

7.2.1 Radio Receiver (on board)

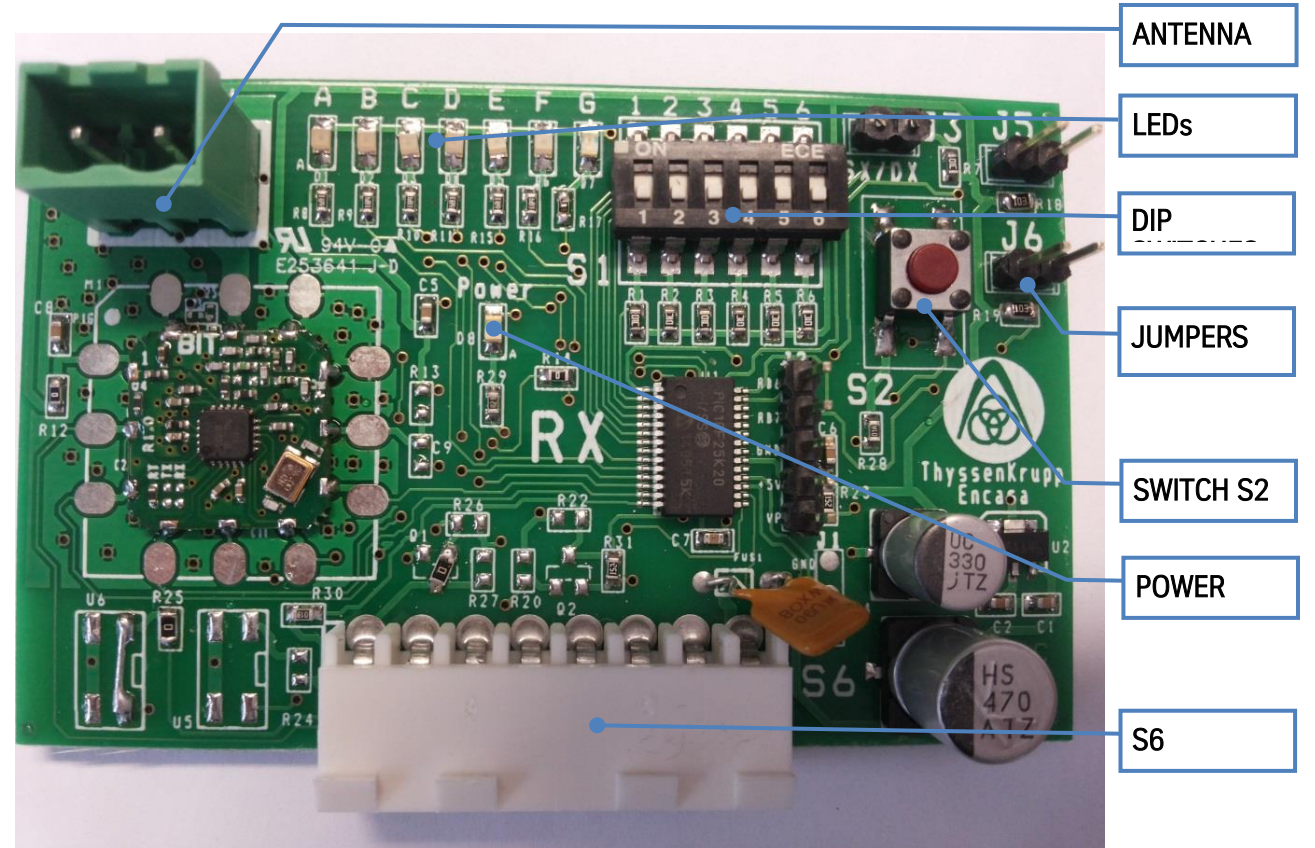

Fig. 66 – Radio Receiver

- 16 radio channels on the 433 Mhz band (from 433.150 Mhz to 434.650 Mhz )
- TTL Serial (to communicate with the mainboard)
- Interface with mainboard through S6 connector

## Dip switches:

- Dip 1: Frequency selection
- Dip 2: Frequency selection
- Dip 3: Frequency selection
- Dip 4: Frequency selection
- Dip 5: Not utilised
- Dip 6: REPEATER presence selection

## Jumper:

J5: inserting this jumper may eliminate the far/near interlock (only use in the event of RPSP straight line machine based on the stair configuration)

J6: inserting this jumper accesses a view of the second level that can be used only with the support of technical support.

J3: not used

## <u>Button</u>

S2: for NEAR/FAR calibration

## Appendix II – Electronics

|                                 | Table 4 - Radio Receiver LEDs                                                 |
|---------------------------------|-------------------------------------------------------------------------------|
| LED                             | FUNCTION                                                                      |
| Power                           | Power supply                                                                  |
| А                               | Machine in normal mode                                                        |
| A+B                             | Machine in DEMO mode                                                          |
| A+B+C (5)                       | Machine in locked state                                                       |
| D                               | Not utilised                                                                  |
| E                               | Not utilised                                                                  |
| F                               | Radio signal reception                                                        |
| C                               | Serial activity: flashes when there is a command or every minute.             |
| 9                               | Low battery: at the end of the radio command the LED stays on for 2-3 seconds |
| <sup>(5)</sup> See also section | 7.5                                                                           |

# 7.2.2 Transmission frequency and power

This radio system allows the use of several systems simultaneously without creating reciprocal disturbances. If there are several systems set each system on a different channel.

The radio devices (RX and TX) in the same system must be configured on the same channel.

| Channel | FREQUENCY   | DIP 1 | DIP 2 | DIP 3 | DIP 4 |
|---------|-------------|-------|-------|-------|-------|
| 1       | 433.150 Mhz | OFF   | OFF   | OFF   | OFF   |
| 2       | 433.250 Mhz | ON    | OFF   | OFF   | OFF   |
| 3       | 433.350 Mhz | OFF   | ON    | OFF   | OFF   |
| 4       | 433.450 Mhz | ON    | ON    | OFF   | OFF   |
| 5       | 433.550 Mhz | OFF   | OFF   | ON    | OFF   |
| 6       | 433.650 Mhz | ON    | OFF   | ON    | OFF   |
| 7       | 433.750 Mhz | OFF   | ON    | ON    | OFF   |
| 8       | 433.850 Mhz | ON    | ON    | ON    | OFF   |
| 9       | 433.950 Mhz | OFF   | OFF   | OFF   | ON    |
| 10      | 434.050 Mhz | ON    | OFF   | OFF   | ON    |
| 11      | 434.150 Mhz | OFF   | ON    | OFF   | ON    |
| 12      | 434.250 Mhz | ON    | ON    | OFF   | ON    |
| 13      | 434.350 Mhz | OFF   | OFF   | ON    | ON    |
| 14      | 434.450 Mhz | ON    | OFF   | ON    | ON    |
| 15      | 434.550 Mhz | OFF   | ON    | ON    | ON    |
| 16      | 434.650 Mhz | ON    | ON    | ON    | ON    |

Table 5 – Transmission frequencies (dip switches 1-4 on TX and RX)

| POWER    | DIP 6 | DIP 7 |
|----------|-------|-------|
| -20 dbm  | OFF   | OFF   |
| 10 dbm   | ON    | OFF   |
| 0 dbm    | OFF   | ON    |
| + 10 dbm | ON    | ON    |

# 7.2.3 Transmission distance calibration operation

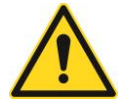

**Warning!** The receiving radio is calibrated in the factory. Change this only if necessary, carefully assessing the possible introduction of risks in operating the system. When in doubt contact the manufacturer

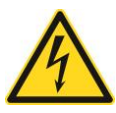

#### Warning!

For any operations and checks to be carried out on the electrical panel – with live mains voltage, always use an insulating mat.

The calibration of the maximum operating distance of the open platform radio system has the purpose of increasing the safety of the plant in this condition.

To calibrate the radio receiver you must work on two components:

- RX Module: radio frequency board connected through the S6 connector to the mainboard inside the machine.
- TX Module: wireless remote control with battery.

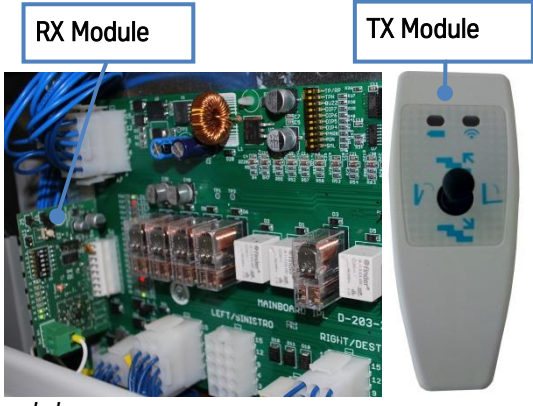

Fig. 67 – RX and TX module

- Unscrew the fuse holder on the guard (carriage side) or disconnect the electrical panel.
- Wait 5 seconds to make sure there is no power.

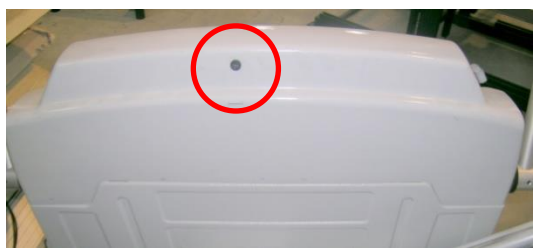

Fig. 68 – Fuse holder on casing.

- Restore the power
- Within 3 seconds press the S2 button on the receiver until all the LEDs come on (A-B-C-D-E-F).

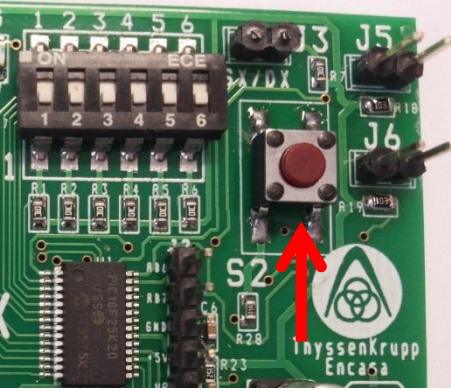

Fig. 69 – Receiver S2 switch

#### **RPSP** - Installation Manual

#### Appendix II – Electronics

- Take the wireless remote control (TX module) to the maximum desired distance
- Press an up or down command for at least 5 seconds or in any case until the LEDs switch off and the green LED on the cover begins to flash.

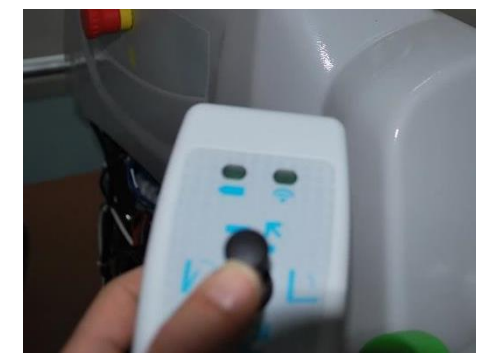

Fig. 70 Press any command to calibrate the maximum operating distance.

The set distance will be indicative as the radio system changes its behaviour when the environmental conditions change.

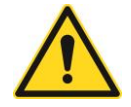

**Warning!** In the event of a command sent with the wireless remote control out of the set range, the green LED on the cover will flash but the machine will not move.

# 7.3 Call devices

The machine generally comes with as many call boxes as there are floors served. The call boxes are intended to be wall mounted with expansion anchor plugs.

The configuration as high / low / intermediate call has been carried out at the factory and the boxes can be identified through a special label on the back of them. Another interior label allows the configuration to be verified.

**Tip!** Before installing the boxes on the wall open them and - depending on the jumper configuration - position them on the wall using the two anchor plugs supplied.

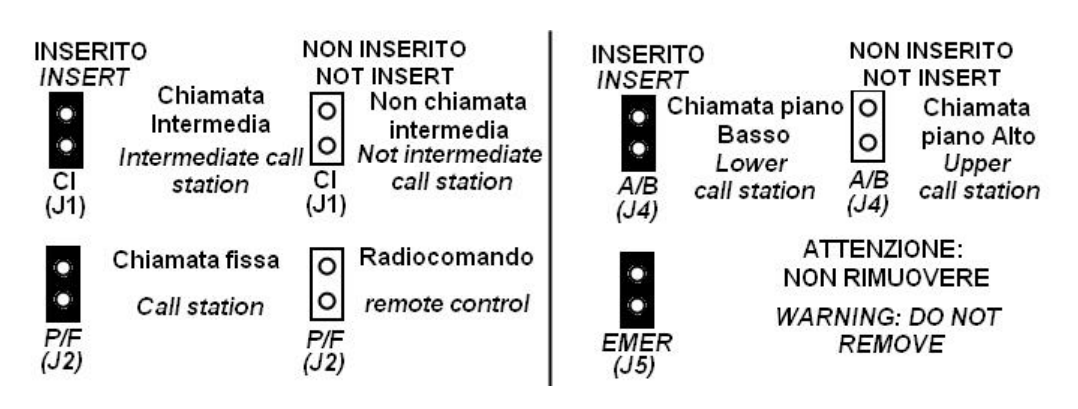

Fig. 71 – Jumper configuration interior label

## 7.3.1 Standard call boxes

The standard call box has two Up/Down commands and allows the machine to be opened/closed at the upper and lower stops

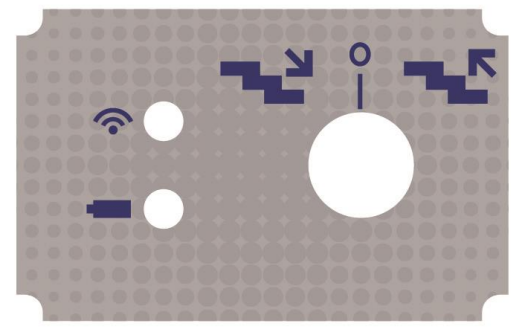

Fig. 72 – Standard call box label

| Table 7 – Ju | umper com | bination f | or the | standard | call box |
|--------------|-----------|------------|--------|----------|----------|
|--------------|-----------|------------|--------|----------|----------|

| BOX                                                                        | CI JUMPER | A/B JUMPER | EMER JUMPER <sup>(6)</sup> |  |  |
|----------------------------------------------------------------------------|-----------|------------|----------------------------|--|--|
| UPPER FLOOR                                                                | NO        | NO         | YES                        |  |  |
| LOWER FLOOR                                                                | NO        | YES        | YES                        |  |  |
| INTERMEDIATE FLOOR                                                         | YES       | NO         | YES                        |  |  |
| EMER Jumper <sup>(6)</sup> : Do not remove. May be absent in some markets. |           |            |                            |  |  |
| Jumper P/F: not used                                                       |           |            |                            |  |  |

# 7.3.2 4 function call boxes and wireless remote control

The 4 function call box can have a Joystick or 4 buttons. It allows the Up / Down / Open / Close commands to be given

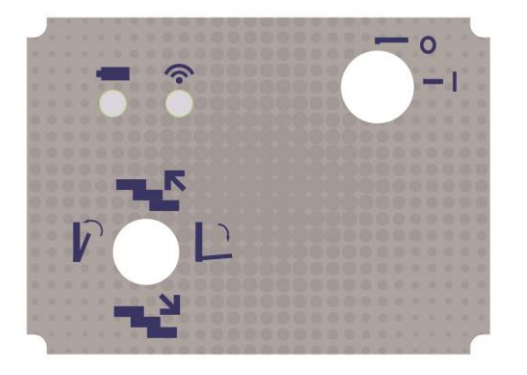

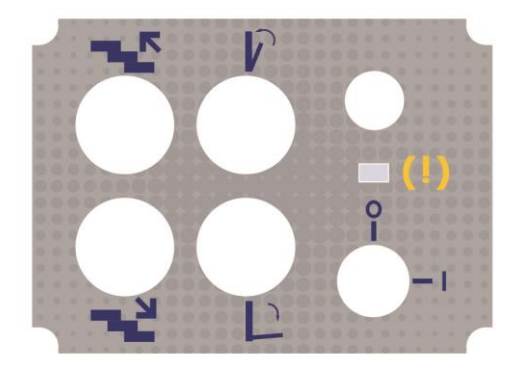

Fig. 73 – 4 function call box label

| Table 8 - | – Jumper | combination | for the 4 fu | unction call box |
|-----------|----------|-------------|--------------|------------------|
|           |          |             |              |                  |

| BOX                                                                       | CI JUMPER | A/B JUMPER | EMER JUMPER <sup>(6)</sup> | P/F JUMPER |
|---------------------------------------------------------------------------|-----------|------------|----------------------------|------------|
| UPPER FLOOR                                                               | NO        | NO         | YES                        | YES        |
| LOWER FLOOR                                                               | NO        | YES        | YES                        | YES        |
| INTERMEDIATE FLOOR                                                        | YES       | NO         | YES                        | YES        |
| EMER Jumper <sup>(6)</sup> : Do not remove. May be absent in some markets |           |            |                            |            |

Table 9 - Jumper combination for wireless remote control

| BOX                                                                       | CI JUMPER | A/B JUMPER | EMER JUMPER <sup>(6)</sup> | P/F JUMPER |
|---------------------------------------------------------------------------|-----------|------------|----------------------------|------------|
| UPPER FLOOR                                                               | NO        | NO         | YES                        | NO         |
| LOWER FLOOR                                                               | NO        | NO         | YES                        | NO         |
| INTERMEDIATE FLOOR                                                        | NO        | NO         | YES                        | NO         |
| EMER Jumper <sup>(6)</sup> : Do not remove. May be absent in some markets |           |            |                            |            |

# 7.3.3 Summary of the wireless remote control device functions (Transmitters)

The following tables sum up the various functions of the different wireless radio devices

- 2 function transmitters (standard call box)
- 4 function transmitter (boxes with joystick, buttons or wireless remote control)

|         | Control Device               |                              |                                    |  |  |
|---------|------------------------------|------------------------------|------------------------------------|--|--|
| COMMAND | Upper Floor<br>(2 functions) | Lower Floor<br>(2 functions) | Intermediate Stop<br>(2 functions) |  |  |
| UP      | With Platform Closed         | With Platform Closed         | With Platform Closed               |  |  |
| DOWN    | With Flatform Closed         | With Platform Closed         |                                    |  |  |
| OPEN    | Only at upper fleer          | Only, at lower floor         | Never                              |  |  |
| CLOSE   | Only at upper noor           | Unity at lower hoor          |                                    |  |  |

## Table 10 - Device with 2 Function radio control

## Table 11 - Device with 4 Function Radio control

|         | Control Device               |                              |                                    |                                 |  |  |
|---------|------------------------------|------------------------------|------------------------------------|---------------------------------|--|--|
| COMMAND | Upper Floor<br>(4 functions) | Lower Floor<br>(4 functions) | Intermediate Stop<br>(4 functions) | Wireless remote control         |  |  |
| UP      | With Diatform Closed         | With Diatform Classed        | With Platform Closed               | With Platform<br>Open or Closed |  |  |
| DOWN    | with Platform Closed         | with Platform Closed         |                                    |                                 |  |  |
| OPEN    | Only at upper fleer          | Only at lower floor          | Only at intermediate stops         | Any stop                        |  |  |
| CLOSE   | Only at upper hoor           |                              |                                    |                                 |  |  |
# 7.4 On board alarm

This is located inside the machine body and preinstalled at the factory.

A simple electrical connection of the E connector may be necessary

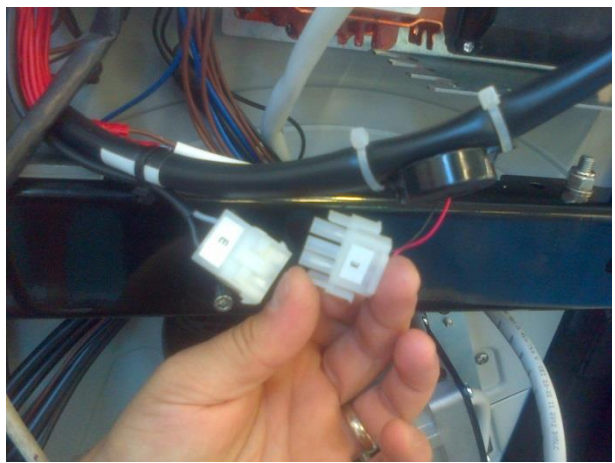

Fig. 74 – On Board Alarm Connection

# 7.5 Released Condition

In some conditions, the system could become blocked. Blocked conditions can be recognised as the system:

- is stopped on the lower or upper floor with the green LED on the check panel off;
- at each command a continuous acoustic signal is sounded for about 10 seconds;
- only opening / closing of the platform is permitted.

The locked condition of the machine can also be identified by the A + B + C LEDs on the radio receiver coming on.

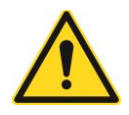

Contact customer service if the system is blocked.

# 7.6 Inverter (present on variable speed machines)

This component is a frequency converter for asynchronous three phase motors that manage acceleration and deceleration ramps.

# Warning!

When the device is powered the power components and some of the control components are connected to the power supply line and touching them is extremely dangerous. The cover must remain closed.

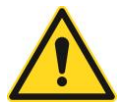

In general the power supply must be disconnected prior to carrying out any operation on the electrical or mechanical part.

After the ALTIVAR inverter has been switched off and the display is completely off wait 15 minutes before working safely on the devices. These 15 minutes are necessary to allow the condenser to discharge.

# **ALTIVAR 12 TROUBLESHOOTING**

The signals which appear on the ALTIVAR12 inverter display listed in the table below lock up the inverter. The cause of the defect displayed must be eliminated before rearming the inverter. The inverter can be rearmed by removing and restoring the power supply.

| CODE ON THE<br>DISPLAY | DESCRIPTION                          | SOLUTION                                                                                                    |  |
|------------------------|--------------------------------------|----------------------------------------------------------------------------------------------------|--|
|                        | FIRMWARE PROBLEM                     | REPLACEMENT                                                                                                    |  |
| CFF                    | CONFIGURATION DEFECT                 | REDO THE INVERTER CONFIGURATION DESCRIBED IN THE FOLLOWING                                                                                                    |  |
| CFI                    | INVALID CONFIGURATION                | SECTION                                                                                                    |  |
| CrF 1                  | FAULTY LOADING CIRCUIT               | <ul> <li>SWITCH THE TRANSFORMER ON AND OFF</li> <li>CHECK THE CONNECTIONS</li> <li>CHECK THE STABILITY OF THE MAINS POWER SUPPLY</li> <li>REPLACEMENT IF NOT EFFICIENT IN THE PREVIOUS POINTS</li> </ul> |  |
| InF 9                  | CURRENT MEASUREMENT<br>ERROR         | REPLACEMENT                                                                                                    |  |
| InF b                  | INTERNAL TEMPERATURE<br>SENSOR FAULT | REPLACEMENT                                                                                                    |  |
| InF E                  | CPU FAULT                            | <ul> <li>SWITCH THE TRANSFORMER ON AND OFF</li> <li>REPLACEMENT IF NOT EFFICIENT IN THE PREVIOUS POINT</li> </ul>                                                                                        |  |
| ObF                    | OVER-BRAKING                         | CHECK THE POWER SUPPLY VOLTAGE. IT MUST BE 20% BELOW THE<br>MAXIMUM DURING OPERATION                                                                                                    |  |
| OCF                    | OVER-CURRENT                         | <ul> <li>EXCESSIVE LOAD</li> <li>MECHANICAL LOCK. CHECK THE CONDITION OF THE MECHANICS</li> <li>CHECK THE TRANSFORMER EARTH CONNECTION, THE MOTOR CABLE<br/>AND THE MOTOR INSULATION</li> </ul>          |  |
| OHF                    | TRANSFORMER OVERHEATING              | CHECK THE MOTOR LOAD, VENTILATION AND THE AMBIENT<br>TEMPERATURE. WAIT FOR THE TRANSFORMER TO COOL DOWN BEFORE<br>RESTARTING IT                                                                          |  |
| OLC                    | OVERLOAD CURRENT                     | CHECK THE MECHANICS (WEAR, MECHANICAL LOCKS, OBSTACLES)                                                                                                    |  |
| OLF                    | MOTOR OVERLOAD                       | CHECK THE MOTOR LOAD. WAIT FOR IT TO COOL, REMOVE VOLTAGE TO THE INVERTER AND THEN REPOWER IT.                                                                                                    |  |
| OPF 1                  | LOSS OF PHASE 1 IN OUTPUT            | CHECK THE CONNECTION BETWEEN THE TRANSFORMER AND THE                                                                                                    |  |
| OPF 2                  | LOSS OF PHASE 3 IN OUTPUT            | MOTOR<br>• IF YOU USE A CONTACTOR DOWNLINE ENSURE THAT THE CONTACTOR<br>CABLE IS PROPERLY CONNECTED                                                                                                    |  |
| OSF                    | OVERVOLTAGE                          | CHECK THE MAINS VOLTAGE                                                                                                    |  |
| SCF 1                  | MOTOR SHORT CIRCUIT                  | CHECK THE TRANSFORMER CONNECTION CABLES TO THE MOTOR AND                                                                                                    |  |
| SCF 3                  | SHORT CIRCUIT TO EARTH               | THE MOTOR INSULATION                                                                                                    |  |
| SCF 4                  | IGBT SHORT CIRCUIT                   | REPLACEMENT                                                                                                    |  |
| SCF 5                  | LOAD SHORT CIRCUIT                   | CHECK THE CABLES THAT CONNECT THE TRANSFORMER TO THE     MOTOR AND THE MOTOR INSULATION                                                                                                    |  |
| $t \downarrow F$       | IGBT OVERHEATING                     | WAIT FOR IT TO COOL DOWN BEFORE RESTARTING IT                                                                                                    |  |
| USF                    | UNDERVOLTAGE                         | CHECK THE VOLTAGE                                                                                                    |  |

Table 12 - ALTIVAR 12 (ATV12) Diagnostics

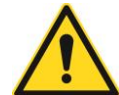

**Warning!** The machine already comes configured from the factory. Change this configuration only if necessary, carefully assessing the possible introduction of risks in operating the system. When in doubt contact the manufacturer.

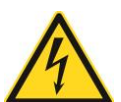

# Warning!

For any operations and checks to be carried out on the electrical panel – with live mains voltage, always use an insulating mat.

### ALTIVAR 12 INVERTER PROGRAMMING

This procedure should be carried out only if required by the diagnostics table. Procedure

- 1. Power the panel
- 2. When the inverter switches on it displays the "Rdy" state

#### CLI parameter programming

- a. On the display "RDY" appears
- b. Press the wheel to enter the menu
- c. Turn the wheel until **"CONFIG"** appears on the display
- d. Press the wheel to enter the menu
- e. Turn the wheel until **"FULL"** appears on the display
- f. Press the wheel to enter the menu
- g. Turn the wheel until **"FUN"** appears on the display
- h. Press the wheel to enter the menu
- i. Turn the wheel until "CLI" appears on the display
- j. Press the wheel to enter the menu
- k. Turn the wheel until "5" appears on the display
- I. Press the wheel to confirm the selection
- m. Press "ESC" until you return to the main menu ("rdy")

#### NCR parameter programming

- a. On the display "RDY" appears
- b. Press the wheel to enter the menu
- c. Turn the wheel until **"CONFIG"** appears on the display
- d. Press the wheel to enter the menu
- e. Turn the wheel until "FULL" appears on the display
- f. Press the wheel to enter the menu
- g. Turn the wheel until "DRC" appears on the display
- h. Press the wheel to enter the menu
- i. Turn the wheel until "NCR" appears on the display
- j. Press the wheel to enter the menu
- k. Set:

| MARKET | USA | OTHER MARKETS |
|--------|-----|---------------|
| VALUE  | 3.5 | 4             |

- I. Press the wheel to confirm the selection
- m. Press "ESC" until you return to the main menu ("RDY")

#### TCT parameter programming

- a. On the display "rdy" appears
- b. Press the wheel to enter the menu
- c. Turn the wheel until **"CONFIG"** appears on the display
- d. Press the wheel to enter the menu
- e. Turn the wheel until **"FULL"** appears on the display
- f. Press the wheel to enter the menu
- g. Turn the wheel until **"I/O"** appears on the display
- h. Press the wheel to enter the menu
- i. Turn the wheel until **"TCT"** appears on the display
- j. Press the wheel to enter the menu
- k. Turn the wheel until "LEL" appears on the display
- I. Press the wheel to confirm the selection
- m. Press "ESC" until you return to the main menu ("rdy")

#### UFR parameter programming

- a. On the display **"rdy"** appears
- b. Press the wheel to enter the menu
- c. Turn the wheel until **"CONFIG"** appears on the display
- d. Press the wheel to enter the menu
- e. Turn the wheel until "FULL" appears on the display
- f. Press the wheel to enter the menu
- g. Turn the wheel until "DRC" appears on the display
- h. Press the wheel to enter the menu
- i. Turn the wheel until "UFR" appears on the display
- j. Press the wheel to enter the menu
- k. Turn the wheel until "100" appears on the display
- I. Press the wheel to confirm the selection
- m. Press "ESC" until you return to the main menu ("rdy")

#### NST parameter programming

- a. On the display "rdy" appears
- b. Turn the wheel until **"CONFIG"** appears on the display
- c. Press the wheel to enter the menu
- d. Turn the wheel until **"FULL"** appears on the display
- e. Press the wheel to enter the menu
- f. Turn the wheel until **"FUN"** appears on the display
- g. Press the wheel to enter the menu
- h. Turn the wheel until "STT" appears on the display
- i. Press the wheel to enter the menu
- j. Turn the wheel until **"NST"** appears on the display
- k. Press the wheel to enter the menu.
- I. Turn the wheel until "LIL" appears on the display
- m. Press the wheel
- n. Press "ESC" until you return to the main menu

# The display must show the NST message

[PAGE INTENTIONALLY LEFT BLANK]

[PAGE INTENTIONALLY LEFT BLANK]

[PAGE INTENTIONALLY LEFT BLANK]

**RPSP** - Installation Manual

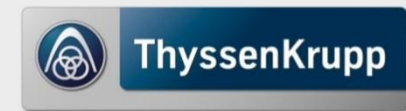

ThyssenKrupp Encasa